# Hands On Watson IoT Platform

Watson Summit 2017

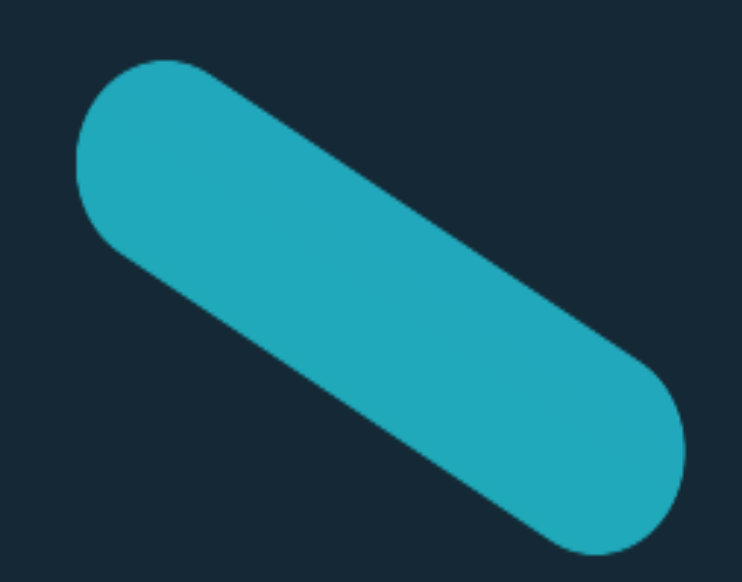

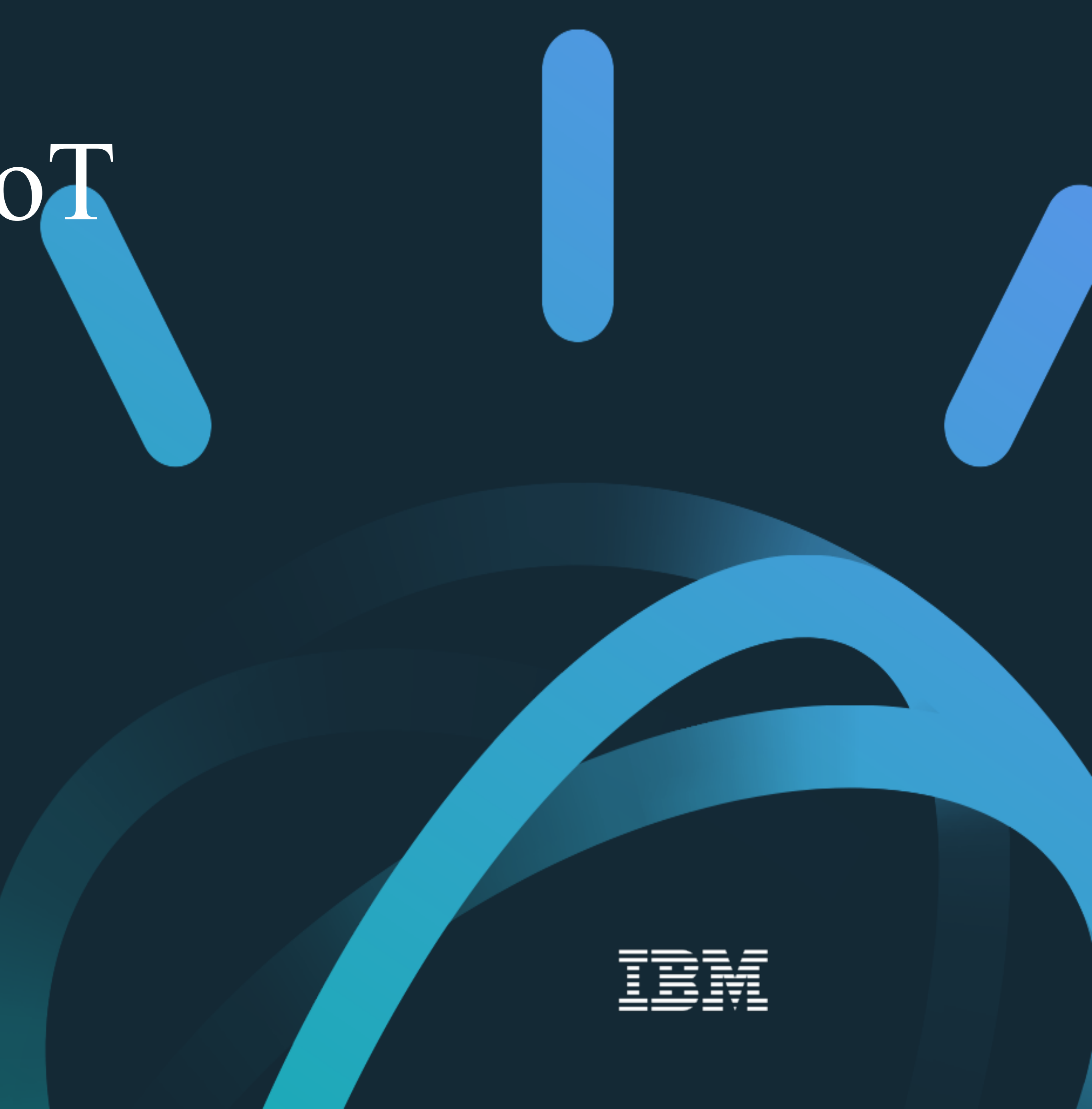

# Facilitadores

- Expedito Pinto de Paula Junior, <u>epjunior@br.ibm.com</u>
- José Maria Cesário Júnior, <u>cesarioj@br.ibm.com</u>
- Stefany Mazon, <u>smazon@br.ibm.com</u>

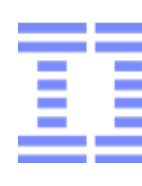

© 2015 IBM Corporation

| - |   |   | 1 |
|---|---|---|---|
|   |   | - |   |
|   |   | - |   |
|   |   | - |   |
| - |   |   |   |
|   | _ | Ŧ |   |

### Hype cycle for emerging technologies, gartner group

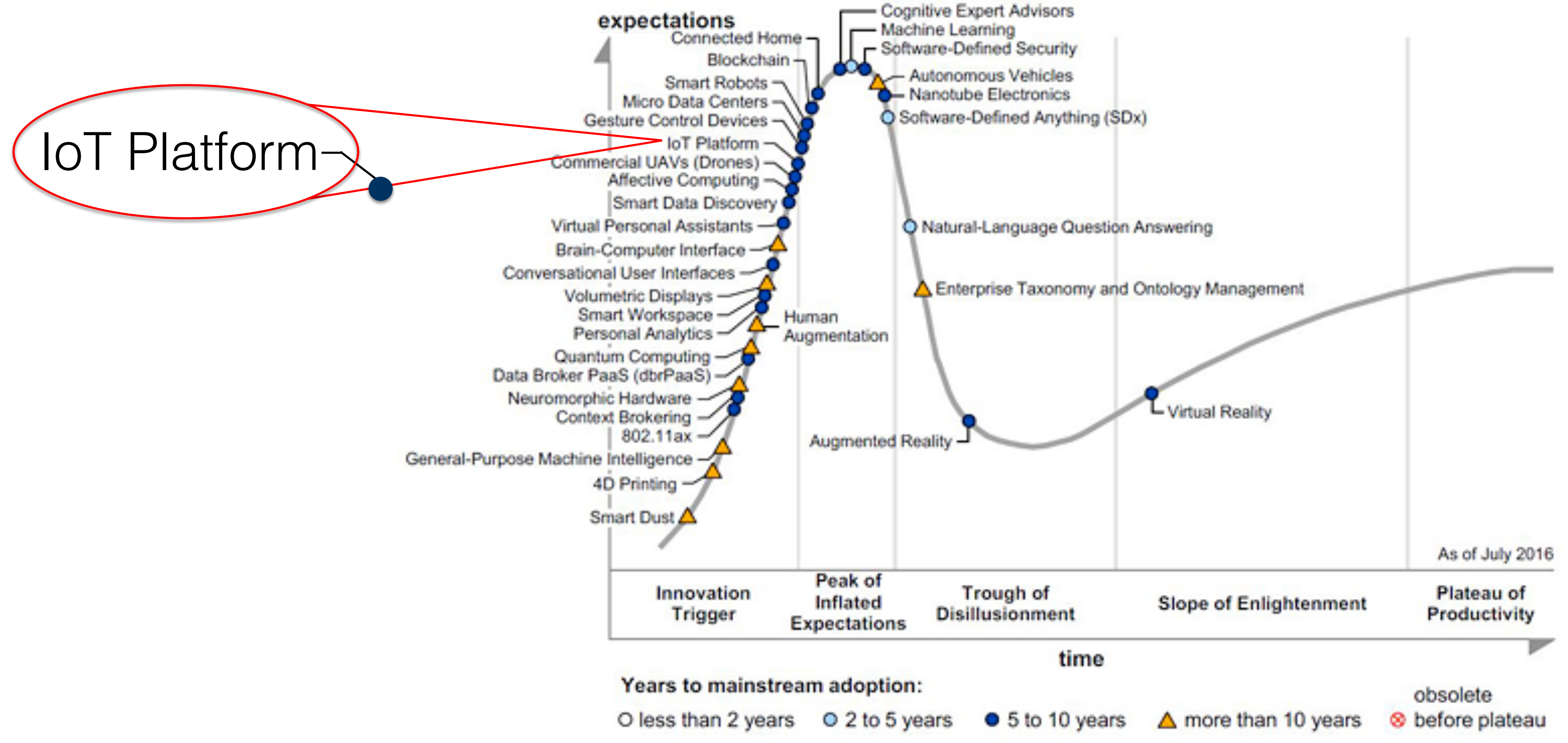

Source: Gartner (July 2016)

Fonte: http://www.gartner.com/newsroom/id/3412017

0

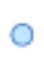

යි

### TBM BLUEMIX

### WATSON IOT PLATFORM

cesarioj@br.ibm.com

I) IBM BLUEMIX: PLATAFORMA CLOUD (PAAS + IAAS)

II) WATSON IOT PLATFORM: PLATAFORMA PARA INTERNET DAS COISAS

ITT)WATSON APTS: APTS PARA COMPUTACAO COGNITIVA

WATSON APIS

OUTRAS APIS

IV) OUTRAS APIS: INFRAESTRUTURA, APPS, ANALYTICS, DEVOPS, STORAGE, SECURITY, ETC

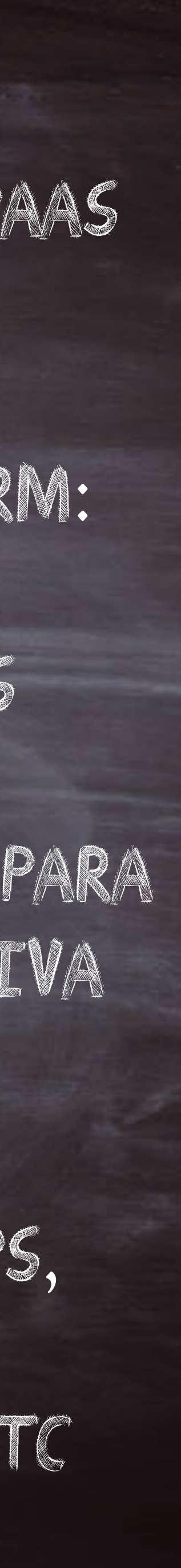

## Cronologia da Internet em três fases

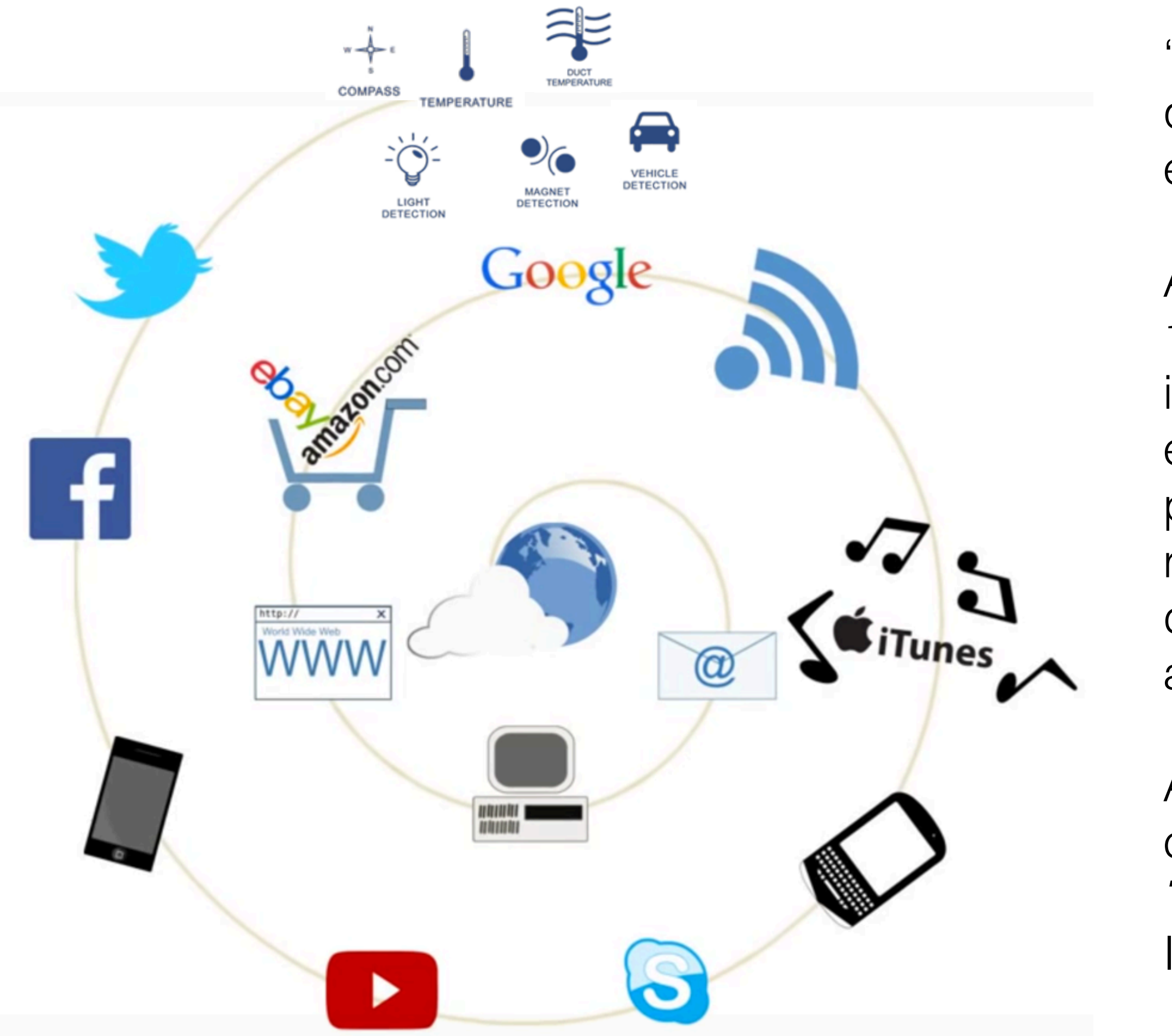

Fonte: NIC.br, https://youtu.be/jlkvzcG1UMk

"A Internet originalmente foi concebida para conectar máquinas, que são dispositivos fixos e, por essa razão, fazemos referência a "Internet Máquinas". como das essa era а

යි

A popularização comercial da Internet (*web*) a partir da década de 1990 e a disseminação maciça dos dispositivos móveis a partir do início do século XXI deram origem a uma nova era em que o elemento mais importante deixa de ser a máquina e passa a ser o próprio usuário. Nessa era, as **pessoas** estão conectadas às redes sociais da Internet em qualquer lugar, por meio de vários dispositivos, seja um computador tradicional ou dispositivo móvel, exemplo tablets smartphones. de е а

Atualmente estamos passando por um período de transição para a chamada Internet das coisas, ou IoT (acrônimo de Internet of Things), em que qualquer coisa poderá estar conectada à Internet para os mais diversos fins."

Prof Samuel Henrique Bucke Brito, Livro "IPv6 - O Novo Protocolo da Internet" e 16/07/2014, Blog http://labcisco.blogspot.com.br/2014/07/a-internet-das-coisas.html

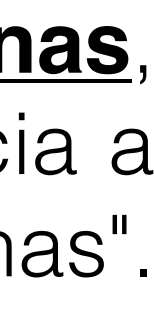

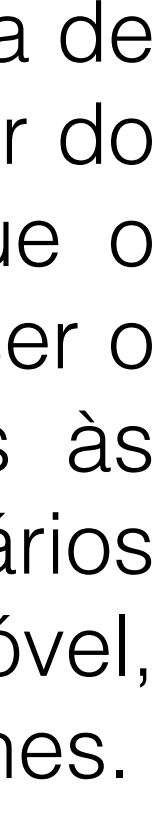

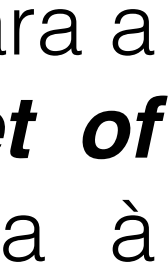

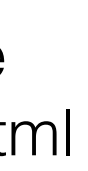

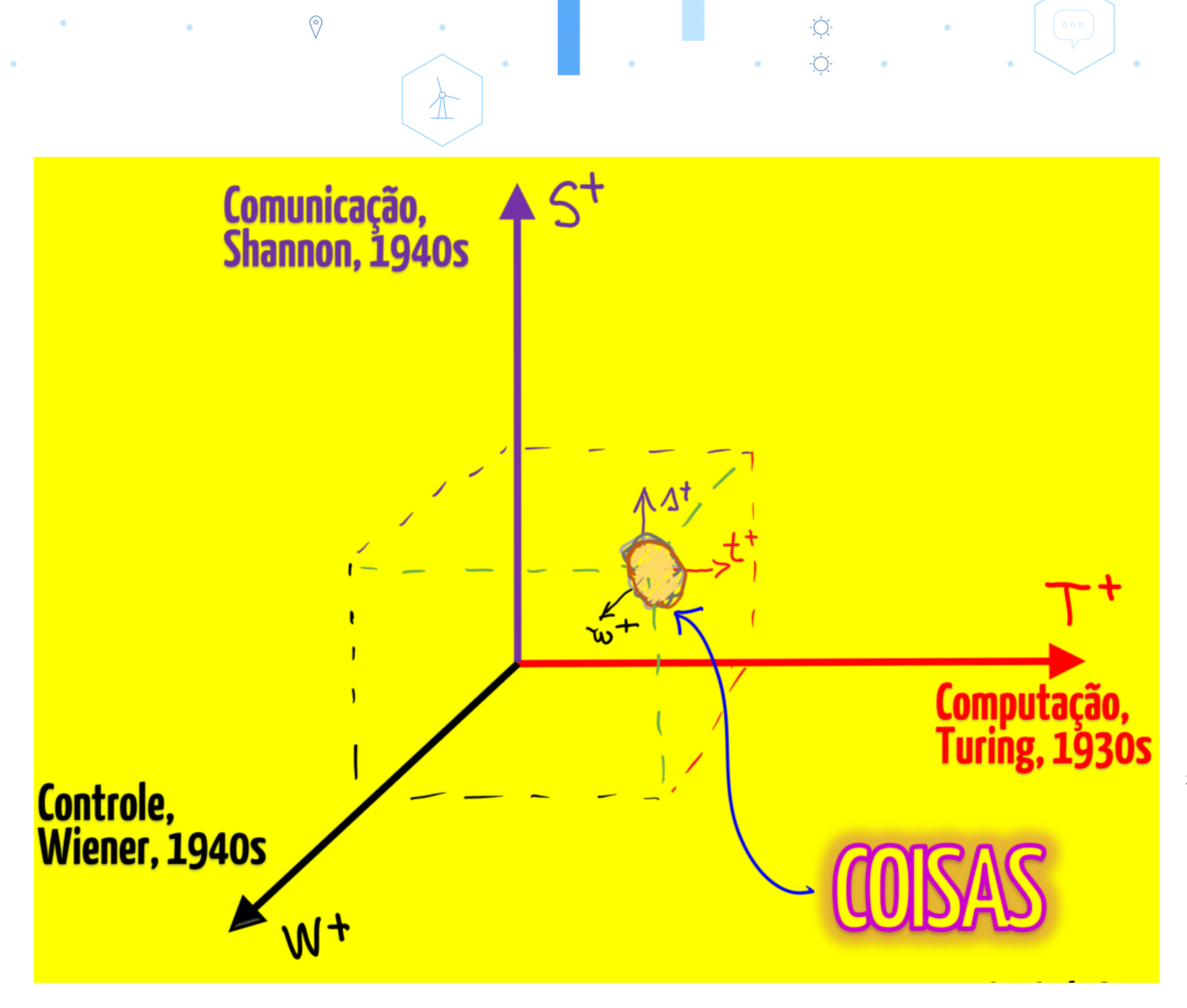

"coisas, aqui, são dispositivos que têm, em alguma intensidade, capacidades de computação, comunicação e controle, simultaneamente, como indica o gráfico abaixo. se não tem sensores ou atuadores que lhe permitem características de controle, um objeto está no plano de computação e comunicação, é uma máquina em rede; se não tem capacidade de comunicação, é um sistema de controle

æ

digital; se não tem capacidades computacionais, é o que antigamente se chamava [e ainda existem, hoje] sistemas de telemetria. coisas, aqui pra nós, têm as três características, e todas elas digitais. a gente até poderia dizer que coisas, no sentido de internet das *coisas*, são *objetos* digitais completos."

Silvio Meira, 12/12/2016, blog ikewai, SINAIS do FUTURO IMEDIATO, #1: internet das coisas

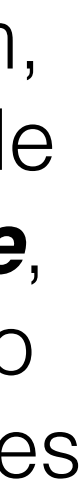

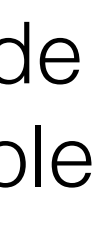

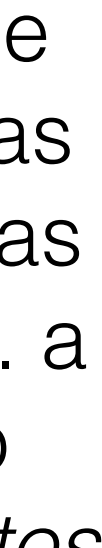

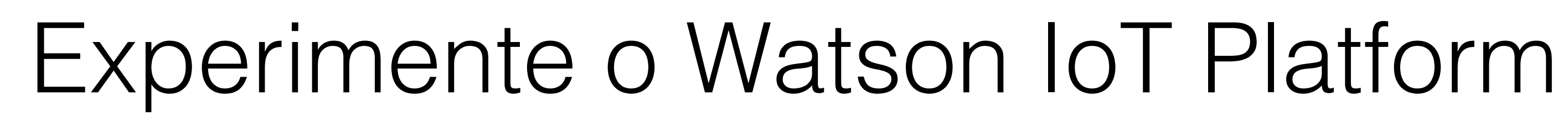

0

http://discover-iot.eu-gb.mybluemix.net/

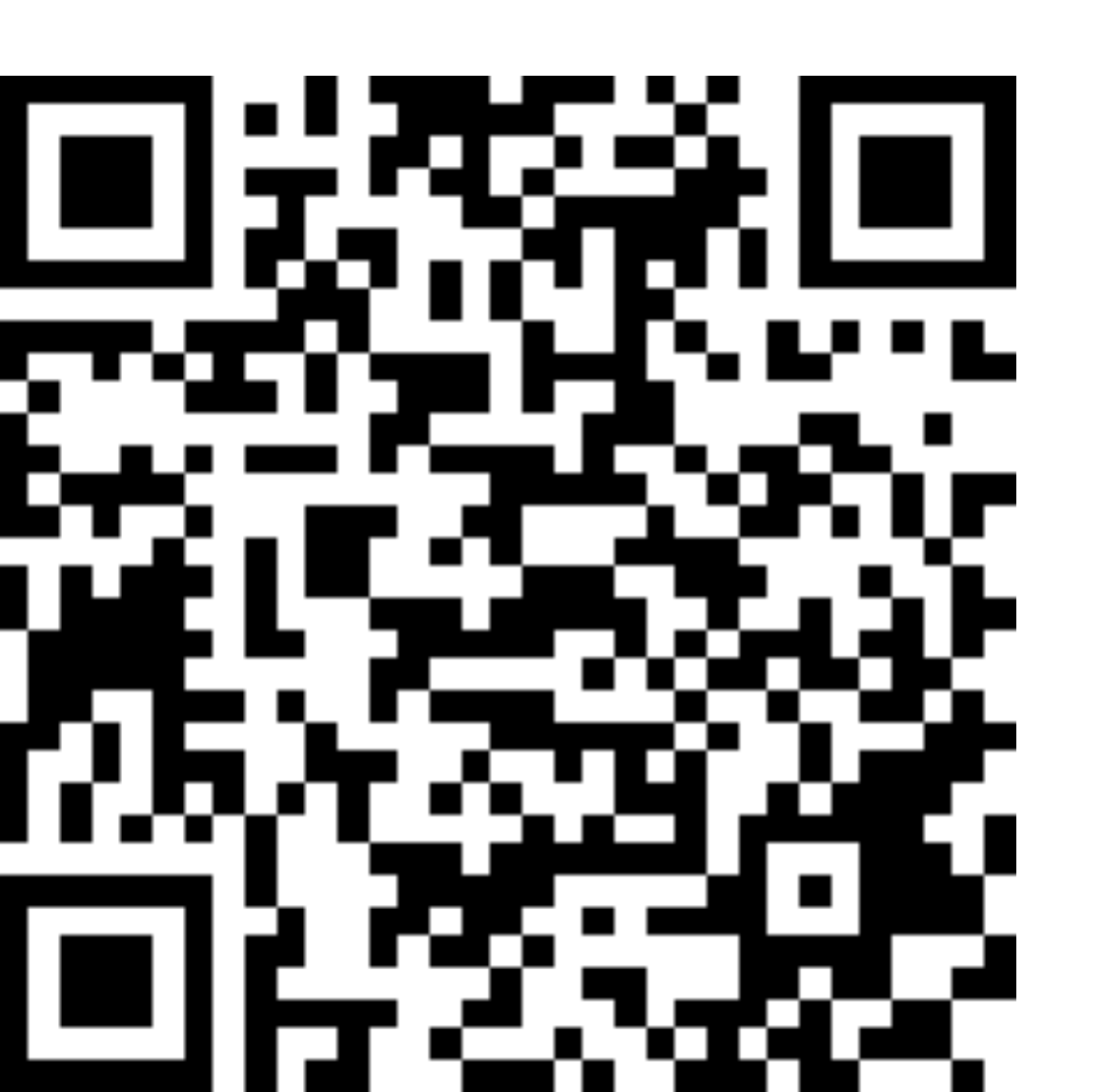

### Select your device

යි

1

Get going in 2 minutes or less

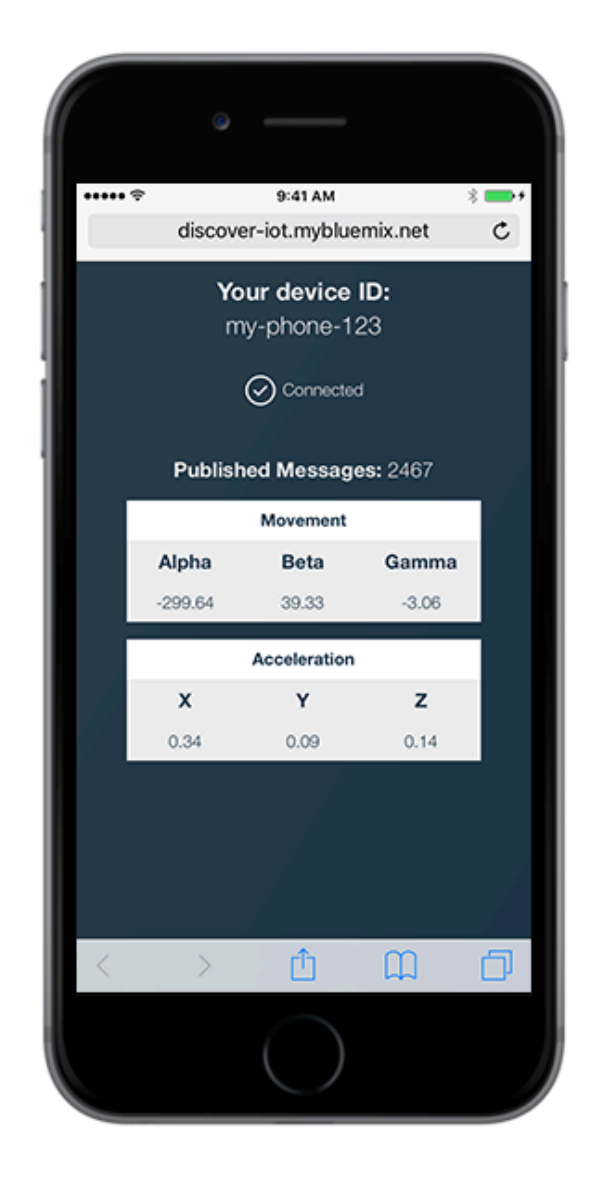

### Smartphone

Load a web page on your smartphone to send live sensor data over the internet to the cloud-based IBM Watson IoT Platform.

|--|

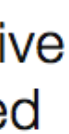

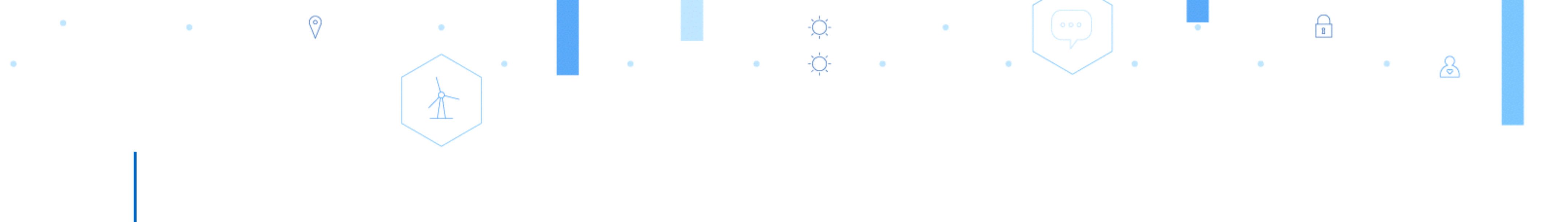

### IBM Watson IoT Platform

### Conceitos e Arquitetura

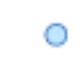

## Conceito – Organização (Organization)

- lacksquare
- $\bullet$ dispositivos e aplicação.
- lacksquare
- $\bullet$ dentro do ecosistema do Watson IoT Platform, de forma intencional ou não.

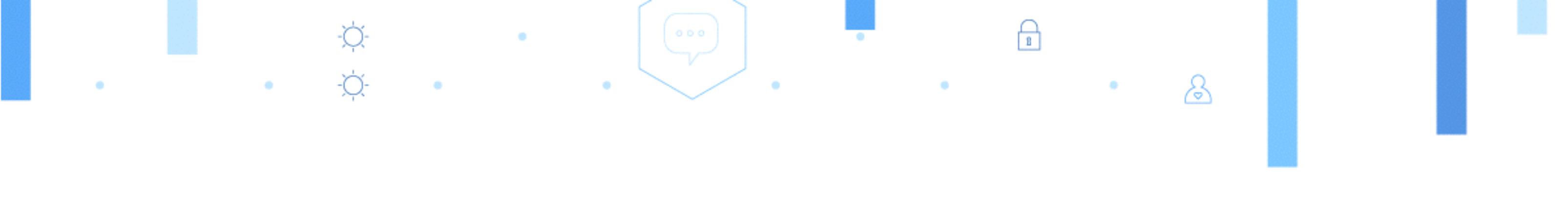

Quando você se registra no serviço Watson IoT Platform, um ID de organização é fornecido. Esse ID é uma combinação única de 6 caracteres para identificar sua conta.

As organizações garantem que seus dados são acessíveis apenas a partir dos seus

Uma vez registrados, dispositivos e API keys são vinculados a uma única organização.

Para sua segurança é impossível realizar comunicação cruzada entre organizações

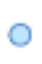

## Conceito – Dispositivos (Device)

- Um dispositivo (device) pode ser qualquer coisa que possua conexão com a internet e tenha  $\bullet$ dados para ser transmitidos para a nuvem (cloud).
- Um dispositivo (device) não é capaz de interagir diretamente com o outros dispositivos.  $\bullet$
- Os dispositivos são capazes de aceitar comandos de aplicações.  $\bullet$
- Os dispositivos se identificam de forma única para o Watson IoT Platform com uma chave de  $\bullet$ autenticação (authentication token) que será aceita exclusivamente para o dispositivo.
- Os dispositivos devem ser registrados antes de efetuar a conexão com o Watson IoT Platform.  $\bullet$
- Os dispositivos são divididos nos tipos gerenciados e não gerenciados.  $\bullet$

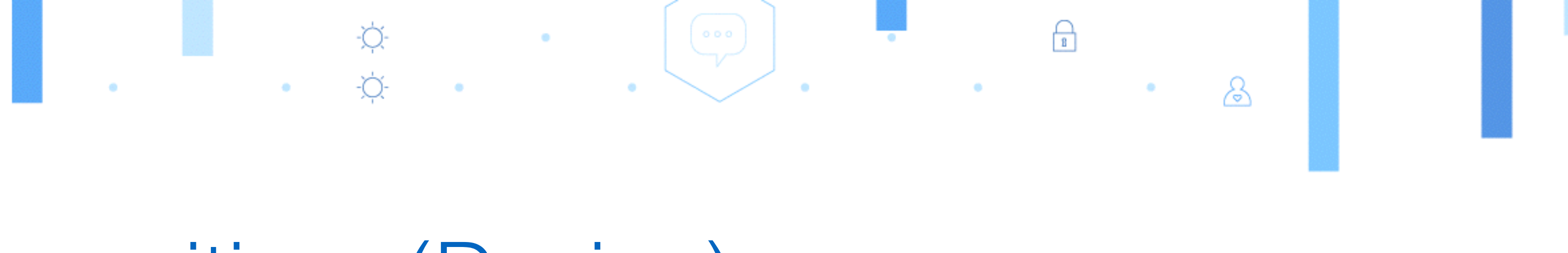

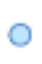

### Conceito – Aplicação (Application)

- dispositvos de alguma maneira.
- e um ID de aplicação único.
- previamente registrada.

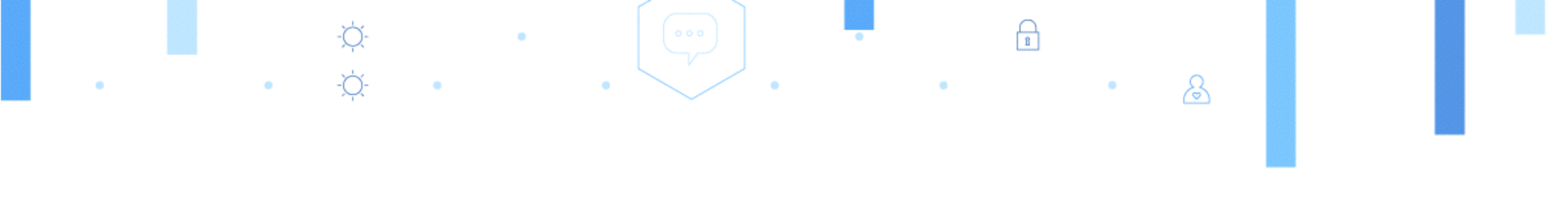

• Uma aplicação é qualquer coisa que tem uma conexão com a internet e deseja interagir com dados de um dispositivo e/ou controlar o comportamento desses

• Uma aplicação se identifica para o Watson IoT Platform atraves de uma API Key

 Uma aplicação não precisa de registrar antes de se conectar com o Watson IoT Platform, no entanto, ela precisa apresentar uma API key válida que tenha sido

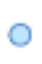

### Protocolo MQTT

- O protocolo MQTT (Message Queuing Telemetry Transport) é principal canal de comunicação utilizado por dispositivos para se conectarem com o IBM Watson IoT platform
- Esse protocolo foi projetado para troca eficiente de dados em tempo real para sensores e dispositivos móveis
- MQTT roda sobre TCP/IP
- Message Payload: o tamanho máximo do payload é de 131072 bytes (128K). Caso mensagens maiores que esse limite forem enviadas, o cliente será desconectado.

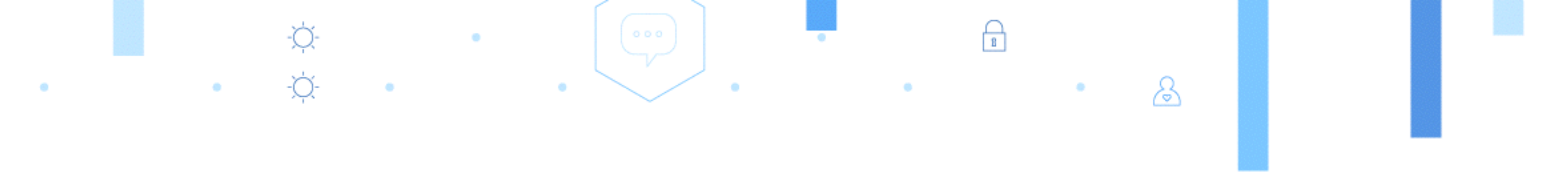

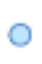

### Protocolo MQTT

- Uma comunicação MQTT é composta das seguintes partes: há *publishers* (quem irá disponibilizar informações), *subscribers* (quem irá receber as informações) e *Broker* (servidor MQTT, na nuvem / acessível de qualquer lugar do planeta que contenha conexão com a Internet).
- Teoricamente, não há limite especificado de subscribers e publishers em uma mesma comunicação MQTT, pois o limite nesse aspecto é do servidor em lidar com as conexões.

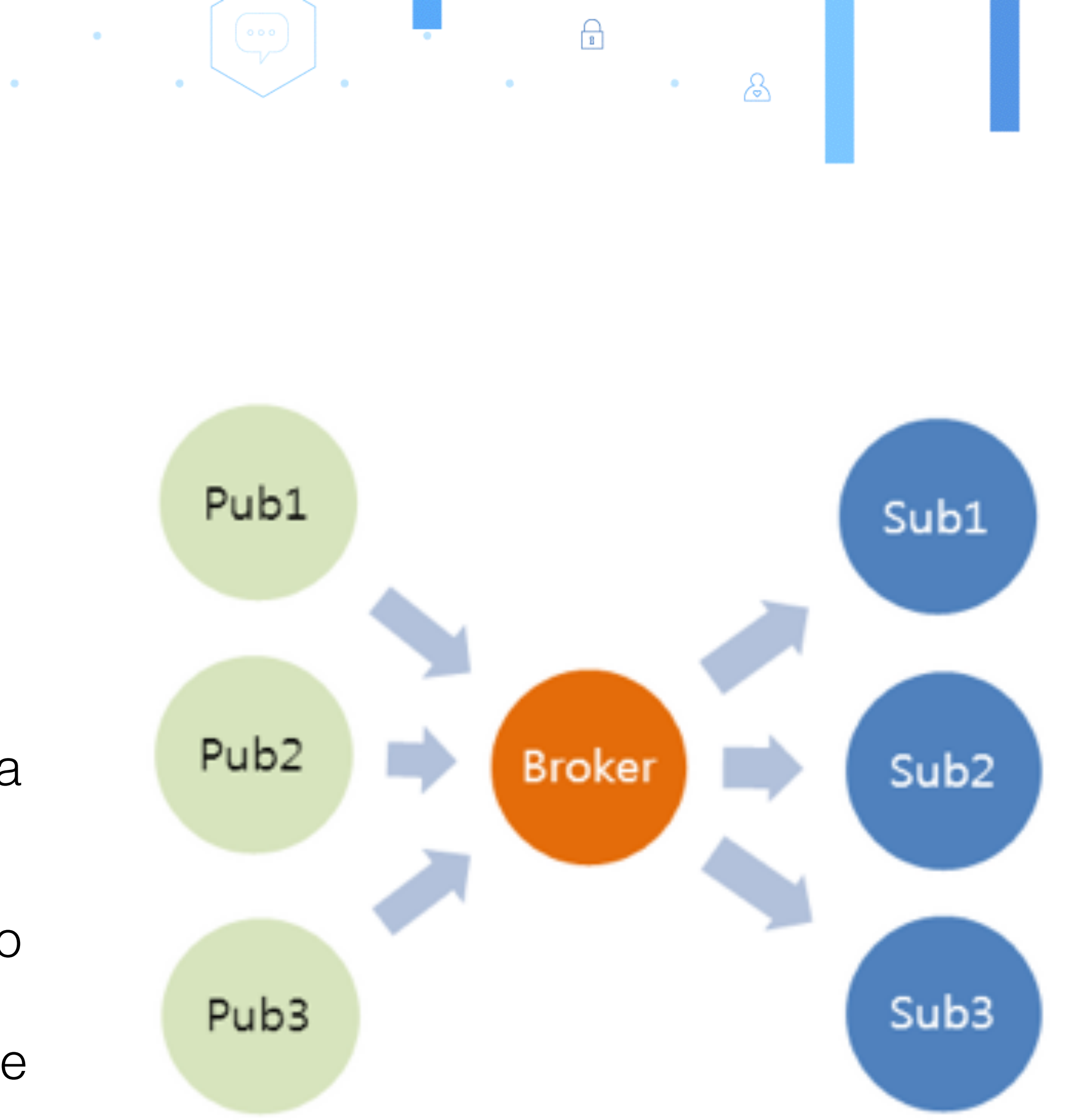

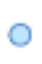

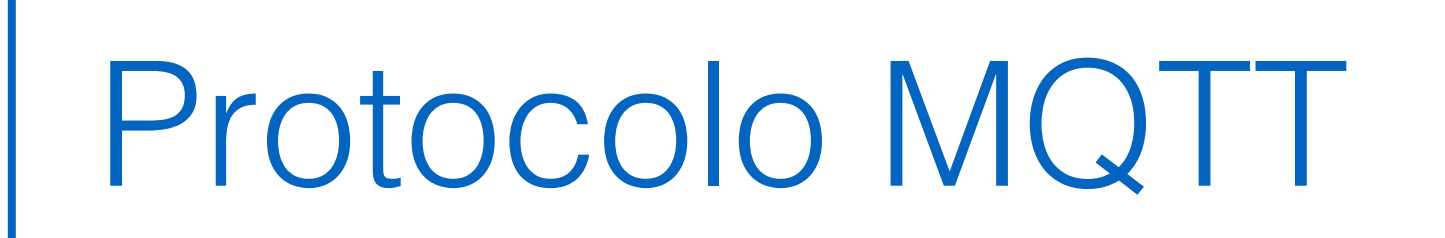

0

- Uma mensagem MQTT publicada / enviada possui duas partes importantes:
- 1. assina (quem "dá subscribe") no tópico.
- Payload informação propriamente dita 2.
- e "escutando" mensagens trafegadas com o tópico-alvo.
- Quando uma mensagem com o tópico alvo é publicada, automaticamente são direcionadas aos subscribers.

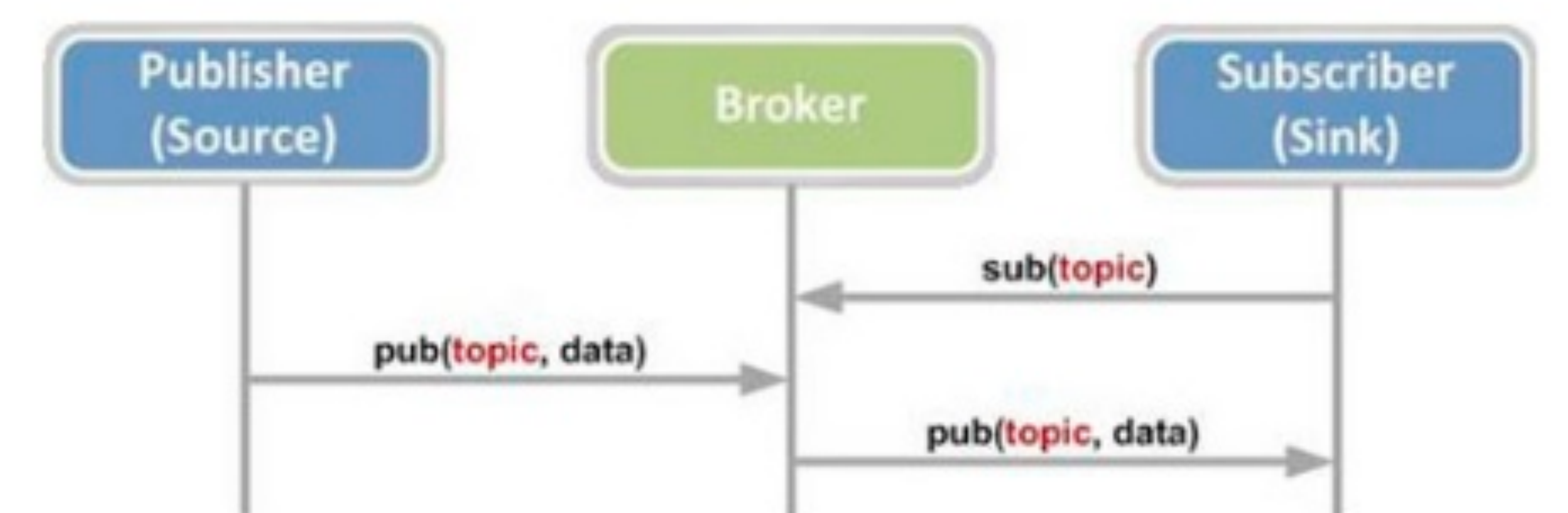

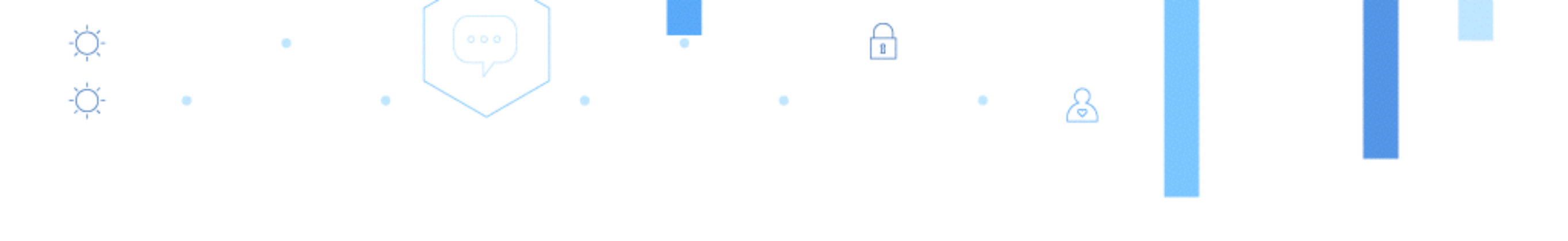

Tópico – "chave" / identificação da informação publicada. É usado para direcionar a informação publicada / enviada a quem

• Um publisher envia as informações em um dado momento. Os subscribers e publishers, também estão conectados aos brokers

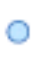

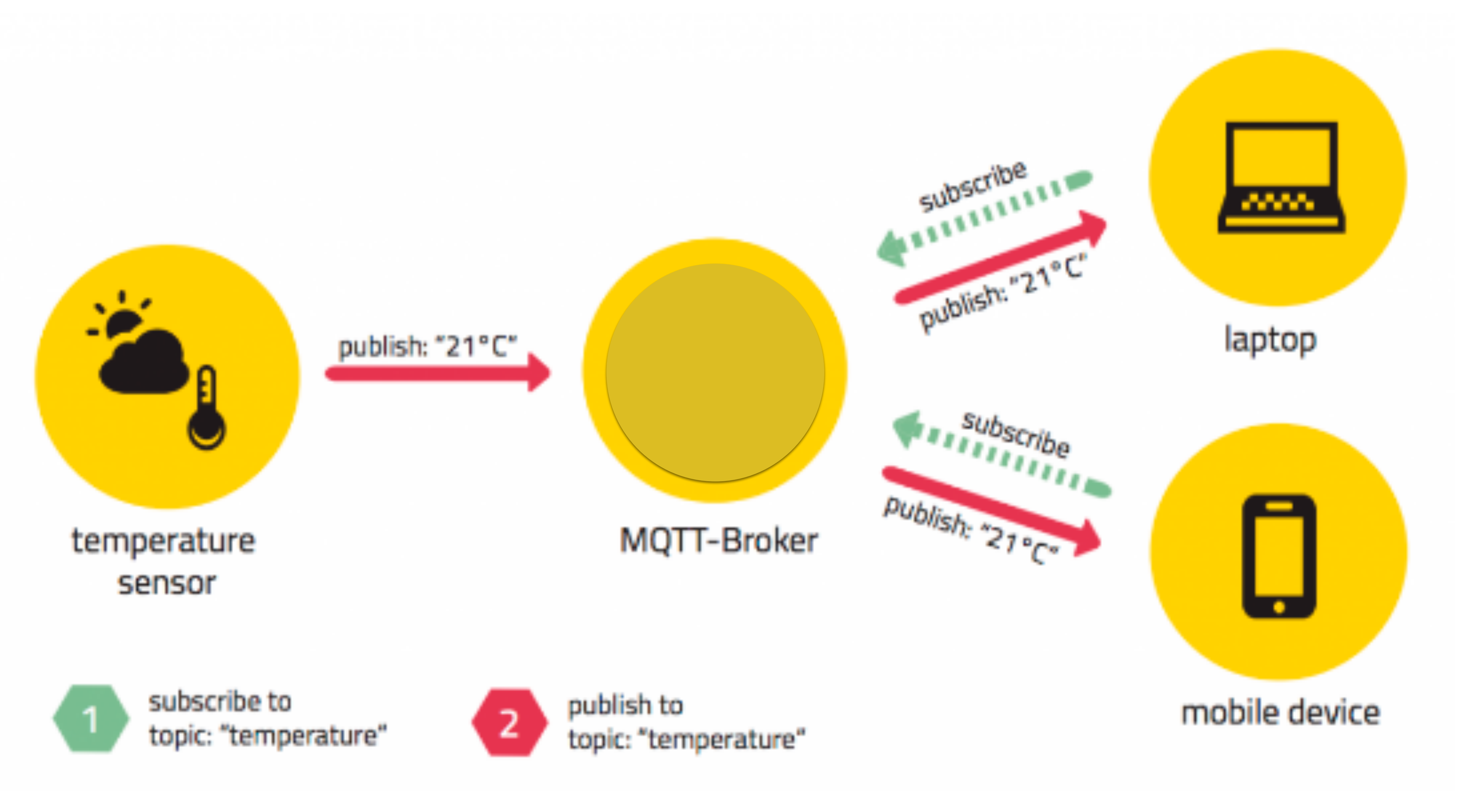

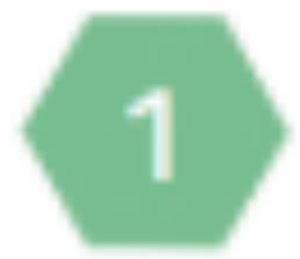

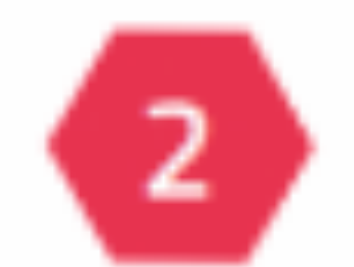

### Conectividade MQTT para aplicações

- Cada organização registrada em um endpoint único o qual deve ser usado para conectar clientes MQTT com as aplicações daquela organização.
- Formato: org\_id.messaging.internetofthings.ibmcloud.com
- Unencrypted client connection: Connect on port 1883
- Encrypted client connection: Connect on port 8883 or 443 for websockets.

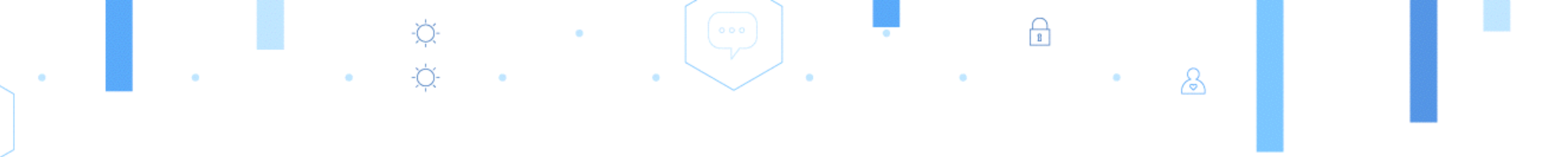

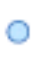

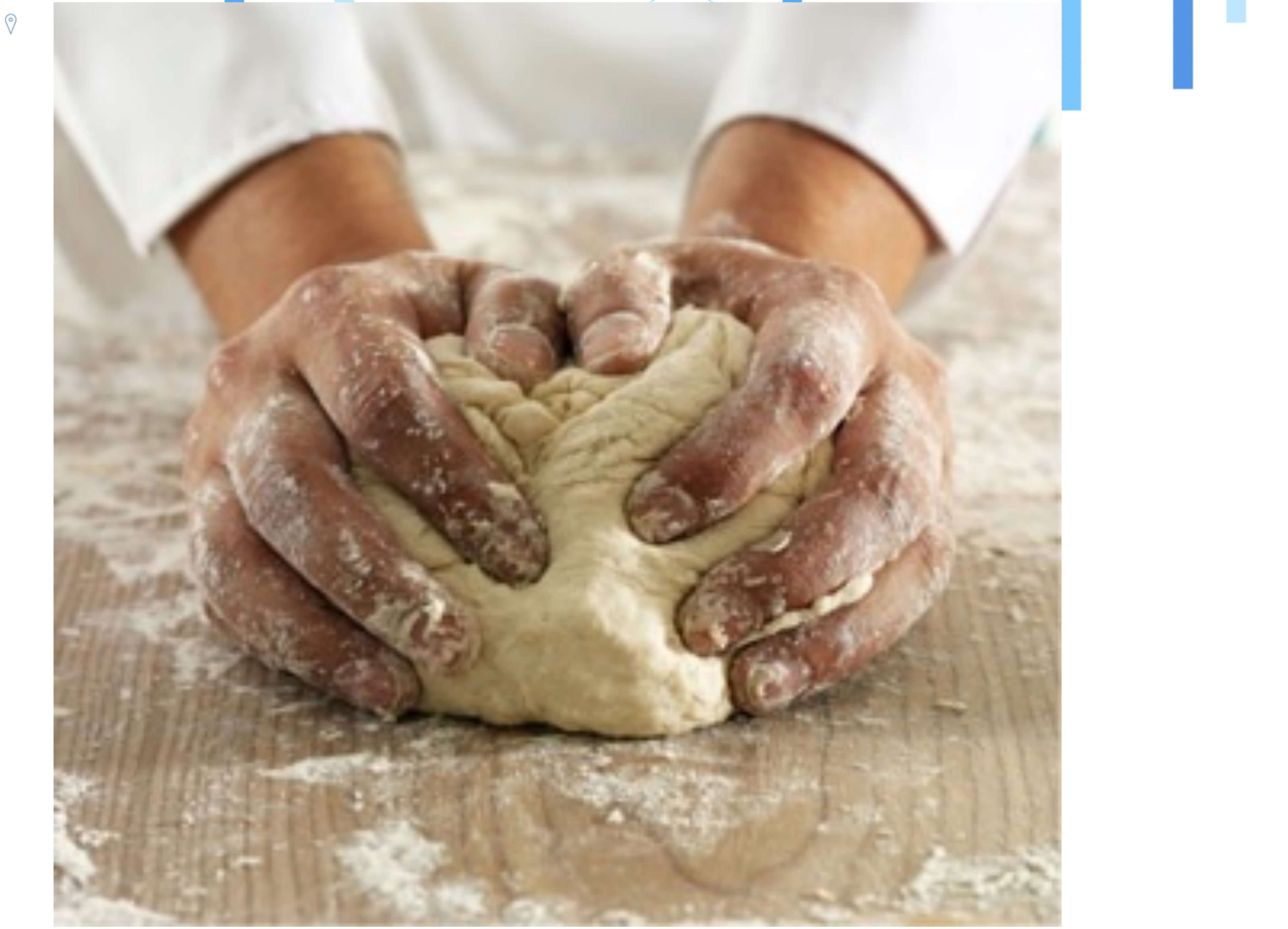

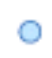

## IBM Bluemix

0

•

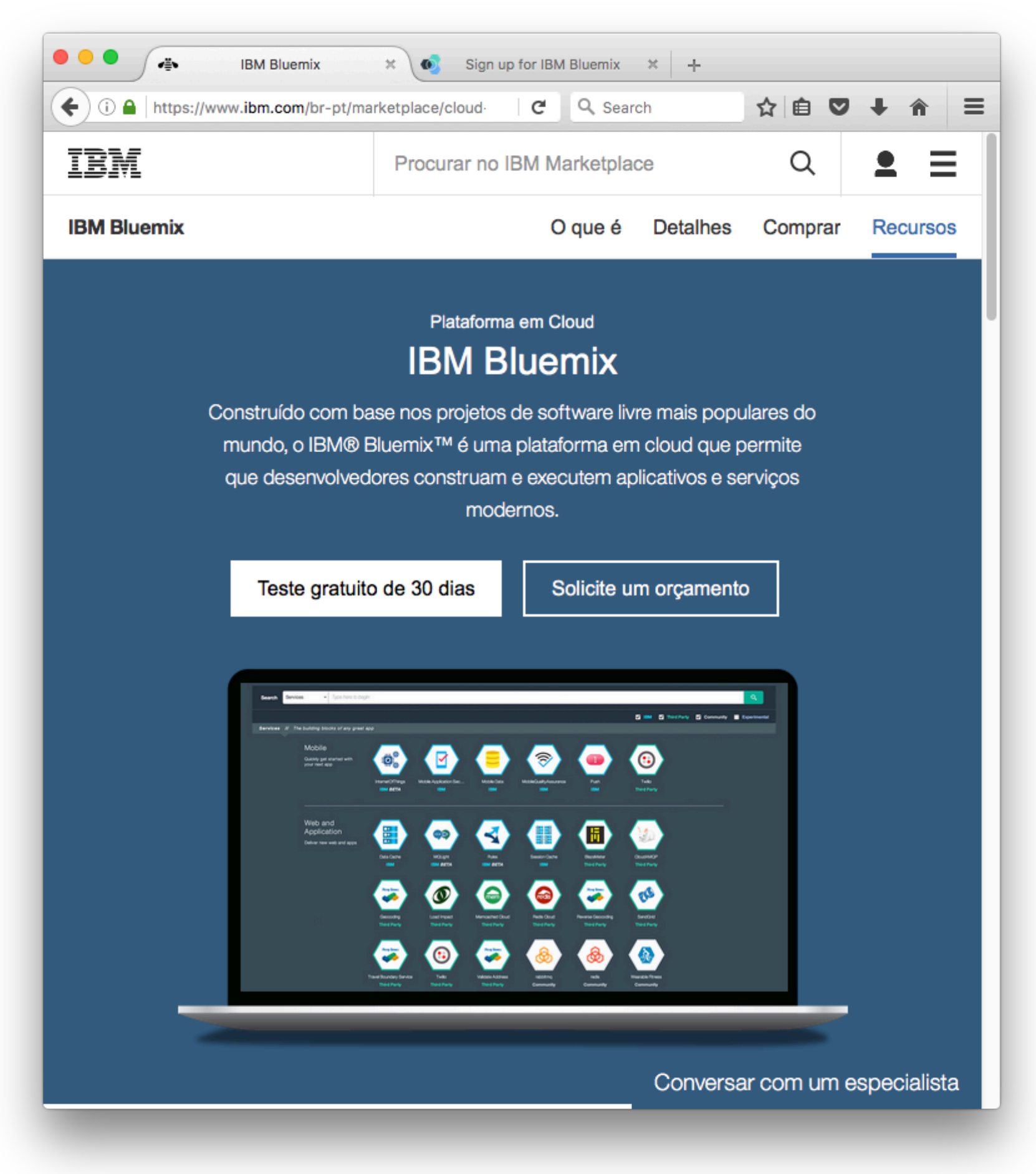

-Ď-

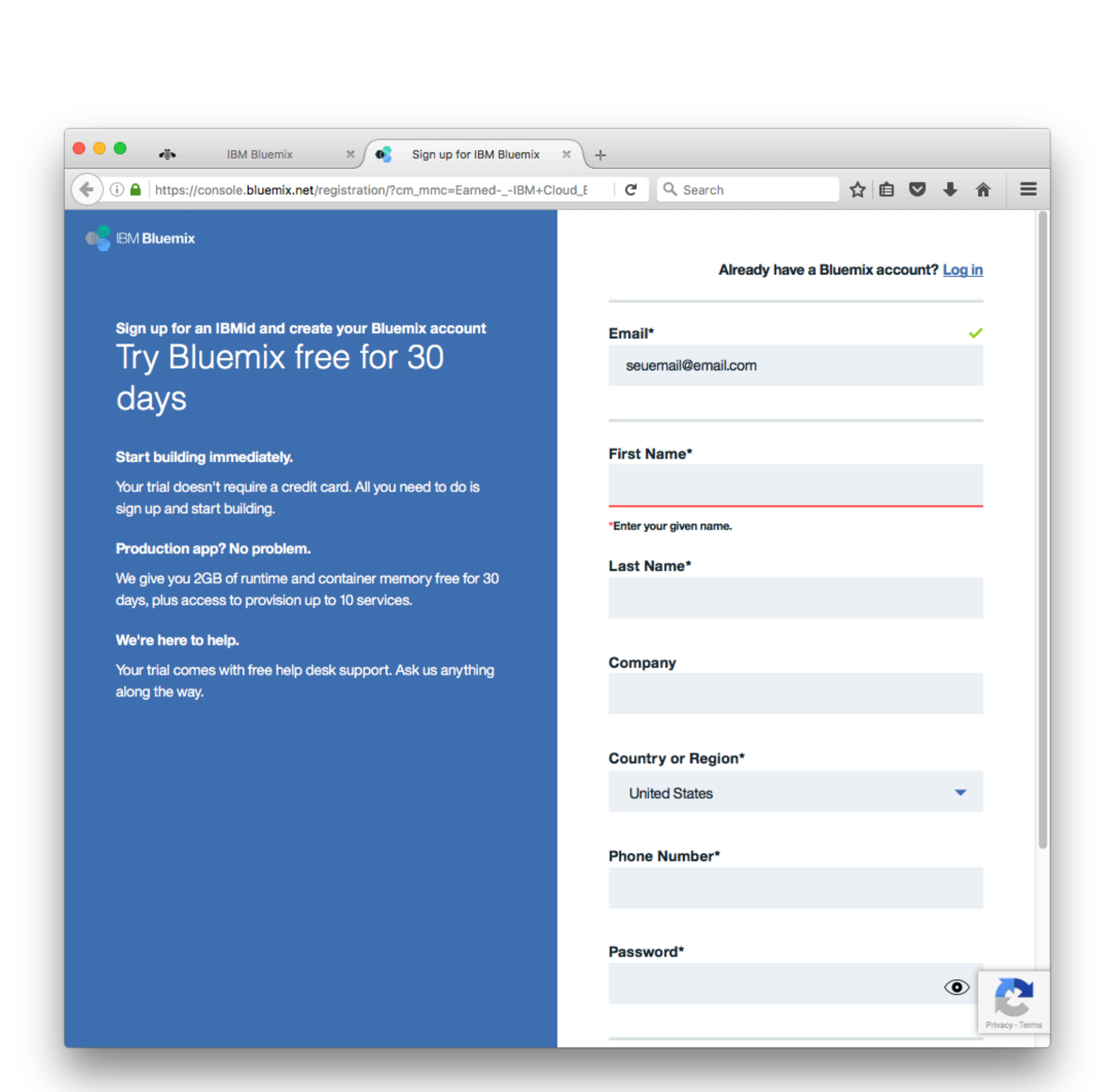

&

### www.ibm.com/Cloud/Bluemix

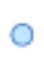

### Preparação do ambiente Instalar IDE Arduino, escolhendo seu Sistema Operacional (Windows, Mac OS X ou Linux)

### Download the Arduino Software

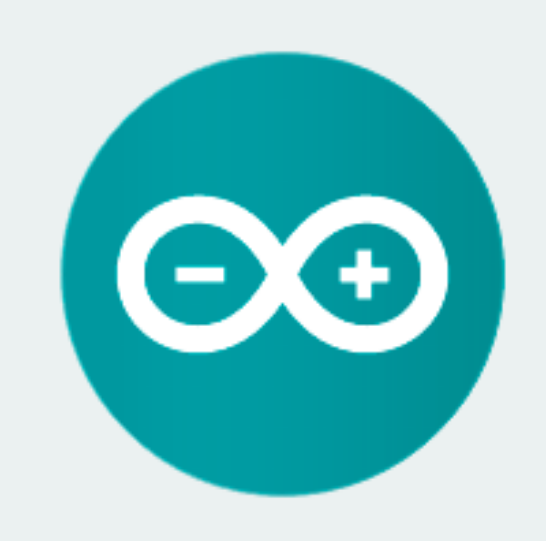

### ARDUINO 1.6.9

The open-source Arduino Software (IDE) makes it easy to write code and upload it to the board. It runs on Windows, Mac OS X, and Linux. The environment is written in Java and based on Processing and other opensource software.

This software can be used with any Arduino board. Refer to the Getting Started page for Installation instructions.

### 8 8

### https://www.arduino.cc/en/Main/Software

Windows Installer Windows ZIP file for non admin install

Mac OS X 10.7 Lion or newer

Linux 32 bits Linux 64 bits Linux ARM (experimental)

Release Notes Source Code Checksums

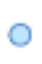

## Preparação do ambiente

Configurar o suporte para placas ESP8266, atras da opção Preferences, adicionando o endereço abaixo na opção "Additional Board Managers U

0

http://arduino.esp8266.com/stable/package\_esp8266com\_ine

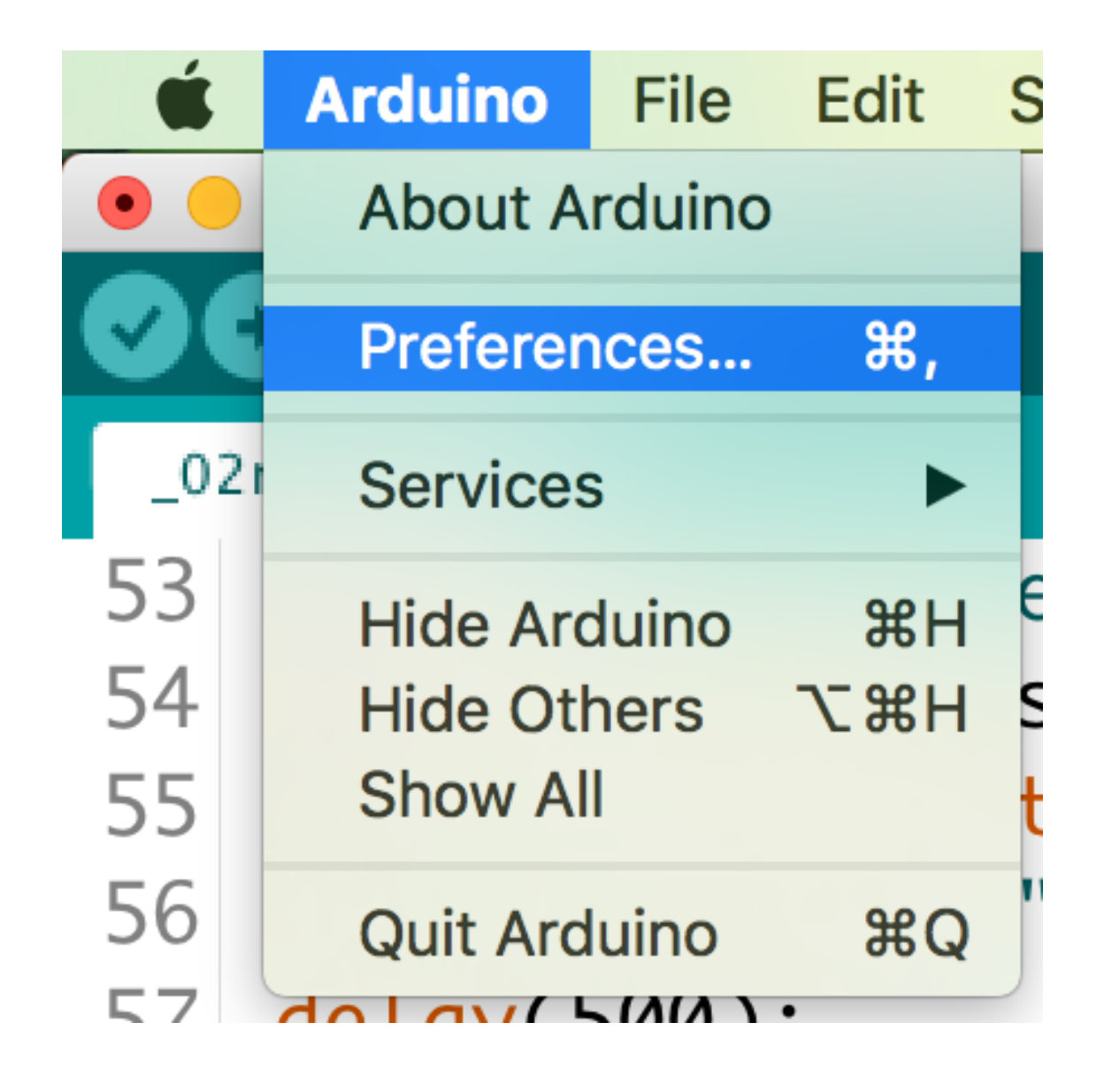

| ١٧é | S           |
|-----|-------------|
| )   |             |
| RL  | _S <u>"</u> |

-☆--☆-

| -    |      |
|------|------|
| dex. | ISON |
|      | J    |

|                                                                | Preferences                                                         |
|----------------------------------------------------------------|---------------------------------------------------------------------|
|                                                                | Settings Network                                                    |
| Sketchbook location:                                           |                                                                     |
| /Users/cesarioj/Documents/                                     | /Arduino                                                            |
| Editor language:                                               | System Default (requires restart                                    |
| Editor font size:                                              | 18                                                                  |
| Interface scale:                                               | ✓ Automatic 100 0% (requires restart of Arduino)                    |
| Show verbose output during:                                    | compilation upload                                                  |
| Compiler warnings:                                             | None ᅌ                                                              |
| 🗹 Display line numbers                                         |                                                                     |
| Enable Code Folding                                            |                                                                     |
| 🗹 Verify code after upload                                     |                                                                     |
| Use external editor                                            |                                                                     |
| ✓ Check for updates on star                                    | rtup                                                                |
| ✓ Update sketch files to nev                                   | w extension on save (.pde -> .ino)                                  |
| 🔽 Save when verifying or up                                    | loading                                                             |
| Additional Boards Manager UR                                   | Ls: http://arduino.esp8266.com/stable/package_esp8266com_index.json |
|                                                                | d directly in the file                                              |
| More preferences can be edite                                  |                                                                     |
| More preferences can be edite<br>/Users/cesarioj/Library/Ardui | ino15/preferences.txt                                               |

1

&

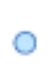

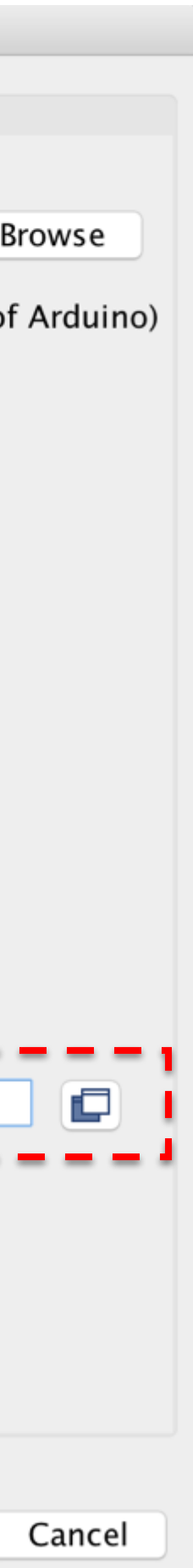

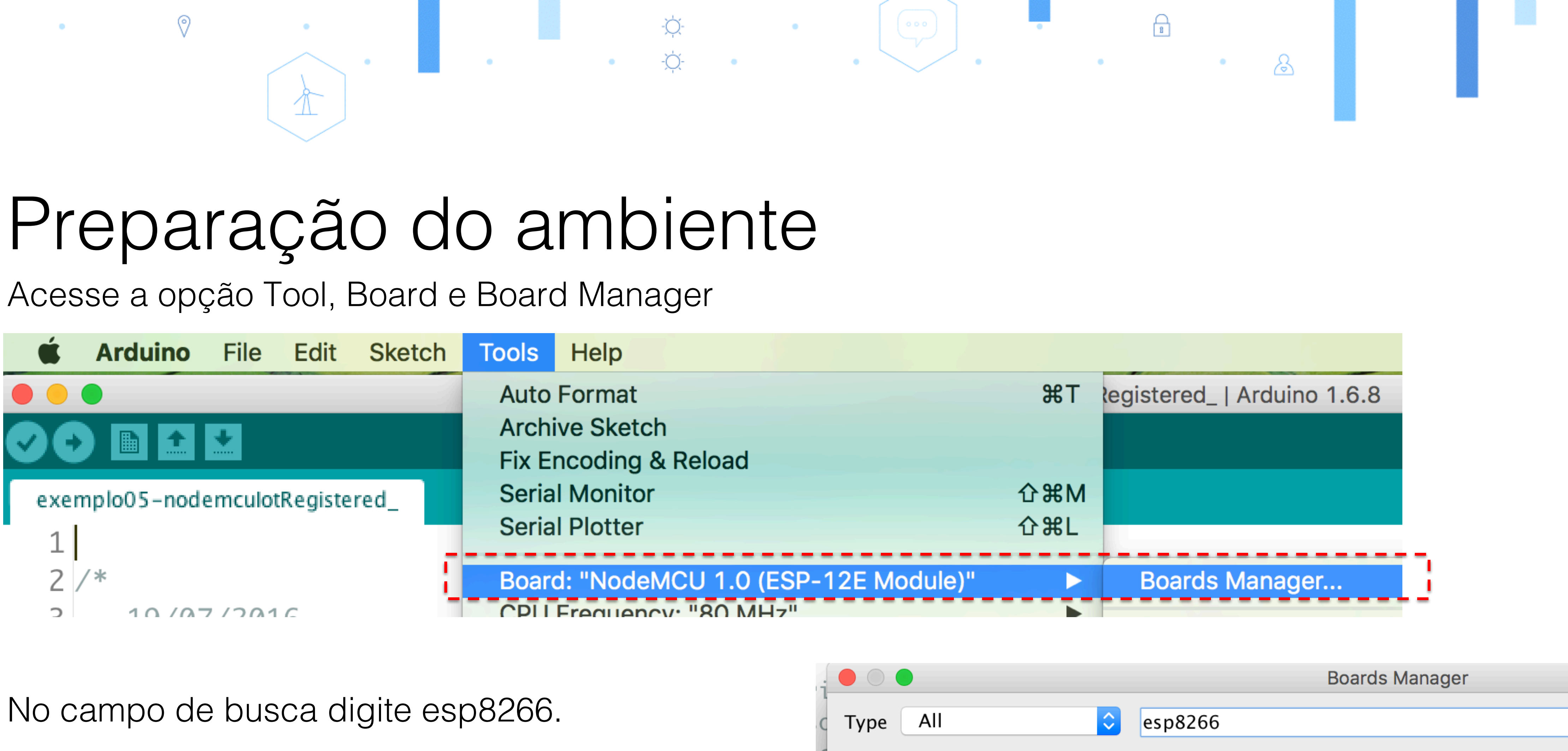

Aguarde até a IDE carregar a opção ao lado.

Clique no botão instalar/install

| 0 |                                                                                                   |
|---|---------------------------------------------------------------------------------------------------|
| - | esp8266 by ESP8266 Community version 2.3.0 INSTALLED                                              |
|   | Boards included in this package:                                                                  |
|   | Generic ESP8266 Module, Olimex MOD-WIFI-ESP8266(-DEV), NodeMCU 0.9 (ESP-12 Module), NodeM         |
|   | ESP8266 (ESP-12), ESPresso Lite 1.0, ESPresso Lite 2.0, Phoenix 1.0, Phoenix 2.0, SparkFun Thing, |
| C | mini, ESPino (ESP-12 Module), ESPino (WROOM-02 Module), WifInfo, ESPDuino.                        |
| ~ | Online help                                                                                       |
| C | More info                                                                                         |
| r |                                                                                                   |
| N |                                                                                                   |
| P |                                                                                                   |
|   |                                                                                                   |

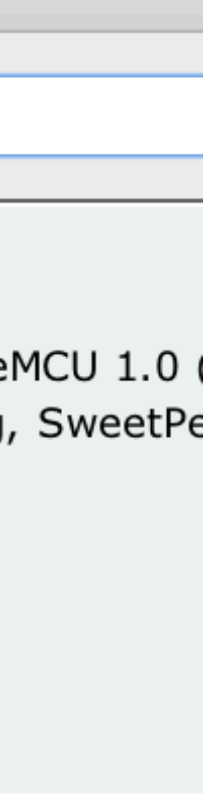

### Preparação do ambiente Após a instalação do IDE Arduino, acesse o menu Sketch, Include Library e Manage Library

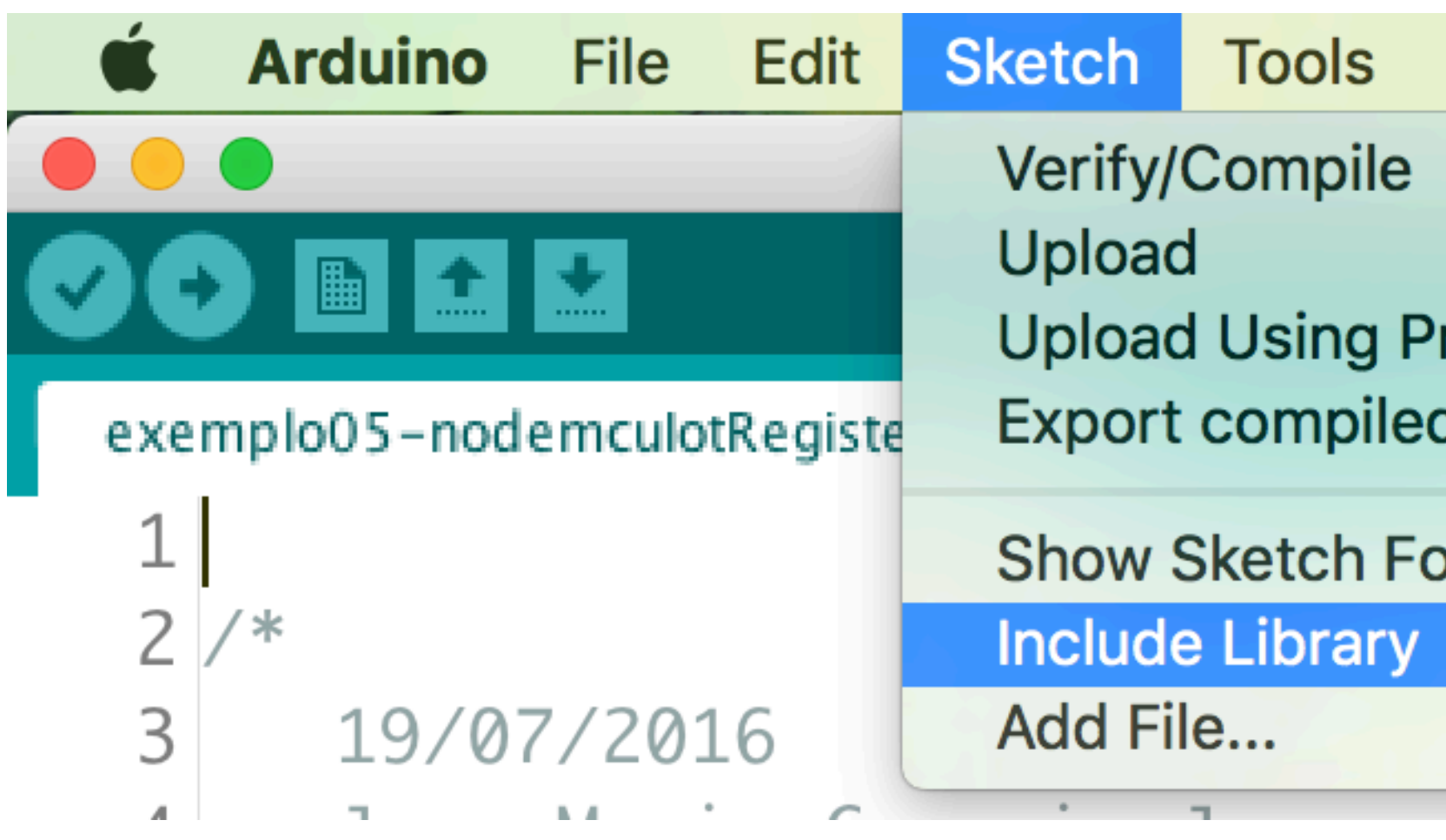

0

| Help      |            |                   |    |
|-----------|------------|-------------------|----|
|           | ЖR<br>ЖU   | Manage Libraries  | xe |
| rogrammer | <b>企業U</b> | Add .ZIP Library  |    |
| d Binary  | L#S        | Arduino libraries |    |
| older     | ЖК         | Bridge            |    |
|           |            | Esplora           |    |
|           |            | Ethernet          |    |
|           |            | Firmata           |    |

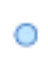

### Preparação do ambiente Na tela "Library Manager", digite <u>Adafruit BMP085 library</u>, selecione a opção abaixo e efetue a instalação da biblioteca

|                              |                                                  |                              |                        |                               | Libr                                         |
|------------------------------|--------------------------------------------------|------------------------------|------------------------|-------------------------------|----------------------------------------------|
| Туре                         | All                                              | \$                           | Topic                  | All                           |                                              |
| Adafru<br>A powe<br>More int | it BMP085 Li<br>erful but eas<br><mark>fo</mark> | brary by Ada<br>y to use BMF | afruit Vers<br>2085/BM | sion <b>1.0</b> .<br>P180 Lib | <b>0 INSTALLED</b><br><b>rary</b> A powerful |

0

ary Manager

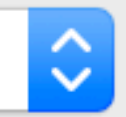

Adafruit BMP085 library

8

&

but easy to use BMP085/BMP180 Library

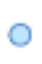

### Preparação do ambiente Acesse novamente a tela "Library Manager", digite **pubsubclient**, selecione a opção abaixo e efetue a instalação da biblioteca

| ( |                                                          | Library Manager                                                                                                    |  |
|---|----------------------------------------------------------|----------------------------------------------------------------------------------------------------|--|
|   | Туре                                                     | All S Topic All Dubsubclient                                                                                                    |  |
|   | PubSu<br>A clier<br>receive<br>Arduine<br><u>More ir</u> | <b>ubClient</b> by <b>Nick O'Leary</b> Version <b>2.6.0 INSTALLED</b><br><b>ent library for MQTT messaging.</b> MQTT is a lightweight messaging protocol ideal for small devices. This library allows you to send and<br>re MQTT messages. It supports the latest MQTT 3.1.1 protocol and can be configured to use the older MQTT 3.1 if needed. It supports all<br>no Ethernet Client compatible hardware, including the Intel Galileo/Edison, ESP8266 and TI CC3000.<br><u>info</u> |  |

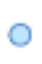

### Preparação do ambiente Após completar a instalação reinicie o Arduino IDE, acesse o menu Tools, Board e selecione a opção NodeMCU 1.0 (ESP-12E Module) — — —

| Arduino File Edit Sketch  | Tools Help                            |                           |                                   |
|---------------------------|---------------------------------------|---------------------------|-----------------------------------|
|                           | Auto Format                           | ЖТ                        | sketch_oct10a   Arduino 1.6.      |
|                           | Archive Sketch                        |                           |                                   |
|                           | Fix Encoding & Reload                 | 0.0014                    |                                   |
| etch_oct10a               | Serial Monitor                        | ት<br>ዝ<br>ርጉ <del>መ</del> |                                   |
| <pre>void setup() {</pre> | Senar Plotter                         | THL                       |                                   |
| // put your setup cod     | Board: "NodeMCU 1.0 (ESP-12E Module)" | ► .                       | Boards Manager                    |
|                           | CPU Frequency: "80 MHz"               |                           | Arduino AVR Boards                |
| }                         | Flash Size: "4M (3M SPIFFS)"          |                           | Arduino Yún                       |
|                           | Dpioad Speed: "115200"                |                           | Arduino/Genuino Uno               |
| <pre>void loop() {</pre>  | FOIL                                  | -                         | Arduino Duemilanove or Diecimila  |
| // put your main code     | Programmer: "AVRISP mkll"             | •                         | Arduino Nano                      |
|                           | Burn Bootloader                       |                           | Arduino/Genuino Mega or Mega 2560 |
| }                         |                                       |                           | Arduino Mega ADK                  |
|                           |                                       |                           | Arduino Leonardo                  |
|                           |                                       |                           | Arduino/Genuino Micro             |
|                           |                                       |                           | Arduino Lispiora                  |
|                           |                                       |                           |                                   |
|                           |                                       |                           | ESP8266 Modules                   |
|                           |                                       |                           | Generic ESP8266 Module            |
|                           |                                       |                           | Generic ESP8285 Module            |
|                           |                                       |                           | ESPDuino (ESP-13 Module)          |
|                           |                                       |                           | Adatruit HUZZAH ESP8266           |
|                           |                                       |                           | ESPresso Lite 2.0                 |
|                           |                                       |                           | Phoenix 1.0                       |
|                           |                                       |                           | Phoenix 2.0                       |
|                           |                                       | _                         | NodeMCU 0.9 (ESP-12 Module)       |
|                           |                                       |                           | (NodeMOULT 0 (ESD 12E Medule)     |

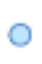

B

 $\mathcal{E}$ 

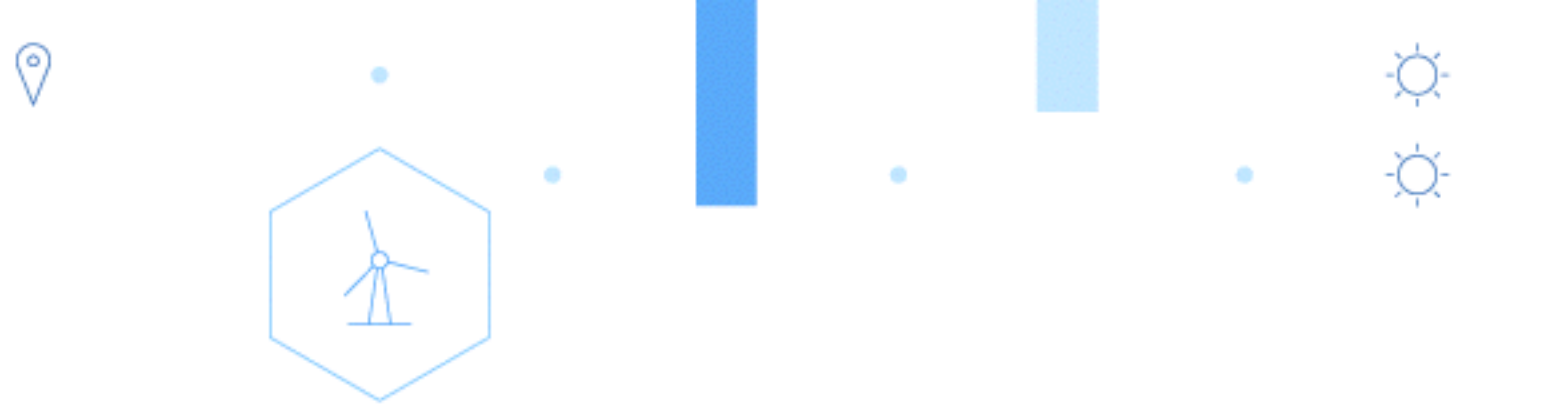

## Um breve resumo sobre o hardware ...

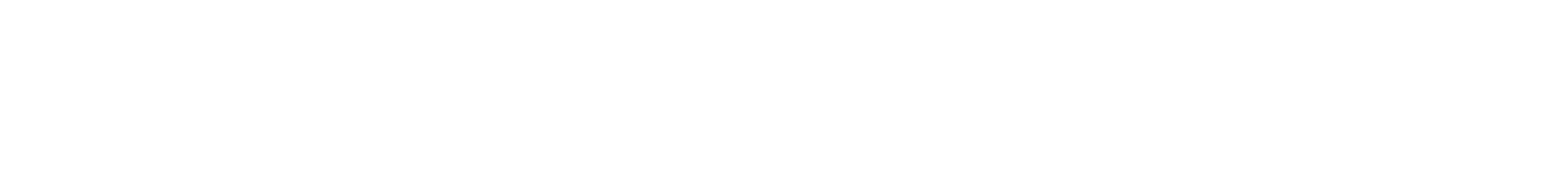

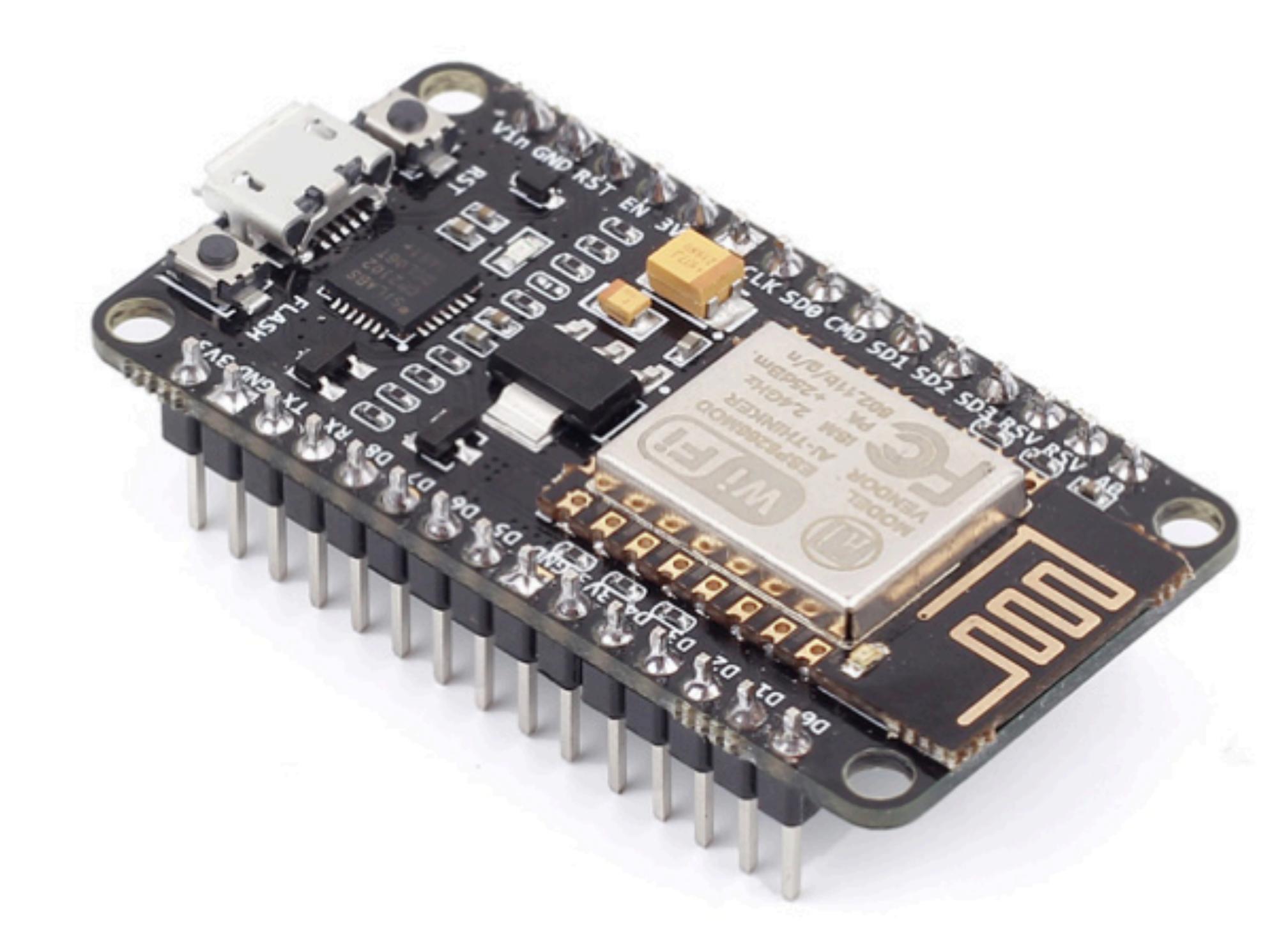

## O que iremos usar?

- ¢-

### 01 Node MCU

0

### 01 sensor Barômetro BMP180

### 04 Jumpers

යි

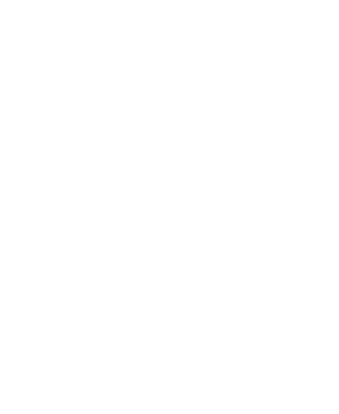

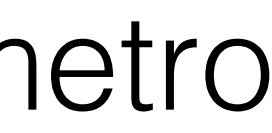

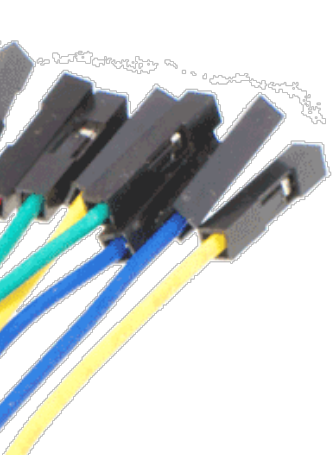

- alta precisão, capaz de efetuar leituras entre 300 até 1100 hPa com precisão de 0,02 hPa no modo avançado.
- Esse sensor já vem totalmente calibrado de fábrica e funciona com uma alimentação de 1,8 até 3,6V, pode ser alimentado através com 5V, porém é recomendada a utilização de alimentação regulada de 3,3V.
- Sua comunicação é feita através do protocolo I2C.

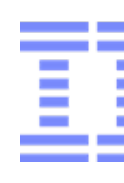

## BMP180

• O sensor BMP180 é um sensor digital de pressão barométrica de

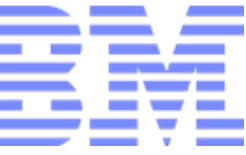

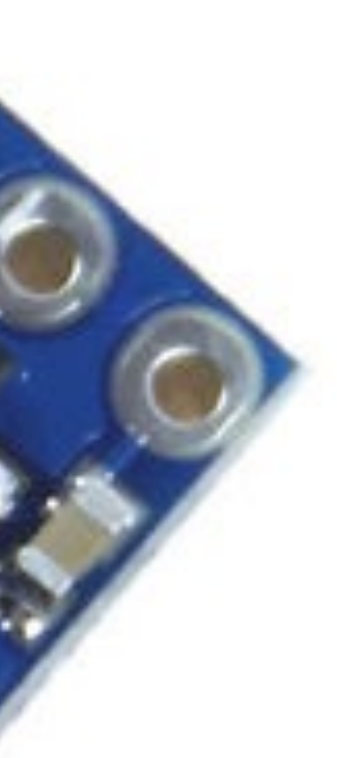

## ESP8266

 O módulo ESP8266 é um dispositivo com um microprocessador de arquitetura 32 bits com suporte embutido à rede WIFI e memória flash integrada.

-¤-

 Essa arquitetura permite que ele possa ser programado de forma independente, sem a necessidade de outros microcontroladores como o Arduino, por exemplo.

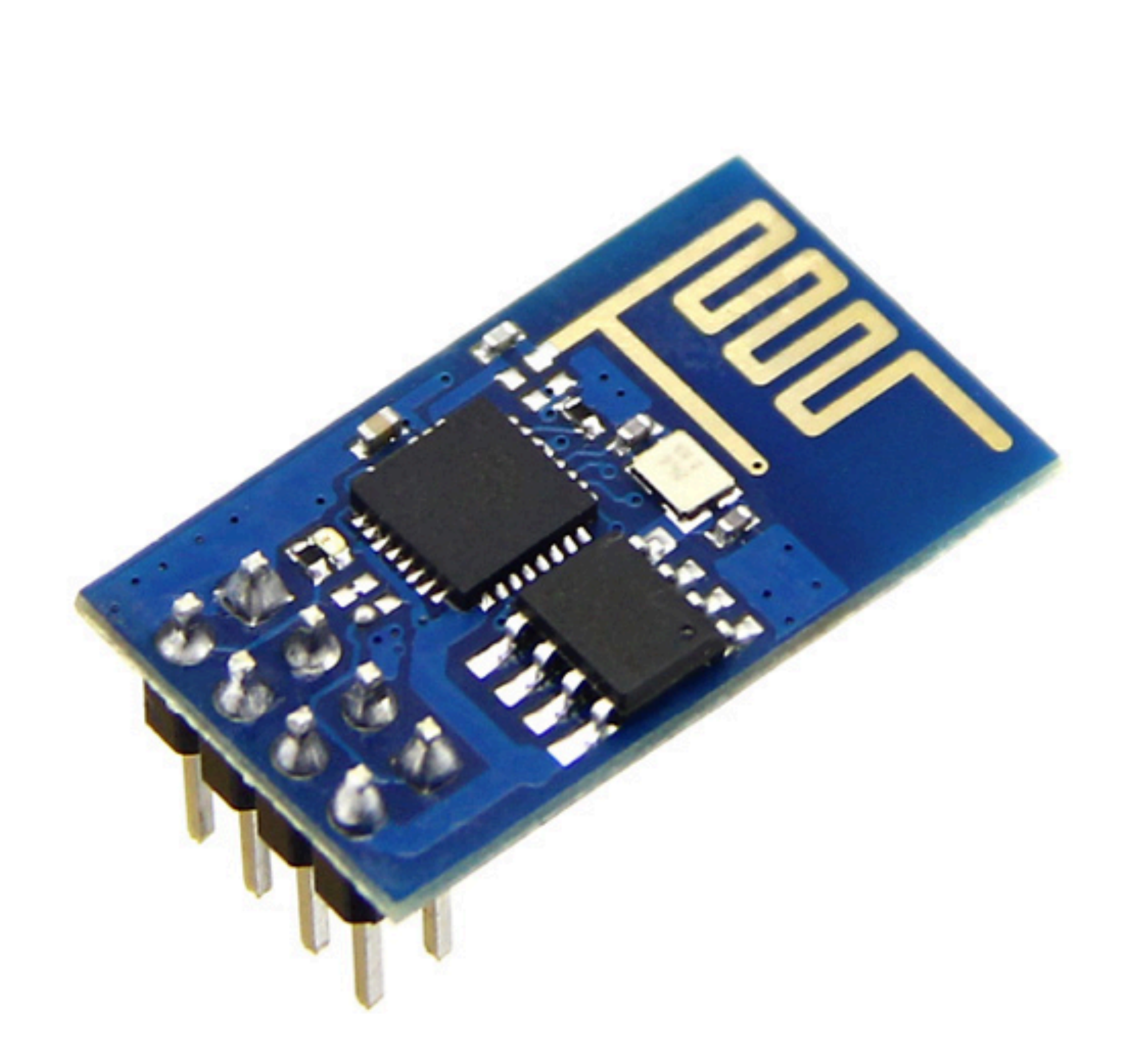

æ

Figura 1 - ESP8266 Modelo ESP-01

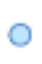

## ESP8266 - Características

0

- System-On-Chip com Wi-Fi embutido; • CPU 80MHz (até 160MHz configurável); • Conexão WiFi 802.11 B/G/N, alcance ~91 metros • Arquitetura de 32 bits; • Tensão de operação : 3.3 VDC • 32KBytes de RAM para instruções; • Operação : Cliente, Access Point, • 96KBytes de RAM para dados; **Cliente+Access** Point • 64KBytes de ROM para boot; • Segurança wireless : OPEN, WEP, WPA\_PSK, Memória Flash SPI Winbond WPA2\_PSK, WPA\_WPA2\_PSK. W25Q40BVNIG de 512KBytes; • Comunicação TCP e UDP, até 5 conexões • O núcleo é baseado no IP Diamand • Antena embutida, conector de 8 pinos, leds Standard LX3 da Tensilica; indicadores de funcionamento (vermelho) e • Fabricado pela Espressif; comunicação (azul)
- Conectores GPIO, barramentos I2C, SPI, UART, entrada ADC, saída PWM e sensor interno de temperatura;
- Existem módulos de diferentes tamanhos e fabricantes.

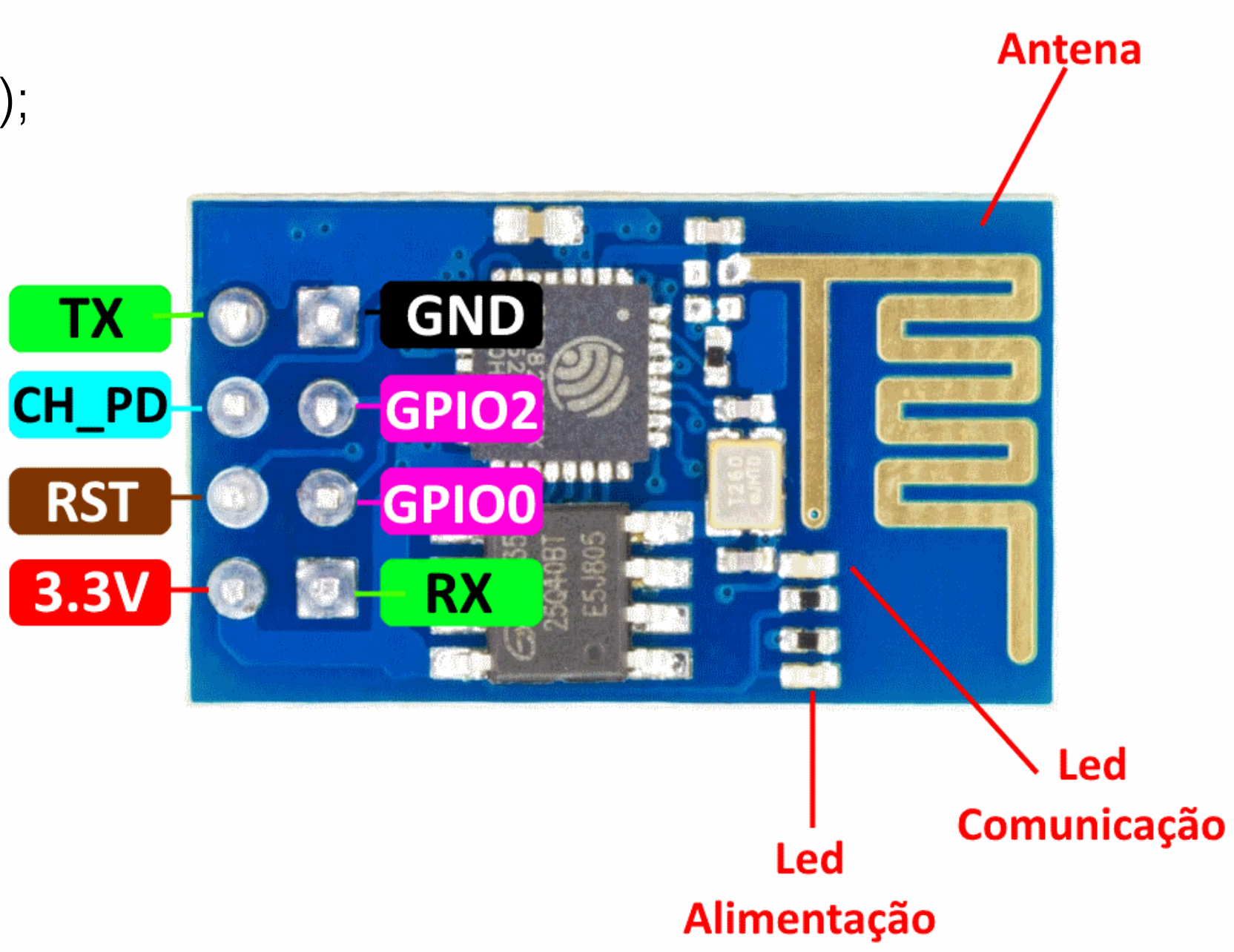

 $\mathcal{B}$ 

Figura 2 - ESP8266 Modelo ESP-01

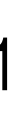

### Família ESP8266

Em constante atualização

•

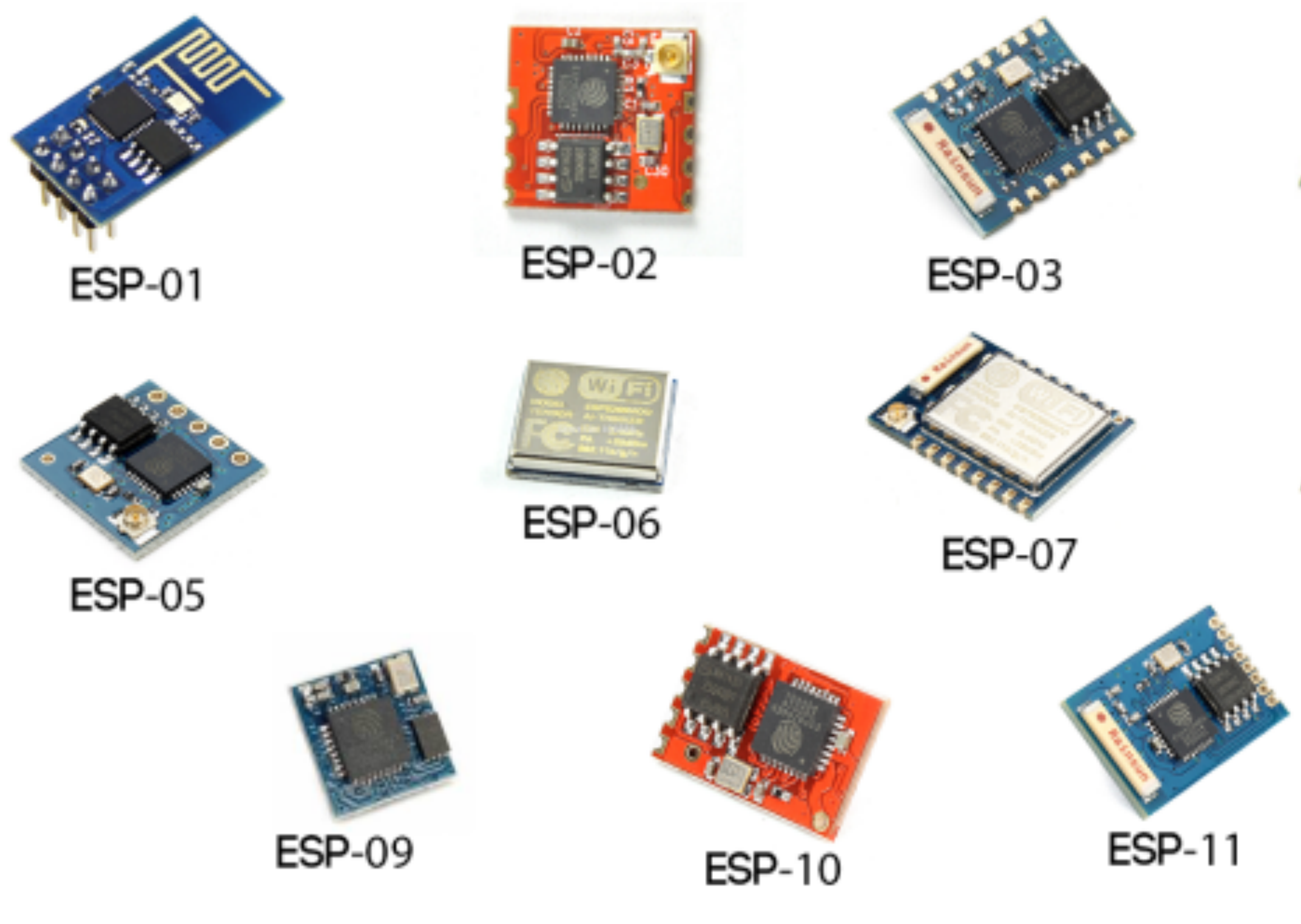

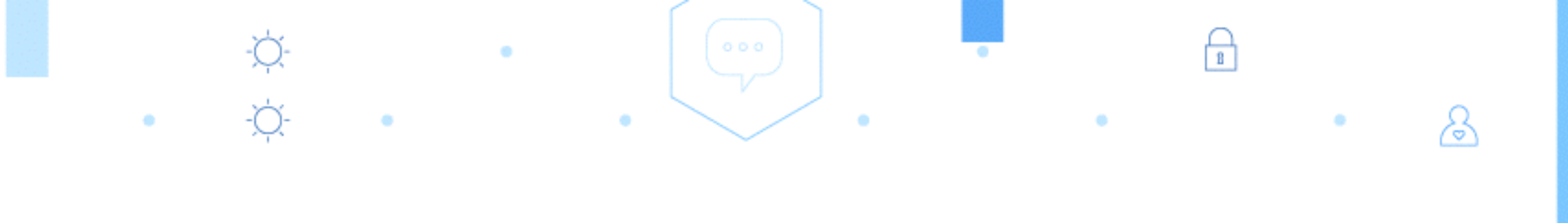

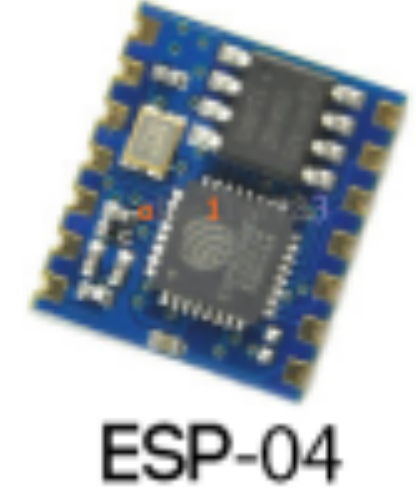

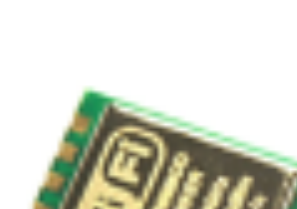

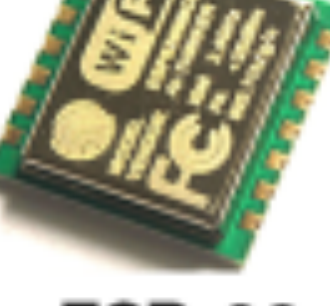

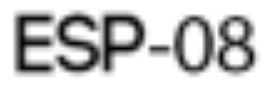

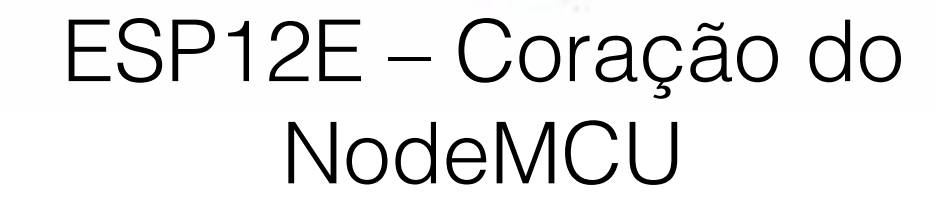

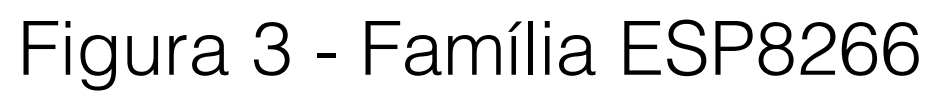

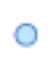

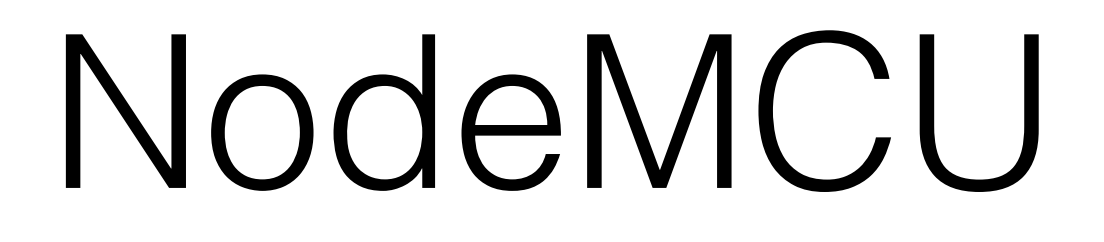

0

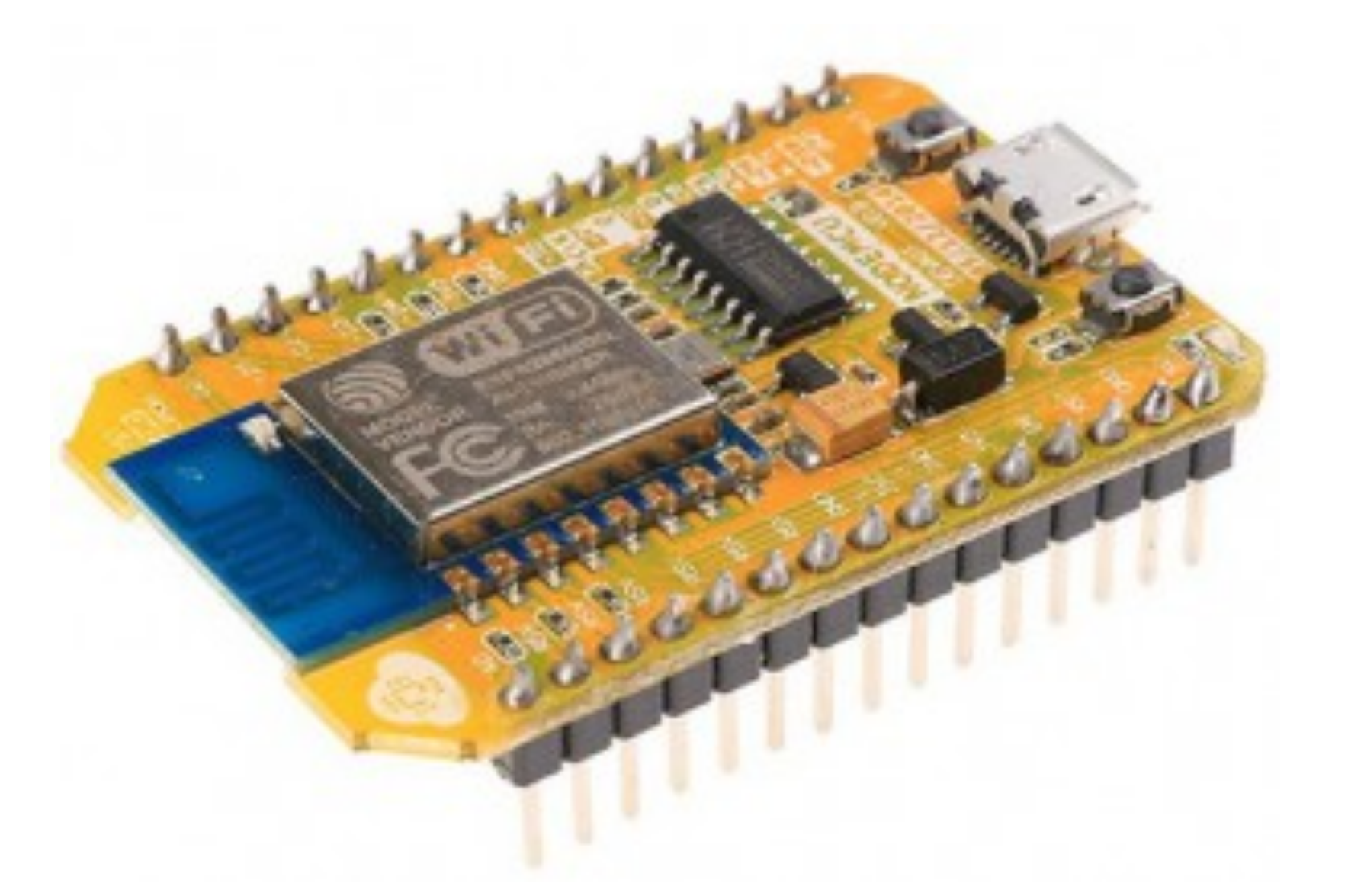

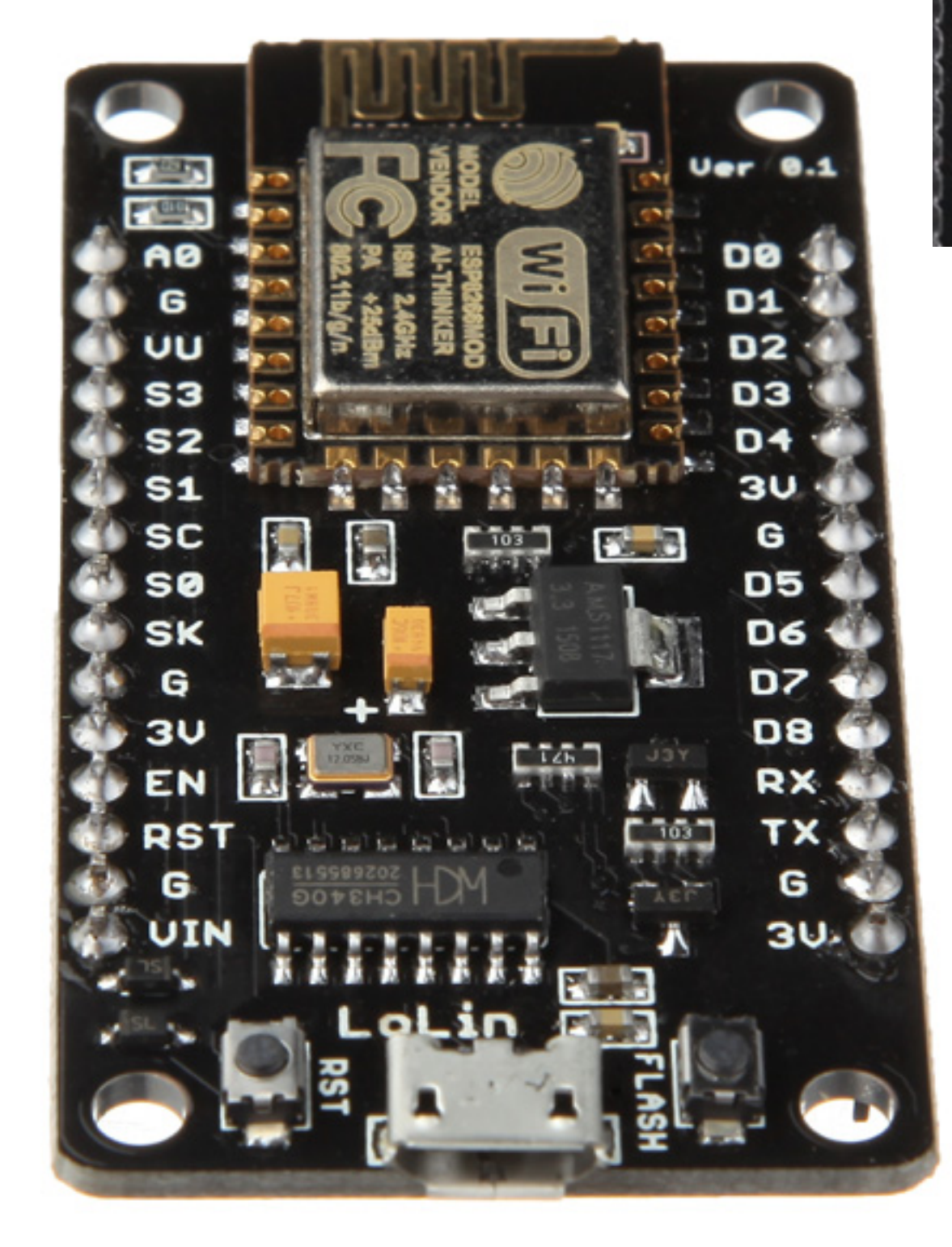

### NodeMCU 0.9 (ESP-12 Module)

NodeMCU 1.0 (ESP-12E Module)

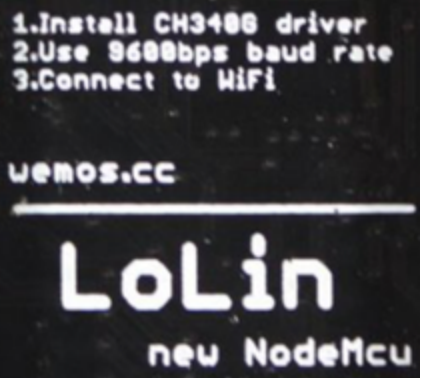

Versão LoLin não se encaixa totalmente na protoboard

&

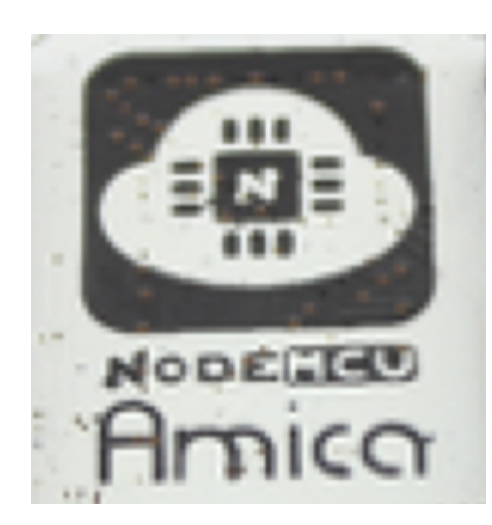

Versão Amica se encaixa totalmente na protoboard

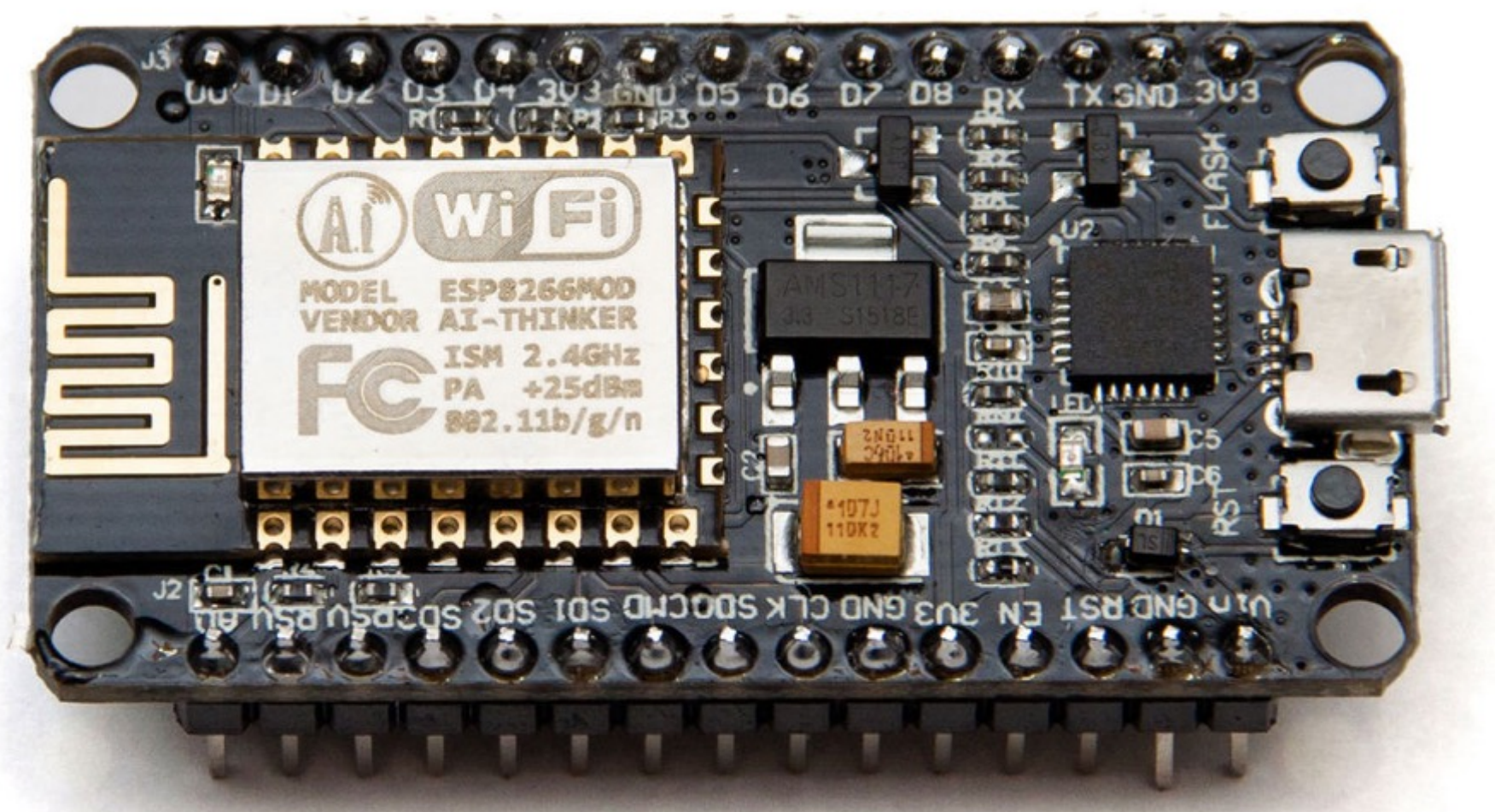

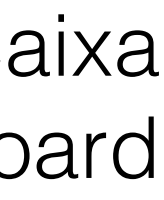

## Ligação NodeMCU-BMP180

Â

0

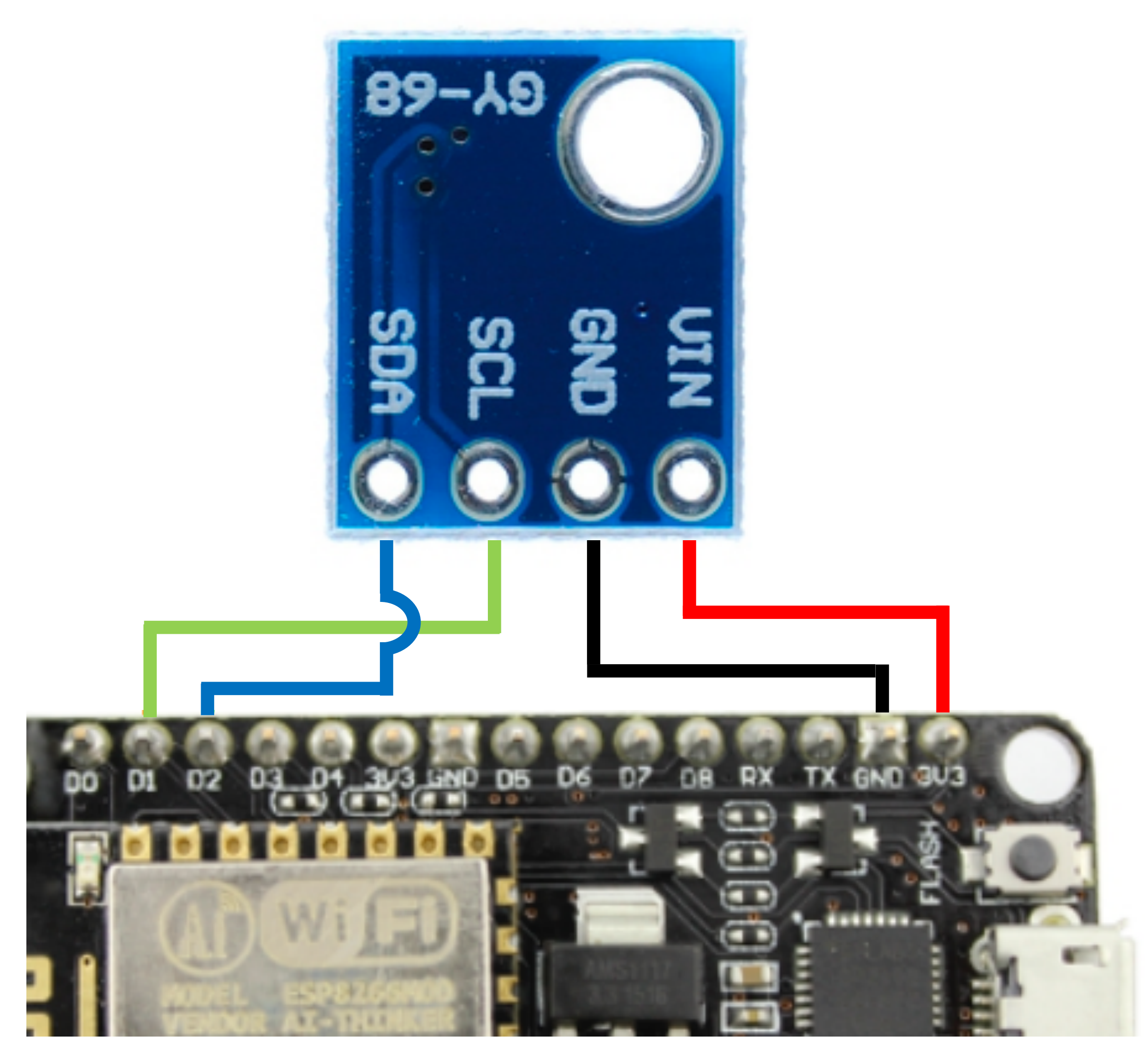

•••

8

&

•

-Ċ-

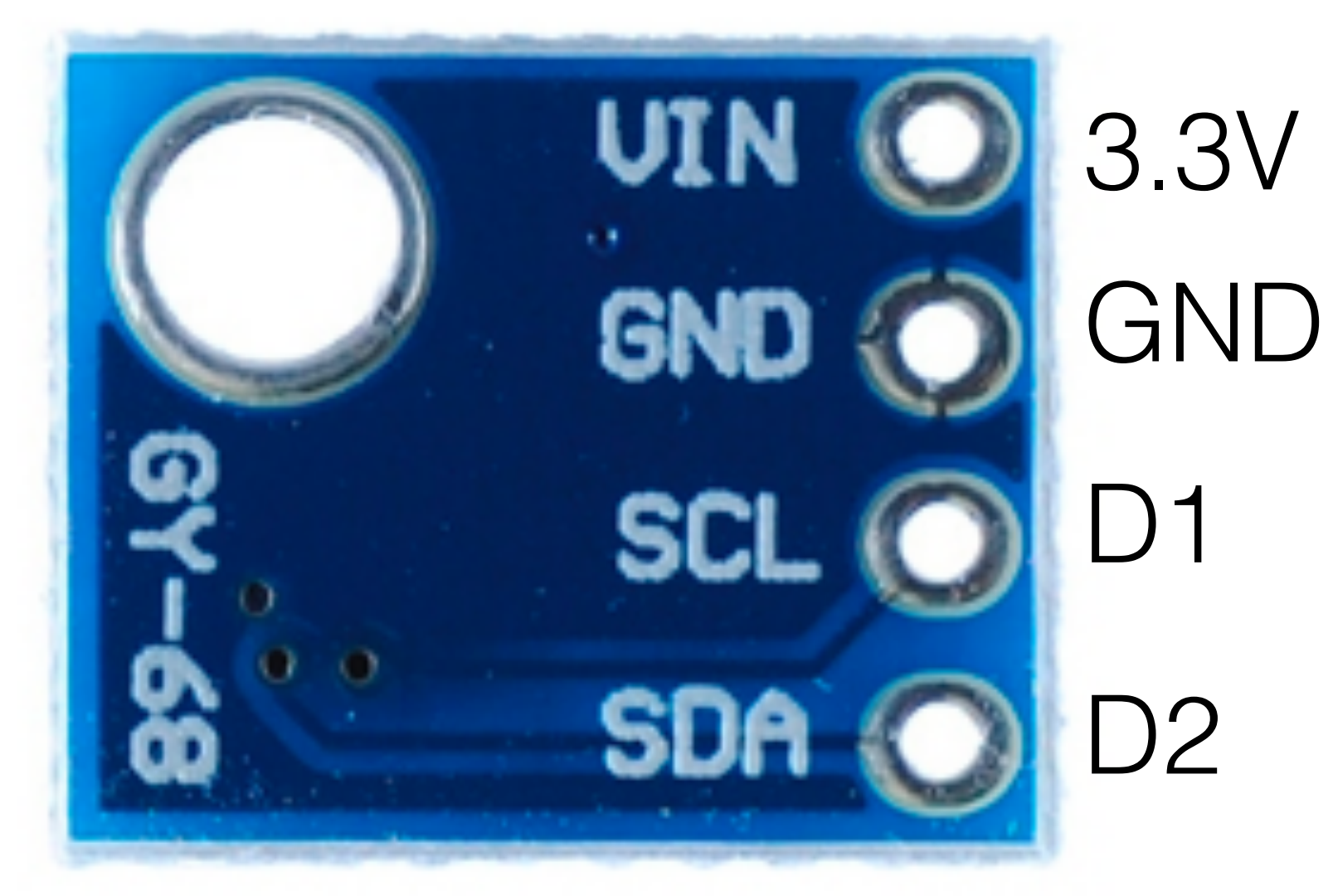

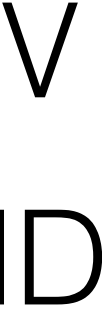

## Instalação do driver CH340G NodeMCU Lolin

-¤-

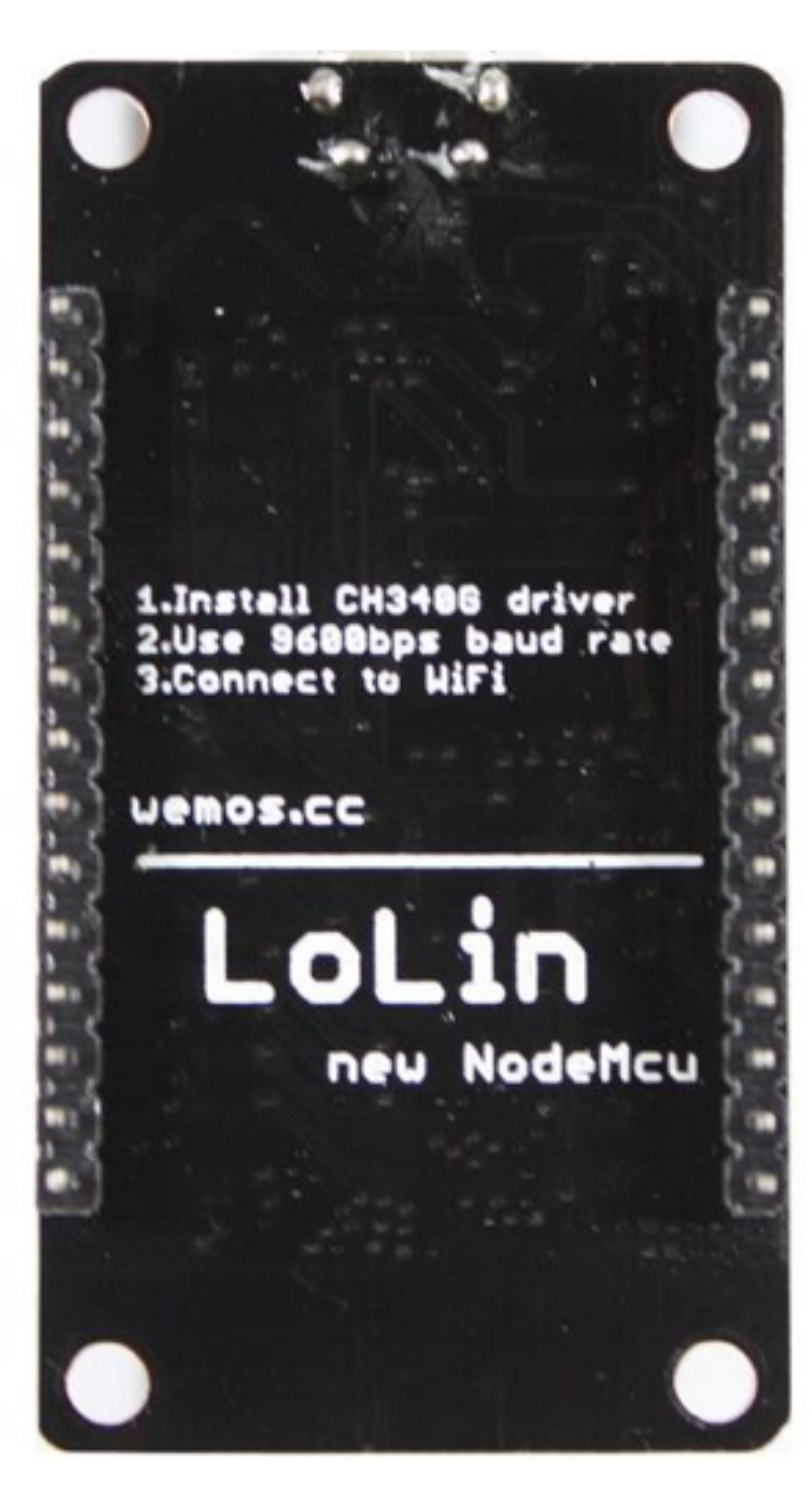

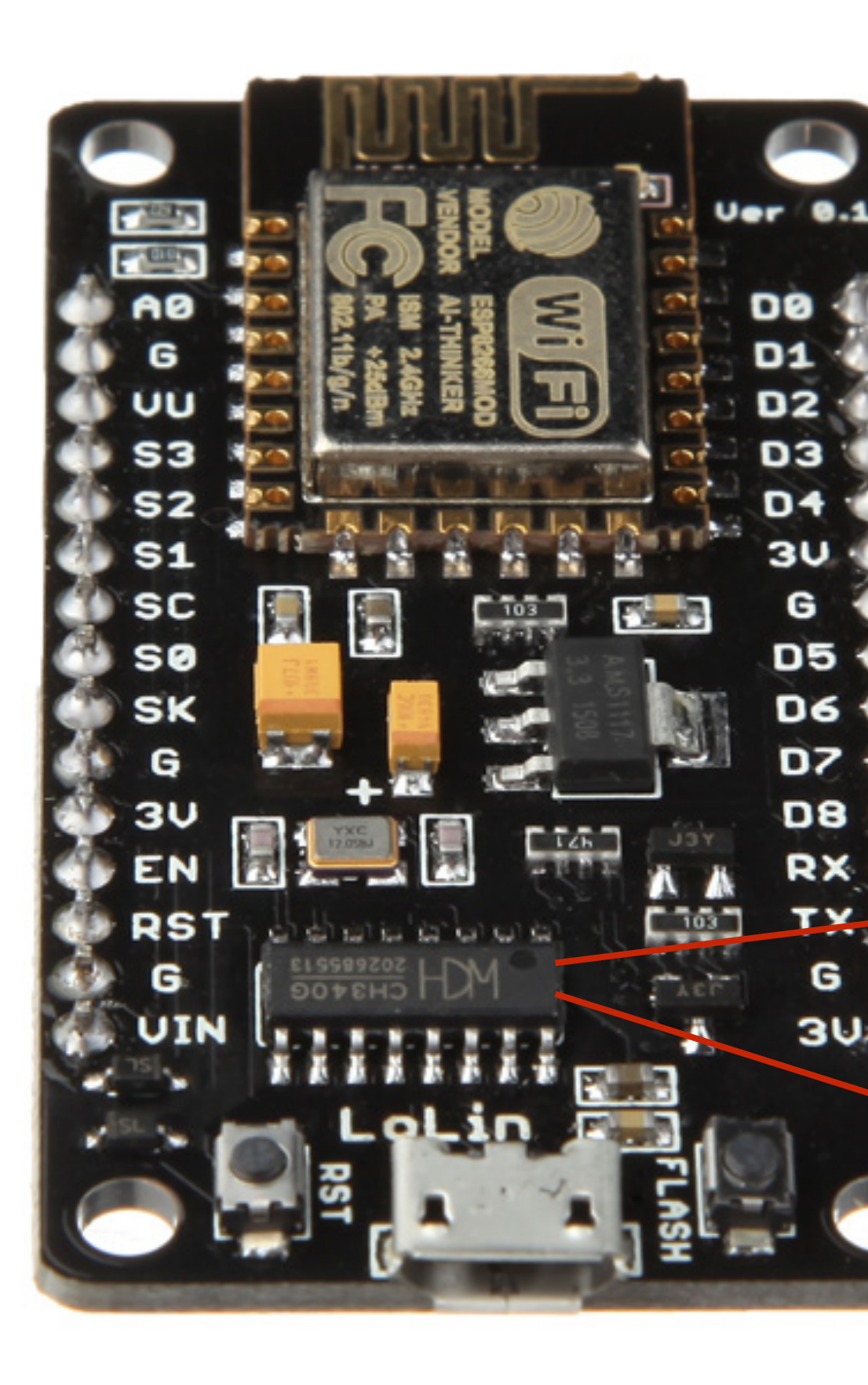

| Platform | OS           | Link                                                                             |
|----------|--------------|----------------------------------------------------------------------------------|
| Mac      | Sierra       | https://blog.sengotta.net/signed-mac-<br>driver-for-winchiphead-ch340-serial-bri |
| Mac      | Sierra       | https://tzapu.com/ch340-ch341-seria<br>adapters-macos-sierra/                    |
| Mac      | El Capitan   | https://tzapu.com/making-ch340-ch34<br>serial-adapters-work-under-el-capitan-    |
| PC       | Windows 8-10 | http://www.arduined.eu/ch340-window<br>driver-download/                          |

යි

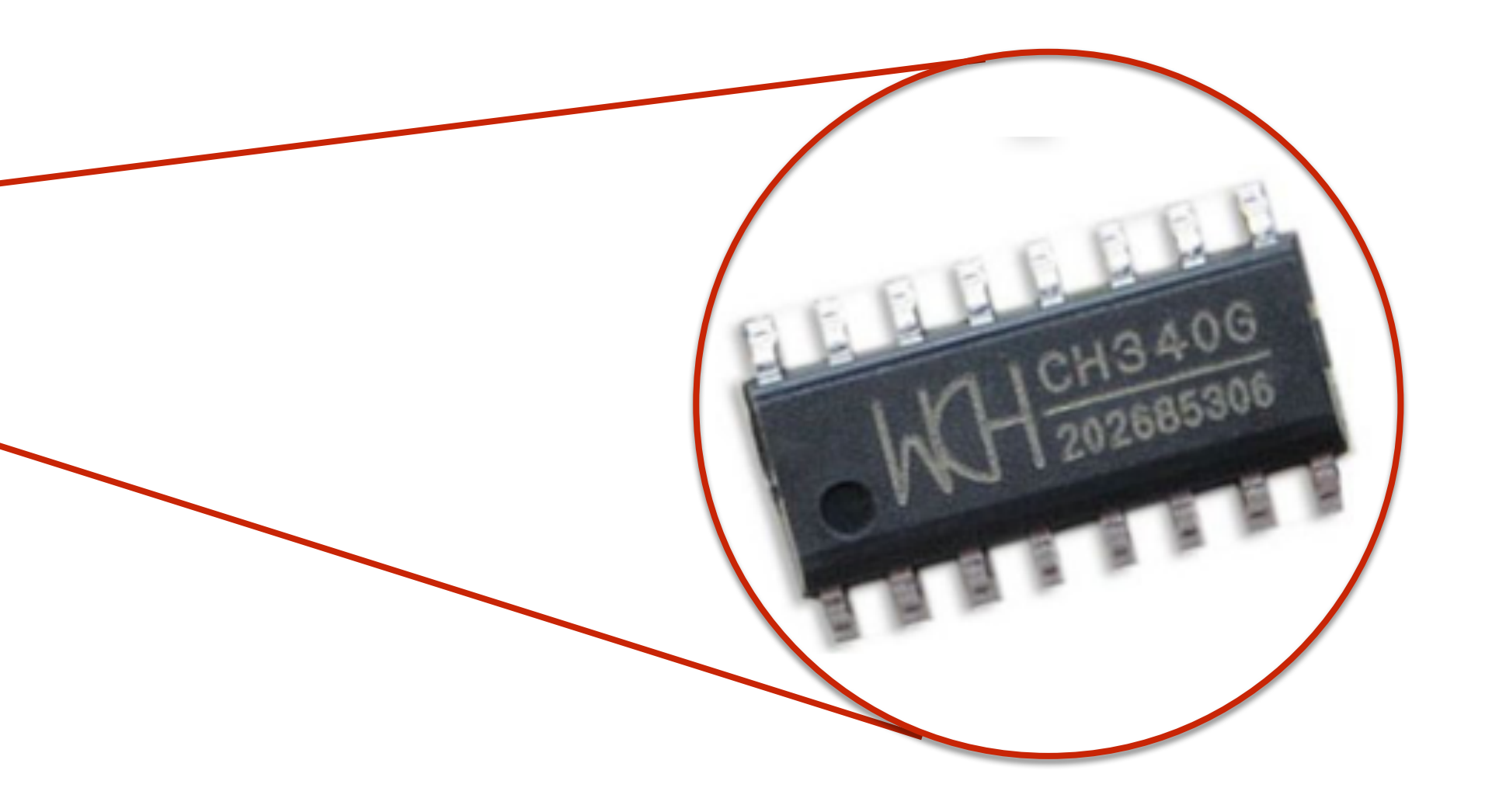

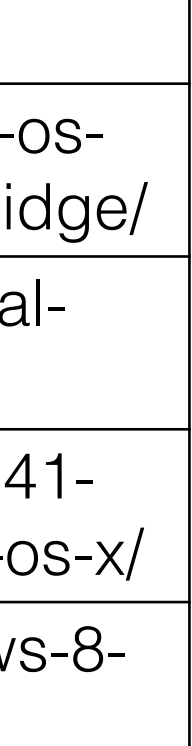

### Instalação do driver CP2102 NodeMCU Amica

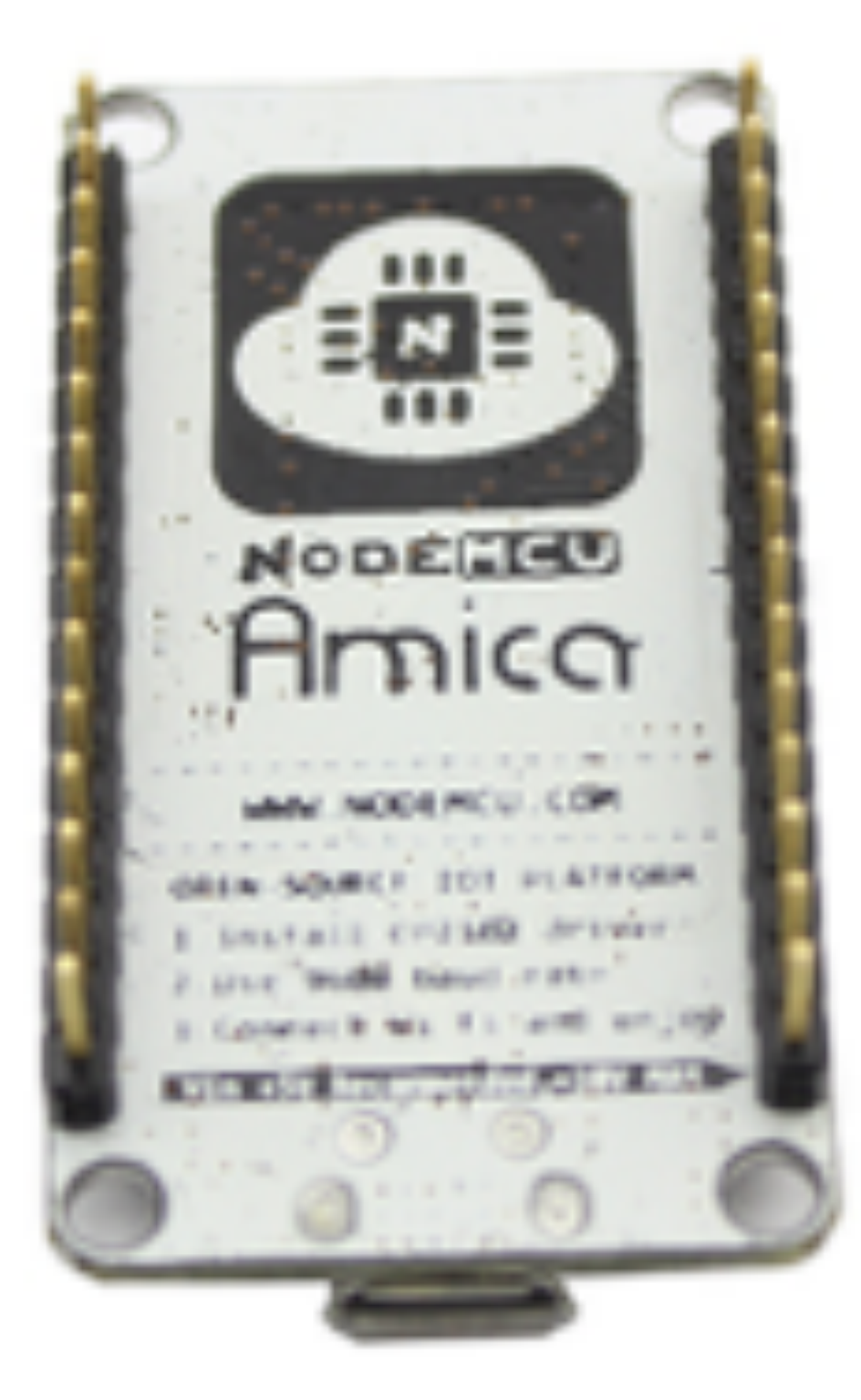

0

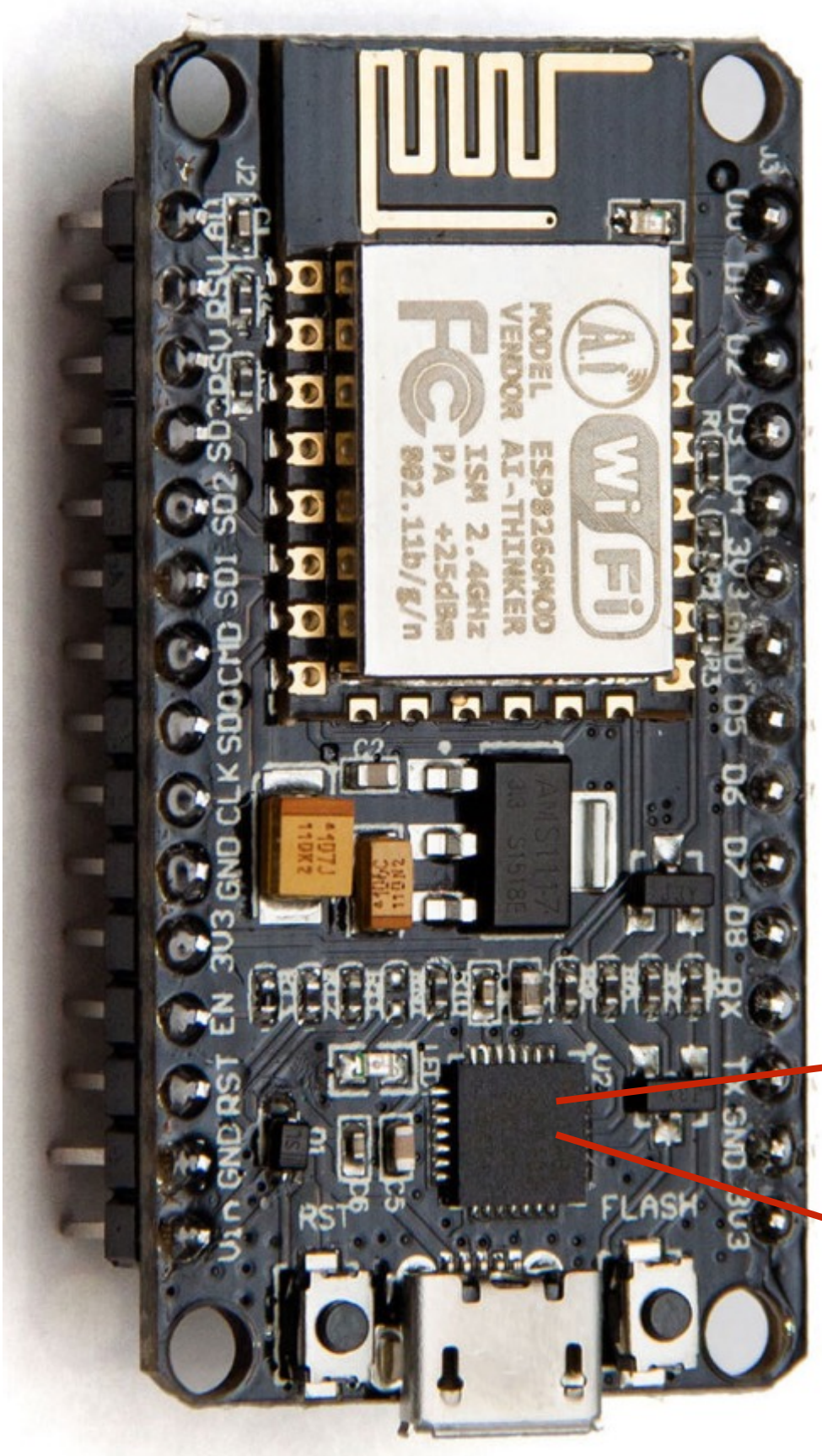

| Platform | OS  | Link                                                                   |
|----------|-----|------------------------------------------------------------------------|
| All      | All | https://www.silabs.com/products/mcu/P<br>USBtoUARTBridgeVCPDrivers.asp |

B

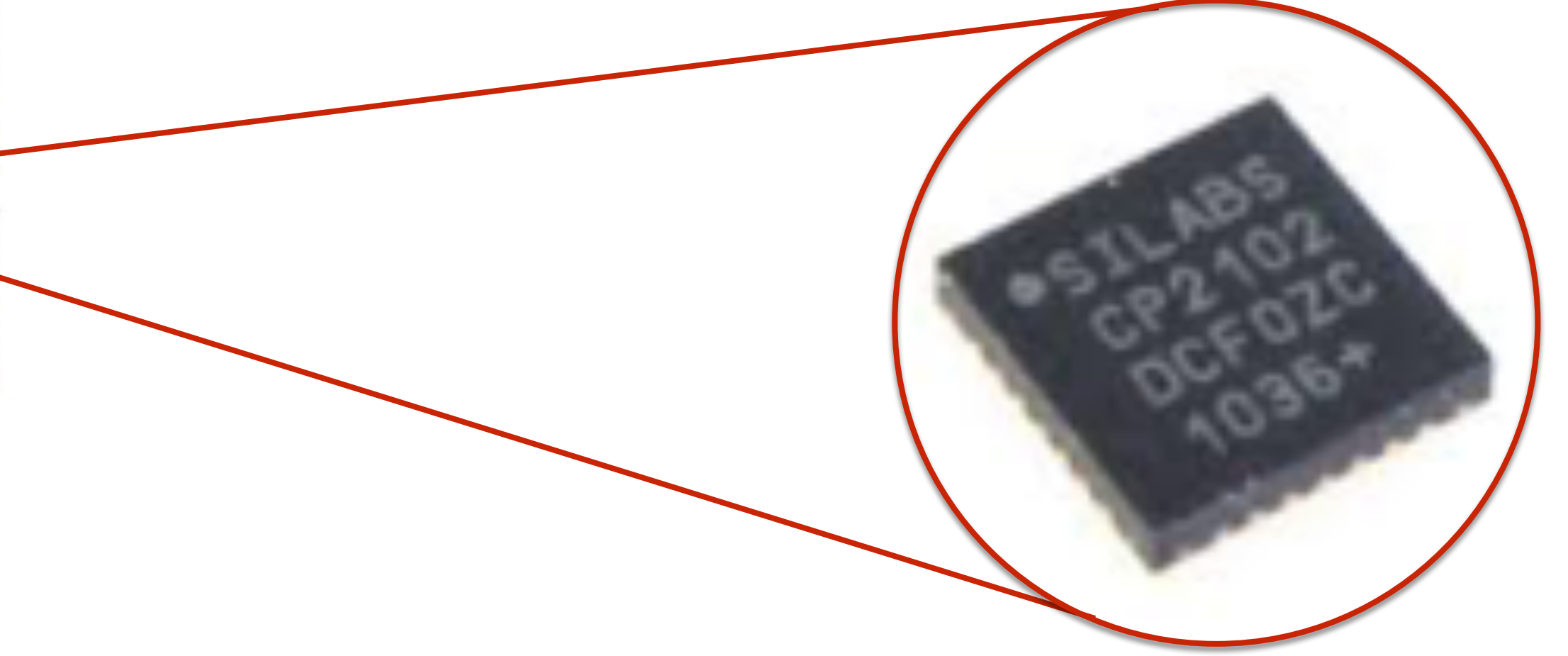

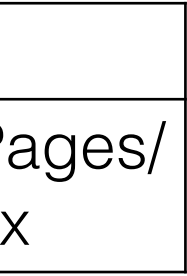

# Preparação do ambiente

### <u>Após instalar o driver e reiniciar seu computador, conecte o NodeMCU com o cabo micro USB na porta</u> <u>USB do seu computador.</u>

Se o módulo e driver USB foram instalados corretamente, acesse o menu Tools, Port e selecione a opção "/dev/cu.wchusbserial1410" (para Mac) ou a porta COM equivalente (para PC)

| 🖆 Arduino                    | File | Edit | Sketch | Tools                                   | Help                                                           |                                           |
|------------------------------|------|------|--------|-----------------------------------------|----------------------------------------------------------------|-------------------------------------------|
|                              | *    |      |        | Auto<br>Archi<br>Fix E                  | Format<br>ive Sketch<br>ncoding &                              | Reloa                                     |
| sketch_oct10a<br>1 void setu | Jp() | {    |        | Seria<br>Seria                          | l Monitor<br>I Plotter                                         |                                           |
| 2 // put<br>3<br>4}<br>5     | your | set  | up cod | Board<br>CPU<br>Flash<br>Uploa<br>Port: | d: "NodeM<br>Frequency<br>Size: "4N<br>ad Speed:<br>"/dev/cu.v | ICU 1<br>/: "80<br>I (3M<br>"115<br>vchus |
| 6 void loop<br>7 // put<br>8 | your | mai  | n code | Prog<br>Burn                            | rammer: "A<br>Bootloade                                        | AVRIS<br>er                               |

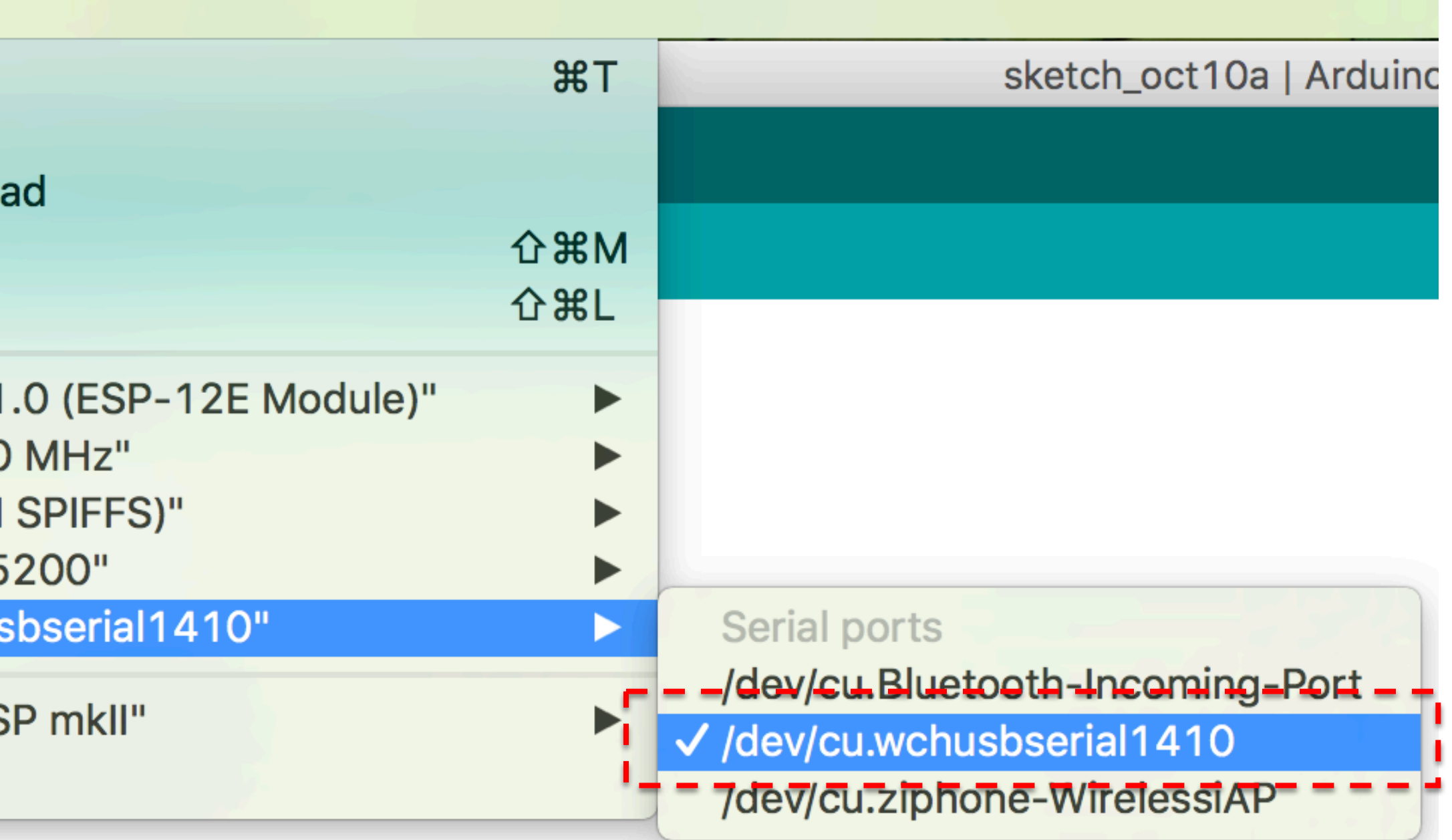

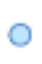

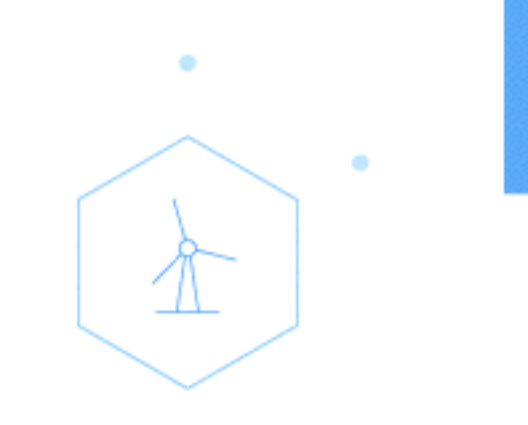

0

## DESLIGUE O CABO USB DO SEU COMPUTADOR OU DO DEVICE NODEMCU

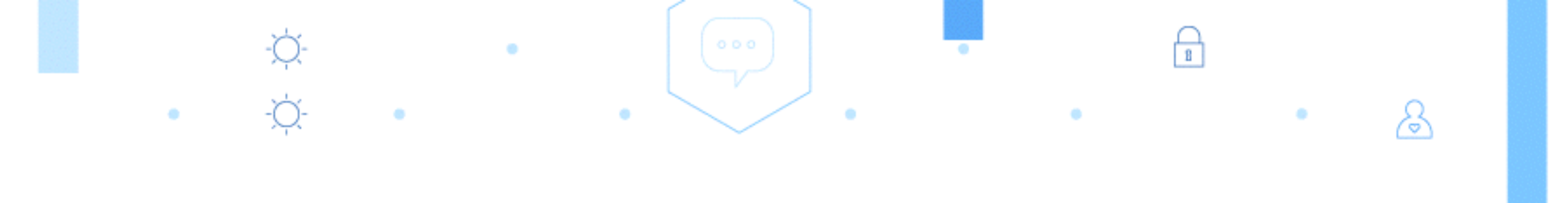

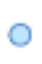

### Configuração do Watson IoT Platform Acesse o endereço <u>https://console.ng.bluemix.net/</u> e selecione a opção "Catálogo" ou Catalog

| ••   | 💿 Dashboard - IBM B      | luemix × +                                 |                      |             |                        |                        |                     |        |
|------|--------------------------|--------------------------------------------|----------------------|-------------|------------------------|------------------------|---------------------|--------|
| ) () | https://console.bluemix. | net/dashboard/apps/?env_id=ibm:yp:us-south | 1                    | V E         | C Search               |                        | ☆ 自 ♥               | •      |
| Docs |                          |                                            | 393 Trial Days Remai | ining 🔻 Jos | e Maria Cesario's Acco | ∣ US South : cesanoj@b | pr.ibm.com : de     | v 🌘    |
| ≡    | 🔹 IBM Bluemix /          | Apps                                       |                      |             |                        | Catalog                | Support             | Manage |
|      | 0                        |                                            |                      |             |                        |                        |                     |        |
|      | Q Search Items           |                                            |                      |             |                        |                        | ţţ                  |        |
| ŀ    | All Apps (2)             |                                            |                      |             |                        |                        | Create App          | • +    |
| 9    | loud Foundry Apps        | 396 MB/4 GB Used                           |                      |             |                        |                        |                     |        |
|      | NAME                     | ROUTE                                      | MEMORY (             | INSTANCES   | RUNNING                | STATE                  | ACTIC               | ONS    |
|      | iardiml Irbano           | iardiml Irbano mybluemiy net               | 512                  | 1           | 1                      | Bunning                | <i>े</i> ⊓ <b>ग</b> |        |

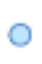

### Configuração do Watson IoT Platform Dentro do Catálogo, procure a opção Internet of Things Platform Starter e selecione-a.

| Catalog - IBM Bluemix 🗙                         | +                                                                                             |  |
|-------------------------------------------------|-----------------------------------------------------------------------------------------------|--|
| ) (i) 🔒   https://console.bluemix.net/catalog/? | taxonomyNavigation=apps&env_id=ibm:yp:us-south&search=interr 🗸 🗊 🦿 🍳 Search 🗘 🟠 😰 🔸 🏠         |  |
| Docs                                            | 393 Trial Days Remaining 👻 Jose Maria Cesario's Acco   US South : cesarioj@br.ibm.com : dev 👔 |  |
| BM Bluemix Catalog                              | Catalog Support Manage                                                                        |  |
|                                                 |                                                                                               |  |
| All Categories (20)                             | O internet of things Filter                                                                   |  |
| Infrastructure                                  |                                                                                               |  |
| Compute                                         | Apps                                                                                          |  |
| Storage                                         | Boilerplates                                                                                  |  |
| Network                                         | Doller plates                                                                                 |  |
| Security                                        | Get started with a new app, now.                                                              |  |
| Apps (1)                                        | Internet of Things Platform                                                                   |  |
| Boilerplates (1)                                | Get started with tBM Watson                                                                   |  |
| Cloud Foundry Apps                              | IoT platform using the                                                                        |  |
| Containers                                      | Lite IBM                                                                                      |  |
| OpenWhisk                                       |                                                                                               |  |

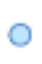

### Configuração do Watson IoT Platform Preencha o nome da sua aplicação. O host name será sugerido baseado no campo App Name. Create a Cloud Foundry App

-¤-

Após isso, clique no botão Create

0

| ( | ) |  |
|---|---|--|

| •   | • ) | •   | Internet of | of Things Pla | tform ×     | +        |           |           |           |         |         |          |        |          |         |        |       |        |            |         |       |
|-----|-----|-----|-------------|---------------|-------------|----------|-----------|-----------|-----------|---------|---------|----------|--------|----------|---------|--------|-------|--------|------------|---------|-------|
| (   | i 🔒 | htt | ps://consc  | ole.bluemix.  | net/catalog | /starter | s/interne | t-of-thin | gs-platf  | form-st | arter?e | nv_id=ib | m: 🔻 🛙 | 0   C    | ٩       | Search |       |        |            | ☆       | Ê     |
| 0 D | ocs |     |             |               |             |          |           | 39        | 3 Trial D | ays Rei | maining | •        | Jose I | Maria Ce | esario' | s Acco | US So | outh : | cesarioj@b | r.ibm.o | com : |
| ≡   | •   | 2   | IBM BI      | uemix C       | atalog      |          |           |           |           |         |         |          |        |          |         |        |       |        | Catalog    | s       | Suppo |
|     |     |     |             |               | . –         |          |           |           |           |         |         |          |        |          |         |        |       |        |            |         |       |

App name

æ

### Internet of Things **Platform Starter**

Get started with IBM Watson IoT platform using the Node-RED Node.js sample application. With the Starter, you can quickly simulate an Internet of Things device, create cards, generate data, and begin analyzing and displaying data in the Watson IoT Platform dashboard.

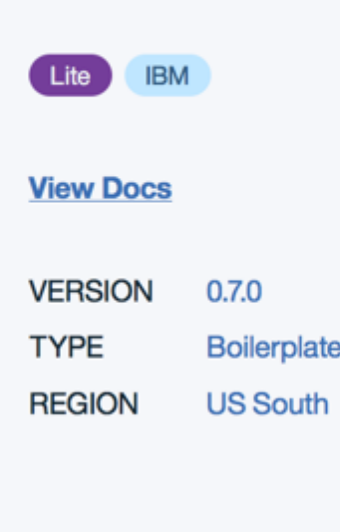

|    | iotwatsonsummi   | t2017                |                |                        |                |   |  |
|----|------------------|----------------------|----------------|------------------------|----------------|---|--|
| 10 | ost name:        |                      |                | Dom                    | iain:          |   |  |
|    | iotwatsonsummi   | t2017                |                | m                      | ybluemix.net   |   |  |
|    |                  |                      |                |                        |                |   |  |
| S  | elected P        | lan:                 |                |                        |                |   |  |
| 50 | OK for Node.js™  | и                    |                | Clou                   | idant NoSQL DI | В |  |
|    | Default          |                      | •              | Lit                    | te             |   |  |
| n  | ternet of Things | s Platform           |                |                        |                |   |  |
|    | Lite             |                      | -              |                        |                |   |  |
|    |                  |                      |                |                        |                |   |  |
|    |                  |                      |                |                        |                |   |  |
|    | .js              | $\bigcirc$           |                |                        |                |   |  |
|    | SDK for Node.js™ | Cloudant NoSQL<br>DB | Interne<br>Pla | et of Things<br>atform |                |   |  |

Estimate Monthly Cost **Cost Calculator** 

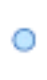

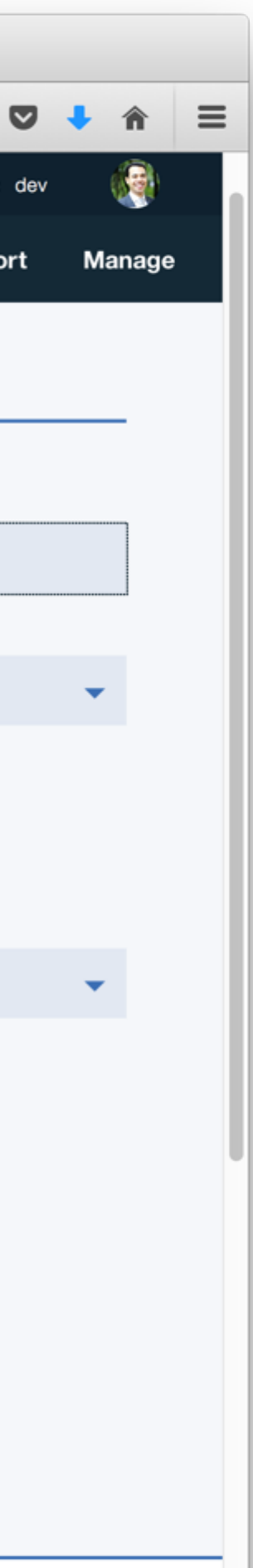

## Configuração do Watson IoT Platform

-\x,-• -\x,-•

Após isso sua aplicação será criada. O processo leva aproximadamente 2 minutos.

0

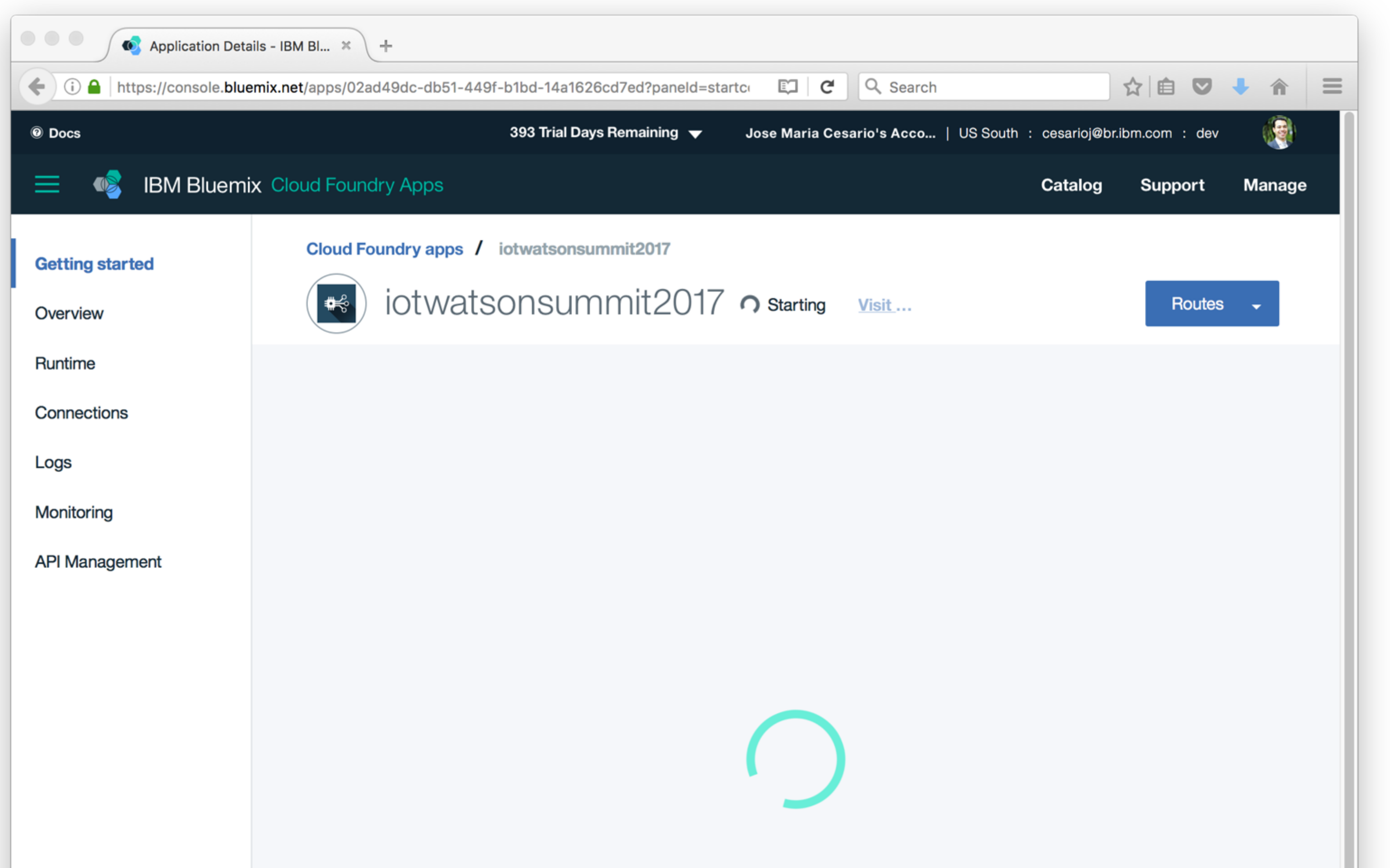

&

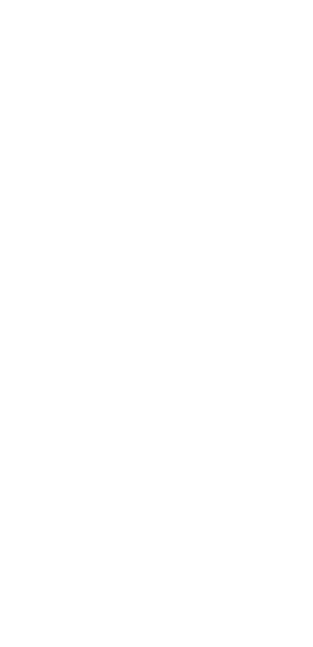

### Configuração do Watson IoT Platform No painel Connections, clique no componente Internet of Things Platform que foi criado na ação anterior.

Connections

Logs

Monitoring

API Manager

| Application Deta          | ils - IBM Bl × +                                                                                      |                                                       |                                                              |
|---------------------------|----------------------------------------------------------------------------------------------------|-------------------------------------------------------|--------------------------------------------------------------|
| ps://console. <b>blue</b> | mix.net/apps/02ad49dc-db51-449f-b1bd-14a1626cd7ed?paneld=overvi                                       | C Q Search                                            | ☆ 自 ♥ ♣ 斋 ☰                                                  |
|                           | 393 Trial Days Remaining 🔻 🛛 Jose Mar                                                                 | ia Cesario's Acco   US South : cesarioj               | @br.ibm.com : dev                                            |
| IBM Bluemi                | x Cloud Foundry Apps                                                                                  | Catalo                                                | g Support Manage                                             |
| d                         | Cloud Foundry apps / iotwatsonsummit2017                                                              |                                                       |                                                              |
| u                         | iotwatsonsummit2017 – Runni                                                                           | ng <u>Visit</u> Routes                                | - C 💿                                                        |
|                           | Runtime                                                                                               |                                                       |                                                              |
|                           |                                                                                                    | € 256 +                                               | 256                                                          |
|                           | BUILDPACK INSTANCES   Internet of Chings Platform Starter All instances are running<br>Health is 100% | MB MEMORY PER INSTANCE TOT<br>2.87                    | 75 GB still available ?                                      |
|                           | Connections (2)                                                                                       | Runtime cost                                          |                                                              |
|                           | iotwatsonsumm/2017-cloudantNoSQLDB                                                                    | \$0.00                                                | 0.00                                                         |
| <                         | Connect new Connect existing                                                                          | Current charges for billing Est<br>period per<br>(Jui | imated total for billing<br>iod<br>n 1, 2017 - Jun 30, 2017) |

8

&

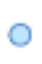

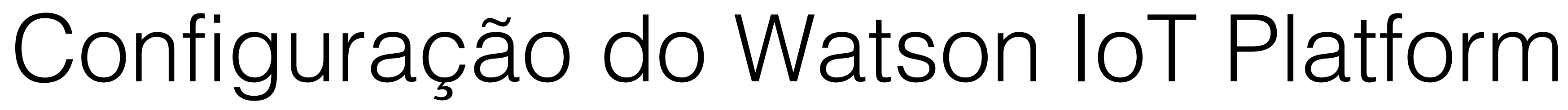

0

Dentro do componente, selecione a opção Launch Dashboard

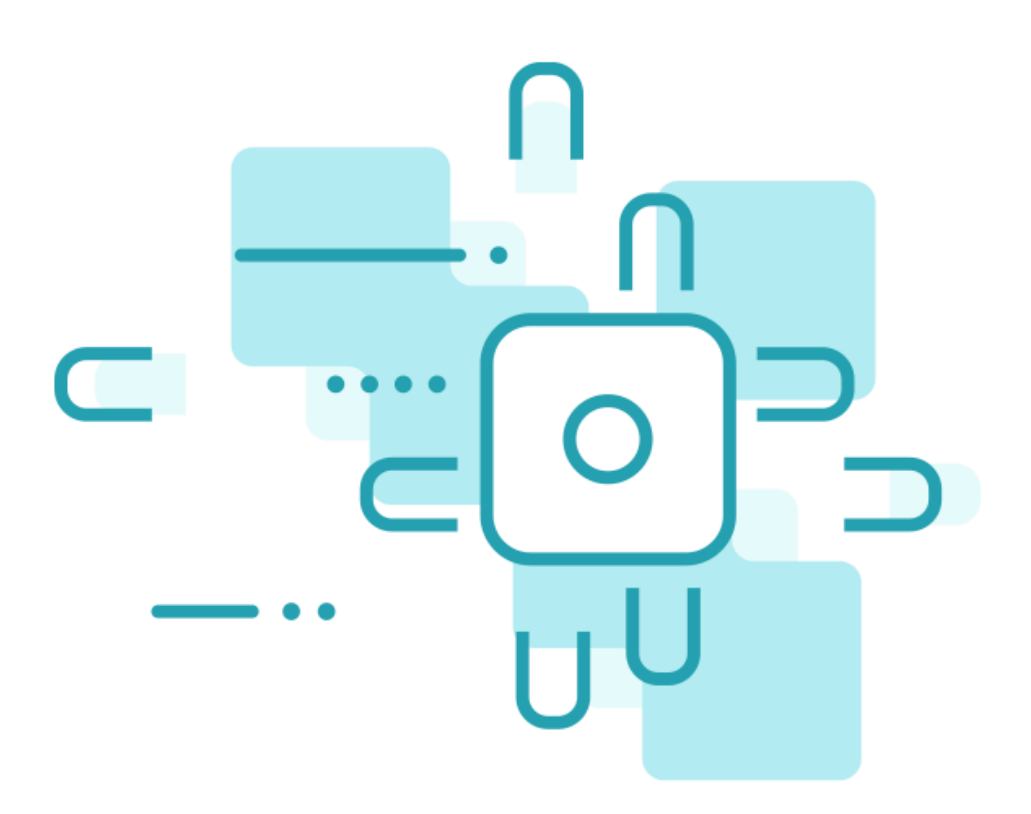

&

### Welcome to Watson IoT Platform

Securely connect, control, and manage devices. Quickly build IoT applications that analyze data from the physical world.

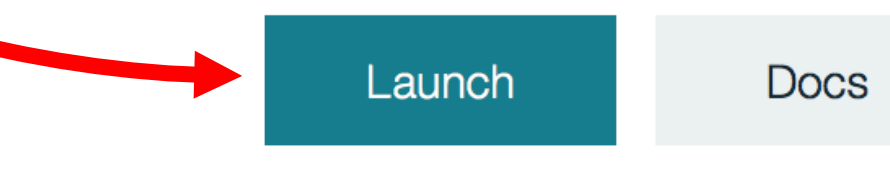

1

Learn about Watson IoT Platform **7** 

Understand the architecture, concepts, and features of the Watson IoT Platform service and see how it fits in the extended Bluemix universe and your own IoT infrastructure.

### Expand using step-by-step recipes **7**

Browse a multitude of custom recipes to connect your devices to Watson IoT Platform, expand on the basic service, and consume the device IoT data flow in your applications.

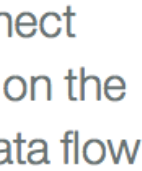

## Configuração do Watson IoT Platform

# Dentro do Dashboard, selecione a opção Devices

 $\hat{\Lambda}$ 

0

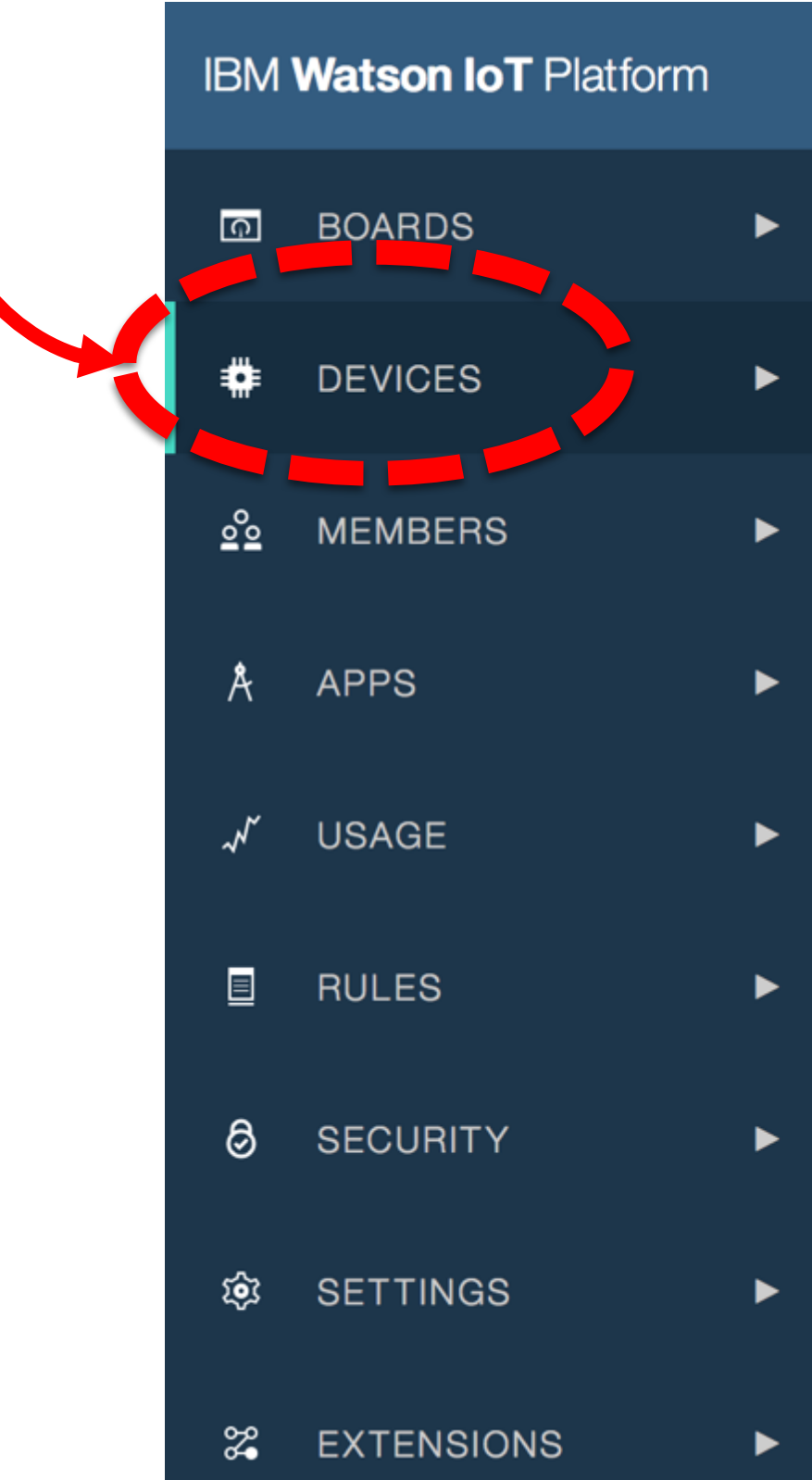

|        |               | QUICKSTART     | SERVICE STATUS       | DOCUMENTATION | BLOG    | cesarioj@<br>ID: (md0) |
|--------|---------------|----------------|----------------------|---------------|---------|------------------------|
|        |               |                |                      |               | []      |                        |
| Action | Device Types  | Manage Schemas |                      |               | Refresh | + Add [                |
| ID 🔶   | Device Type 🝦 | Class ID 🍦     | Date Added           | Location 🔶    |         |                        |
|        |               |                |                      |               |         |                        |
|        | lotG          | Device         | Jun 15, 2017 9:07:28 | B PM          |         |                        |
|        | nodered       | Device         | Jun 16, 2017 3:28:54 | 1 PM          |         |                        |
| ncu01  | nodemcu       | Device         | Jun 16, 2017 4:02:11 | PM            |         |                        |
| ed     | nodered       | Device         | Jun 16, 2017 3:23:49 | 9 PM          |         |                        |
|        |               |                |                      |               |         |                        |

8

&

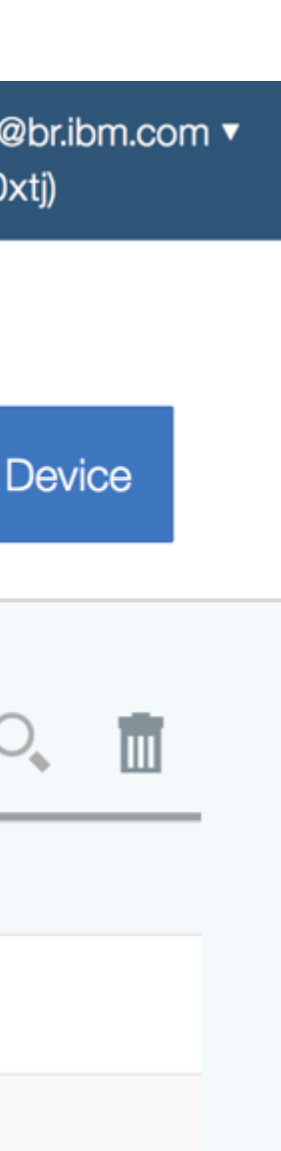

 $\circ$ 

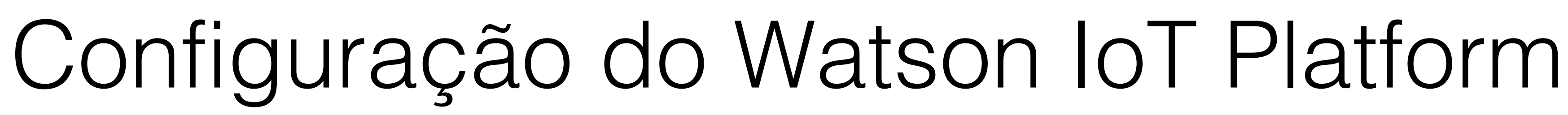

 $\Lambda$ 

0

### Selecione a opção Add Devices.

### Devices

| E | Browse      | Dia  | agnose          | Act | ion   | Devic  |
|---|-------------|------|-----------------|-----|-------|--------|
|   |             |      | Device II       | D 🌲 | Devic | е Туре |
| F | Results 1-2 | of 2 |                 |     |       |        |
|   |             |      | <b>rpiSwL</b> a | b   | rpi   |        |
|   |             |      | nodemc          | u00 | esp82 | 266    |
|   |             |      |                 |     |       |        |

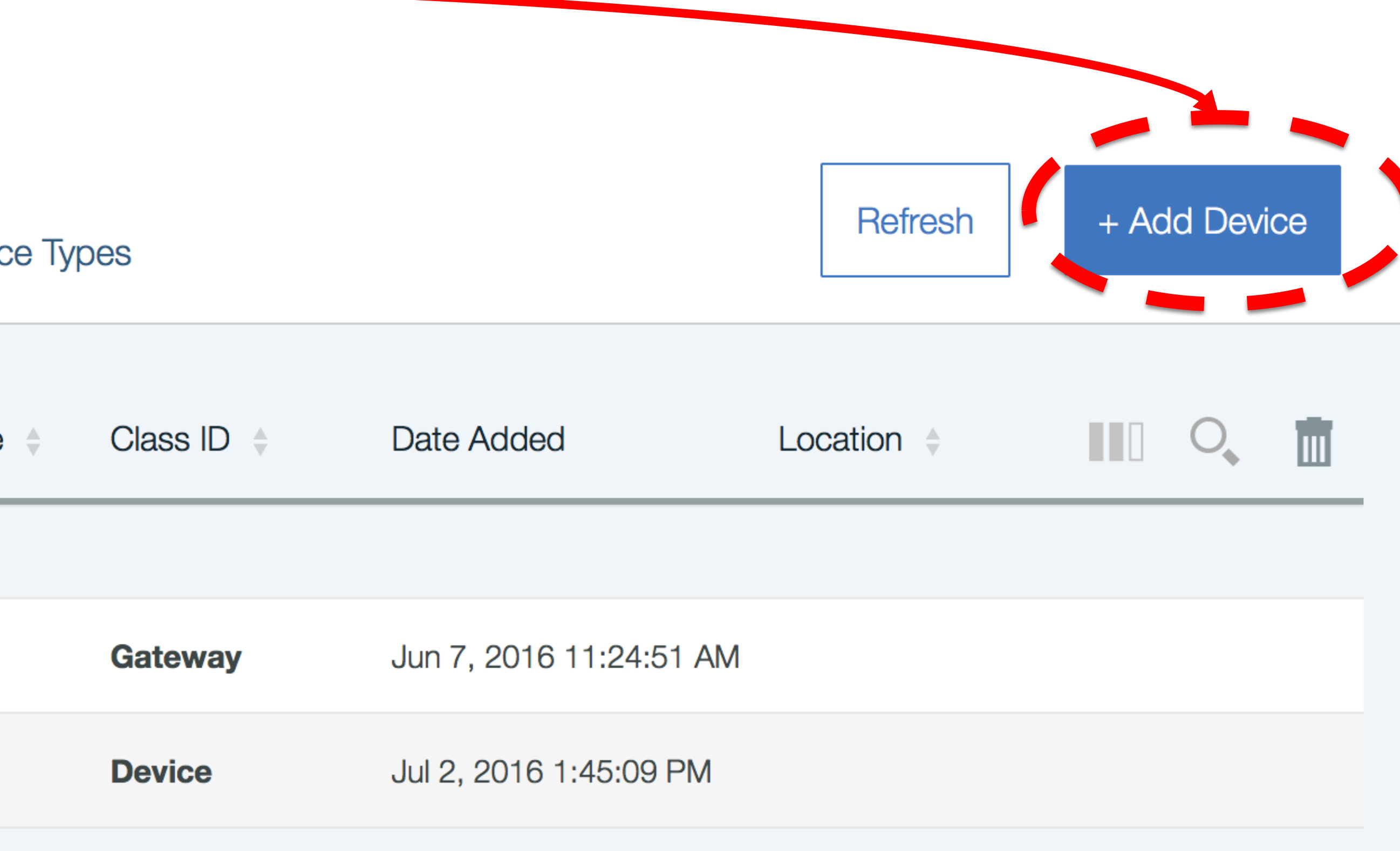

8

## Configuração do Watson IoT Platform

 $\lambda$ 

- Crie um Device Type
- Crie um Device
- Defina uma Token

### <u>GUARDE AS INFORMAÇÕES EM UM REPOSITÓRIO SEGURO</u>

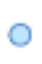

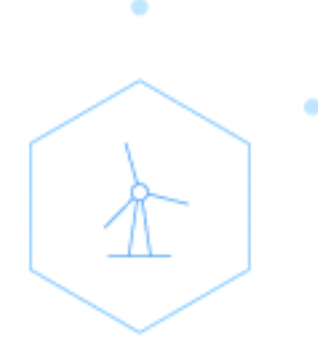

Your Device Credentials

0

•

•

**Device Connection Information** 

Recent Events

Sensor Information

Metadata

**Device Information** 

**Diagnostic Logs** 

Error Codes

**Connection Log** 

### **Device Test1**

-¤-

### Your Device Credentials

You have registered your device to the organization. To get it connected, you need to add these credentials to your device. Once you've added these, you should see the messages sent from your device in the 'Sensor Information' section on this page.

Organization ID Device Type Device ID Authentication Method Authentication Token

new authentication token.

Find out how to add these credentials to your device **7** 

**Device Connection Information** 

### l •

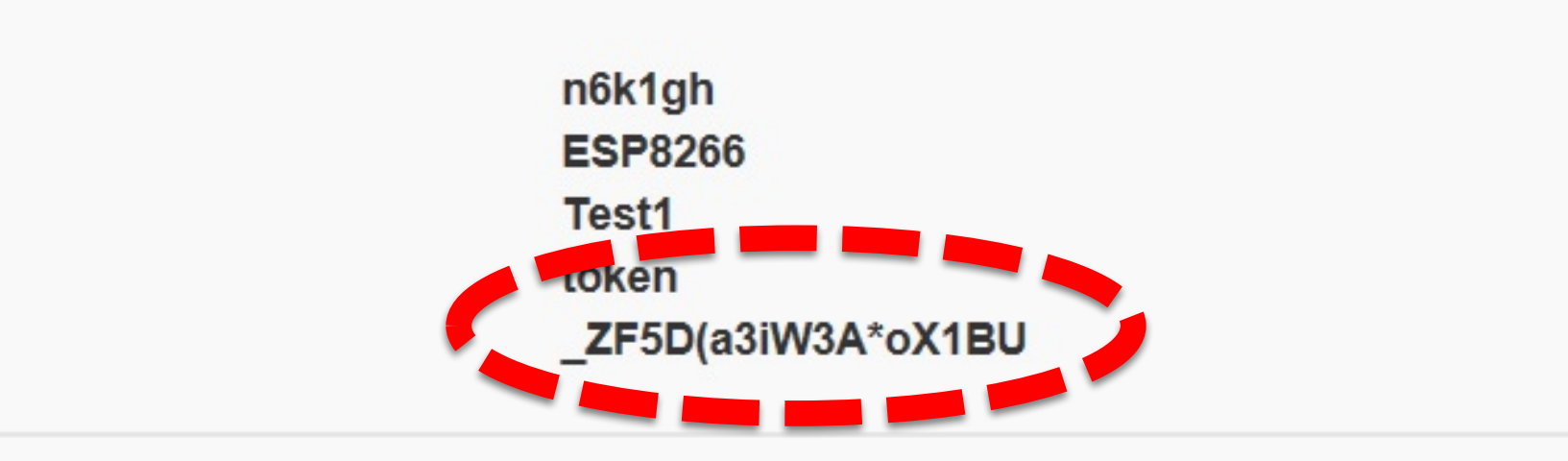

Authentication tokens are non-recoverable. If you misplace this token, you will need to re-register the device to generate a

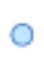

 $\otimes$ 

&

 $(\mathbf{i})$ 

 $(\mathbf{i})$ 

.

## Hands On NodeMCU/ESP8266

-☆-• -☆- •

- 1. Acessar <u>www.github.com/cesariojr</u>
- 2. Carregar o programa exemplo05nodemculotRegistered no seu Arduino IDE
- 3. Configure o programa com os dados de de ORG (exemplo "x83b6m"), DEVICE\_TYPE e DEVICE
- 4. Altere os valores de acesso a rede WiFi (SSID e password)
- 5. Clique no botão Verify

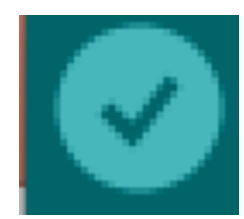

| 🖆 Arduino File Edit Sketch Tools Help                                                                                                    |
|----------------------------------------------------------------------------------------------------|
| exemplo05-nodemculotRegistered_   Arduino 1.6.8                                                                                                    |
|                                                                                                    |
| exemplo05-nodemculotRegistered_                                                                                                    |
| 1                                                                                                    |
| 2 /*                                                                                                    |
| 3 19/07/2016                                                                                                    |
| 4 Jose Maria Cesario Jr                                                                                                    |
| 5 Exemplo IBM Watson IoT Platform                                                                                                    |
| 6 Hardware: new NodeMCU LoLin V3 + BMP180                                                                                                    |
| 7                                                                                                    |
| 8 Logica:                                                                                                    |
| 9 1. efetua conexao com a rede WiFi                                                                                                    |
| 10 2. obtem as grandezas de temperatura, pressao e altitude do sensor BMP180                                                                                                    |
| 11 <u>3. conecta no servidor MOII auickstart do IBM Watson Iol Platform</u>                                                                                                    |
|                                                                                                    |
| Done uploading.                                                                                                    |
| Multiple libraries were found for "Adafruit_BMP085.h"                                                                                                    |
| Used: /Users/cesarioj/Documents/Arduino/libraries/Adafruit_BMP085_Library                                                                                                    |
| Not used: /Users/cesarioj/Documents/Arduino/Libraries/Adafruit-BMP085                                                                                                    |
| Skatch uses $245$ $201$ bytes $(22\%)$ of preasance space. Maximum is 1.044 464 bytes                                                                                            |
| Sketch uses 245,201 bytes (25%) of program storage space. Maximum is 1,044,464 bytes.<br>Global variables use 33 056 bytes (40%) of dynamic memory leaving 48 864 bytes for loca |
| Unloading 249344 bytes from /var/folders/x5/jil dv0x0sa5lz8ham2s4x180000an/T/build3d51a2                                                                                         |
| [ 2 + 3 + 3 + 3 + 3 + 3 + 3 + 3 + 3 + 3 +                                                                                                    |
| Γ 65% ]                                                                                                    |
| Γ 98% 7                                                                                                    |
| Г 100%                                                                                                    |
| /Users/cesarioj/Documents/SW Lab/Curso TEN/exemplo03-iotQuickstart/exemplo03-iotQuicksta                                                                                         |
|                                                                                                    |

&

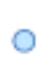

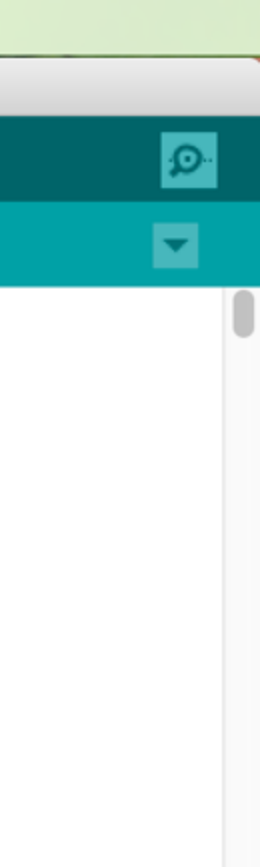

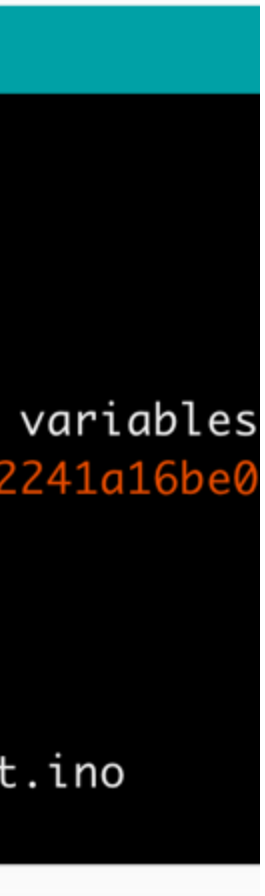

## 1. Configure os parâmetros no menu Tools

- Board: NodeMCU 1.o (ESP-12E) 1.
- Upload Speed: 115200 2.
- Port: verificar COMXX(Windows) ou З. /dev/XX(Mac OS)

2. Caso não houver erros, clique em Upload

| Tools    | Help                              |     |
|----------|-----------------------------------|-----|
| Auto     | Format                            | ЖТ  |
| Archi    | ve Sketch                         |     |
| Fix E    | ncoding & Reload                  |     |
| Seria    | l Monitor                         | ΩжЮ |
| Seria    | l Plotter                         | ℃₩L |
| WiFi     | 101 Firmware Updater              |     |
| Board    | d: "NodeMCU 1.0 (ESP-12E Module)" | •   |
| CPU      | Frequency: "80 MHz"               |     |
| Flash    | Size: "4M (3M SPIFFS)"            | •   |
| Uploa    | ad Speed: "115200"                | •   |
| Port     |                                   |     |
| Get E    | Board Info                        |     |
| Prog     | rammer: "AVRISP mkll"             | ►   |
| Burn     | Bootloader                        | _   |
| IOUEIIIC | . LA                              |     |

B

&

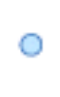

## Hands On NodeMCU/ESP8266

- 1. Abra o Serial Terminal do Arduino IDE
- Defina os parâmetros No Line ending e 115200 baud 2.
- 3. Resultado esperado

|                      | /c                   | lev/cu.wchusbserial1410 |                     |                |
|----------------------|----------------------|-------------------------|---------------------|----------------|
|                      |                      |                         |                     | Send           |
| 1384, room 16        |                      |                         |                     |                |
| tail 8               |                      |                         |                     |                |
| chksum 0x2d          |                      |                         |                     |                |
| csum 0x2d            |                      |                         |                     |                |
| ∨0000000             |                      |                         |                     |                |
| ~ld                  |                      |                         |                     |                |
|                      |                      |                         | •                   |                |
| [INFO] Conectado W   | 1Fi IP: 172.20.10.2  | n a lintannata Cibin a  | ilum all and a sum  |                |
| Reconnecting clien   | it to x8306m.messagi | ng.internetoftnings     | S.1DMCLOUA.COM      |                |
| Temperatura - 23 6   | SØ *C                |                         |                     |                |
| Pressao = 95311 Pa   |                      |                         |                     |                |
| Altitude = 513.98    | m                    |                         |                     |                |
|                      |                      |                         |                     |                |
| Data length70        |                      |                         |                     |                |
| Sending payload: {   | "d":{"temperatura":  | "23.6","pressao":"      | '95313.00","altitua | de":"513.63"}] |
| Publish ok           | - •                  |                         |                     |                |
| Temperatura = $23.6$ | 0 *C                 |                         |                     |                |
| Pressao = 95306 Pa   | i                    |                         |                     |                |
| Altitude = $513.28$  | m                    |                         |                     |                |
|                      |                      |                         |                     |                |
| Autoscroll           |                      |                         | No line ending ᅌ    | 115200 baud ᅌ  |

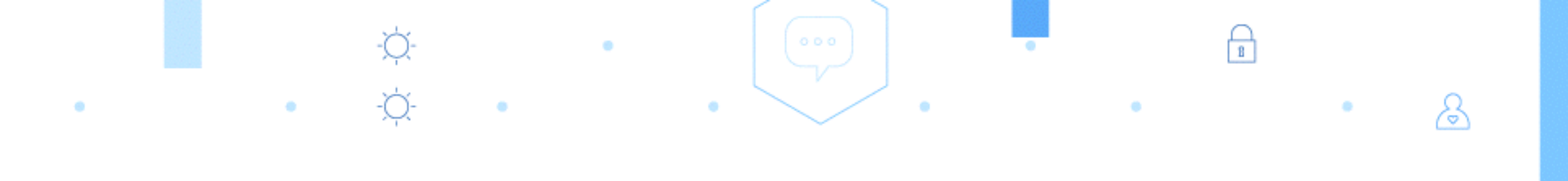

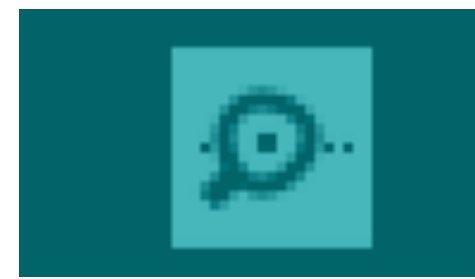

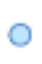

### Hands On NodeMCU/ESP8266 1. Acessar o Watson IoT Platform, opção Dashboard, Devices

Nesse painel, procure o device configurado e dê um duplo clique 2.

| IBM Wat    | <b>tson IoT</b> Platforr | n                                        | QUICKSTART   | SERVICE STATUS | DOCUMENTATION              | BLOG       | cesarioj@br.ibm.com ▼<br>ID: (x83b6m) |
|------------|--------------------------|------------------------------------------|--------------|----------------|----------------------------|------------|---------------------------------------|
| ፍ          | Device                   | S                                        |              |                |                            |            |                                       |
| #          | Browse                   | Diagnose Action                          | Device Types |                |                            | Refresh    | + Add Device                          |
| <u>°</u> ° |                          | Device ID 🔶                              | Device Type  | Class ID +     | Date Addrd I               | Location 🔶 |                                       |
| A          | Results 1-4 of 4         |                                          |              |                |                            |            |                                       |
| ~~         |                          | 8587ce9b-561c-4b9a-<br>b61a-36aa5ce5a522 | test         | Device         | Aug 29, 2016<br>3:40:15 PM |            |                                       |
| Ś          |                          | rpiSwLab                                 | rpi          | Gatway         | Jun 7, 2016<br>11:24:51 AM |            |                                       |
| <b>6</b> € | le al                    | nodemcu00                                | esp8266      | Device         | Jul 2, 2016 1:45:09<br>PM  |            |                                       |
|            |                          | envNode                                  | arduino2009  | Device         | Oct 4, 2016<br>12:06:52 AM |            |                                       |
|            |                          |                                          |              |                |                            |            |                                       |

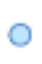

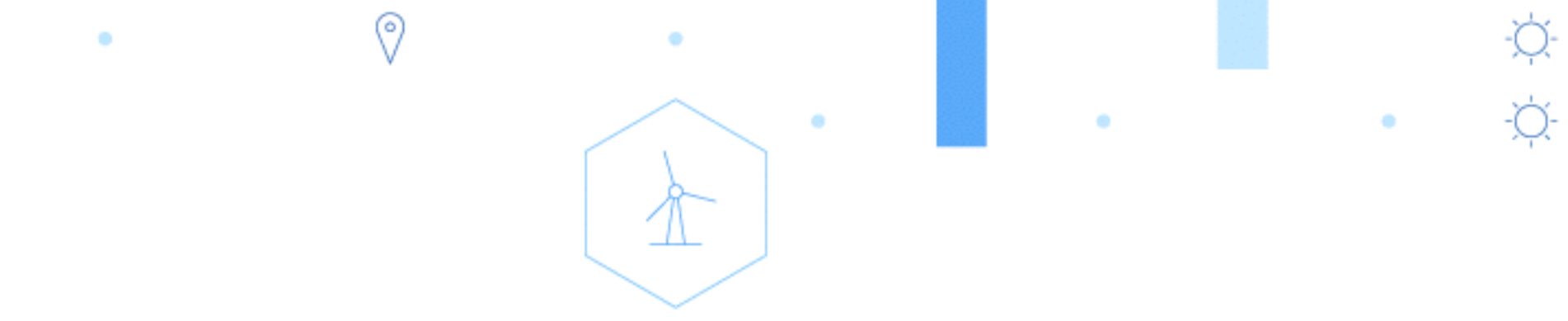

## Dashboard

1. Os dados do sensor devem aparecer em tempo real no painel, conforme figura ao lado

### Device nodemcu00

Device

### **Connection Information**

| Device ID        | nodemcu00                                                |
|------------------|----------------------------------------------------------|
| Device Type      | esp8266                                                  |
| Date Added       | Saturday, July 2, 2016                                   |
| Added By         | cesarioj@br.ibm.com                                      |
| Connection State | Connected on Monday, October 10, 2016 at 11:32:14 PM fro |
|                  | 177.79.13.39 with an insecure connection Refresh         |

&

### **Recent Events**

| Event  | Format | Time Received           |
|--------|--------|-------------------------|
| status | ison   | Oct 11, 2016 12:07:04 A |
| 010100 | jeen   |                         |

### **Sensor Information**

| Event  | Datapoint     | Value    | Time                         |
|--------|---------------|----------|------------------------------|
| status | d.temperatura | 23.8     | Oct 1 <sup>-</sup><br>12:07: |
| status | d.pressao     | 95251.00 | Oct 1 <sup>-</sup><br>12:07: |
| status | d.altitude    | 518.96   | Oct 1<br>12:07:              |

<u>)</u>-

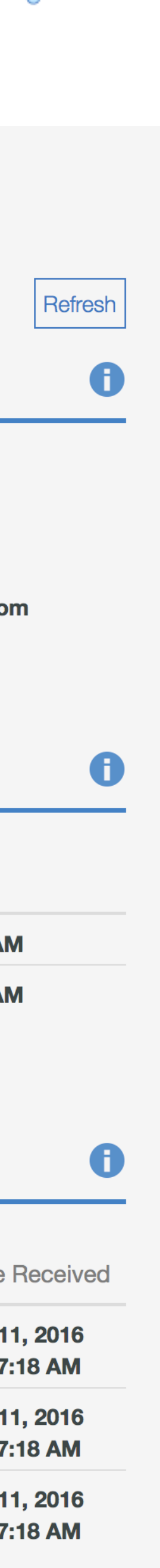

## Cards e Gráficos

0

Feche a tela anterior e acesse a 1. opção BOARDS

2. Após isso, selecione a opção Usage Overview e depois o botão Add New Card

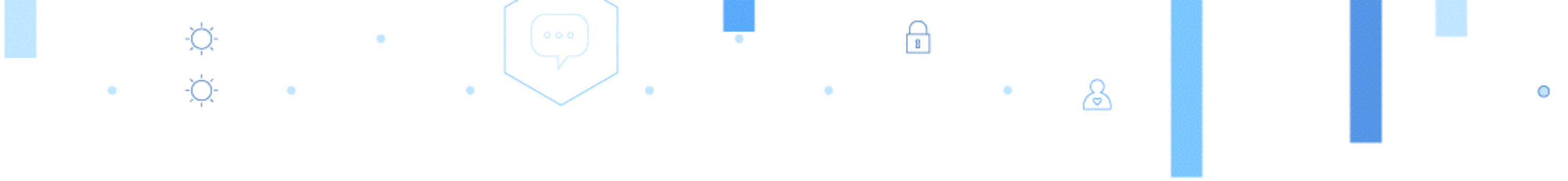

| IBM          | Watson IoT Platfo | orm |                                      | QUICKSTART   | SERVICE STATUS |
|--------------|-------------------|-----|--------------------------------------|--------------|----------------|
| Ģ            | BOARDS            | ►   |                                      |              |                |
| #            | DEVICES           | ►   | ose Action                           | Device Types |                |
| 000<br>0     | MEMBERS           | ►   |                                      |              |                |
| Å            | APPS              | ►   | VICE ID 🗧                            | Device Type  | ♥ Class ID ♥   |
| $\checkmark$ | USAGE             | ►   | 87ce9b-561c-4b9a-<br>1a-36aa5ce5a522 | test         | Device         |
| Ś            | SETTINGS          | ►   | SwLab                                | rpi          | Gatewav        |

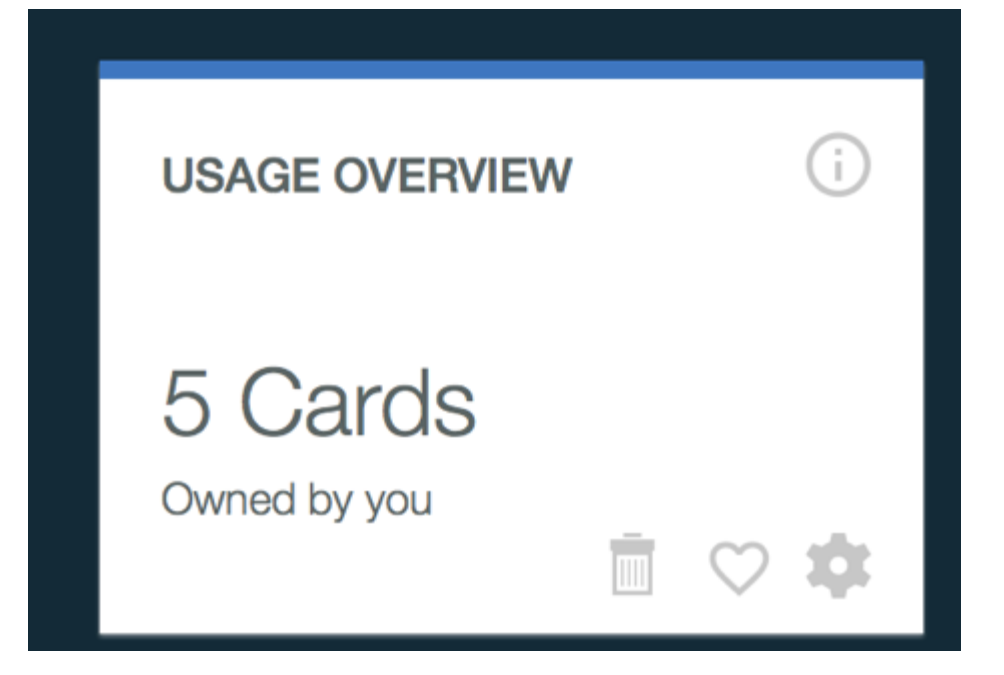

+ Add New Card

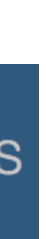

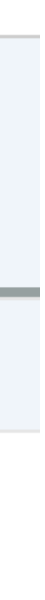

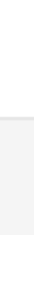

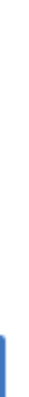

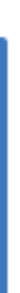

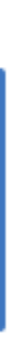

### Cards e Gráficos

0

# Configure um novo Card conforme as figuras e selecione a opção 🕀 Connect new data set

|                  |                                          | ×           |
|------------------|------------------------------------------|-------------|
| Card source data | Edit Value Card                          |             |
| nodemcu00        | Specify the data source for the card     |             |
| Card preview     | Devices                                  |             |
| Card information | Search for data sources using the filter |             |
|                  | Q<br>Device ID                           |             |
|                  | 8587ce9b-561c-4b9a-                      | Device Type |
|                  | b61a-36aa5ce5a522                        | test        |
|                  | o rpiSwLab                               | rpi         |
|                  |                                          |             |
|                  | odemcu00                                 | esp8266     |

Next

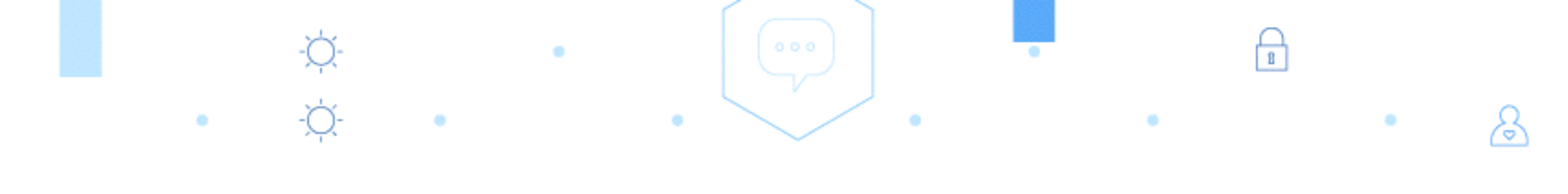

|                  |                  |   |      | ×    |
|------------------|------------------|---|------|------|
| Card source data | Edit Value Card  |   |      |      |
| nodemcu00        | Connect data set |   |      |      |
| Card preview     | Event            |   |      |      |
| Card information | status           |   |      |      |
|                  | Property         |   |      |      |
|                  | altitude         |   |      |      |
|                  | Name             |   |      |      |
|                  | altitude         |   |      |      |
|                  | Туре             |   | Unit |      |
|                  | Number           | • | m    |      |
|                  | Min              |   | Мах  |      |
|                  |                  | ٢ |      | ٢    |
|                  |                  |   |      |      |
|                  |                  |   | Back | Next |

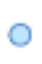

### Cards e Gráficos Configure um novo Card conforme as figuras

0

•

| Card source data | Edit Value Car       | d |      |      |  |
|------------------|----------------------|---|------|------|--|
| nodemcu00        | Connect data set     |   |      |      |  |
| Card preview     | pressao atm<br>Event |   |      |      |  |
| Card information | status               |   |      |      |  |
|                  | Property<br>pressao  |   |      |      |  |
|                  | Name<br>pressao atm  |   |      |      |  |
|                  | Туре                 |   | Unit |      |  |
|                  | Min                  | • | Max  |      |  |
|                  |                      | ٢ |      | ٢    |  |
|                  |                      |   | Back | Next |  |

### Card source data

nodemcu00

•••

-¢-

 $\otimes$ 

Card preview

Card information

### Edit Value Card

Connect data set

1

&

•

| = | altitude    |      |      |   |
|---|-------------|------|------|---|
| = | pressao atm |      |      |   |
| = | temperatura |      |      |   |
|   | Event       |      |      |   |
|   | status      |      |      |   |
|   | Property    |      |      |   |
|   | temperatura |      |      | ı |
|   | Name        |      |      |   |
|   | temperatura |      |      |   |
|   | Туре        | Unit |      |   |
|   | Number      | • °C |      |   |
|   |             | Back | Next |   |
|   |             |      |      | _ |

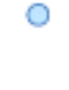

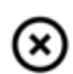

## Cards e Gráficos

0

Escolha o tipo do gráfico conforme figura abaixo e depois clique em

Submit

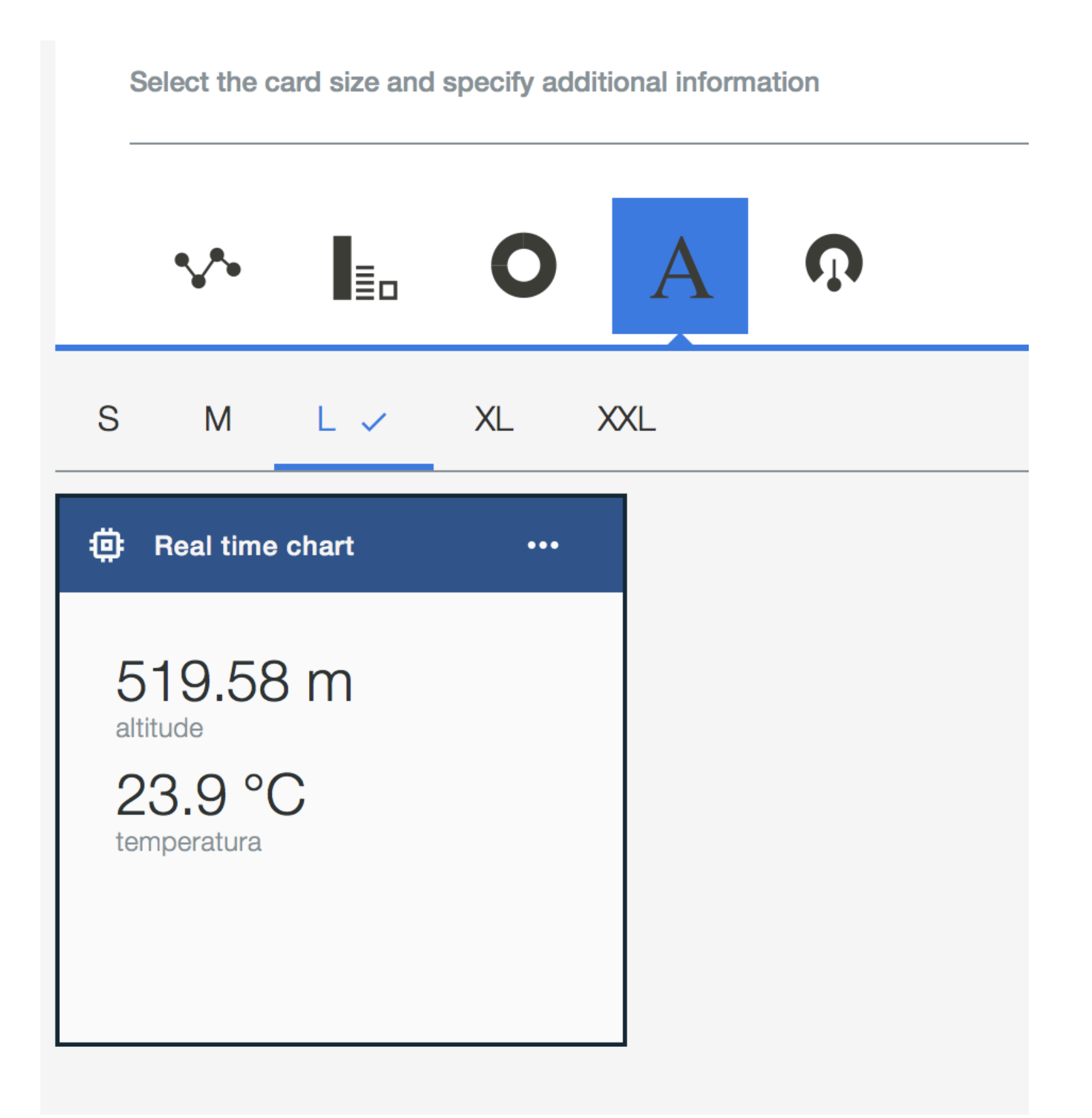

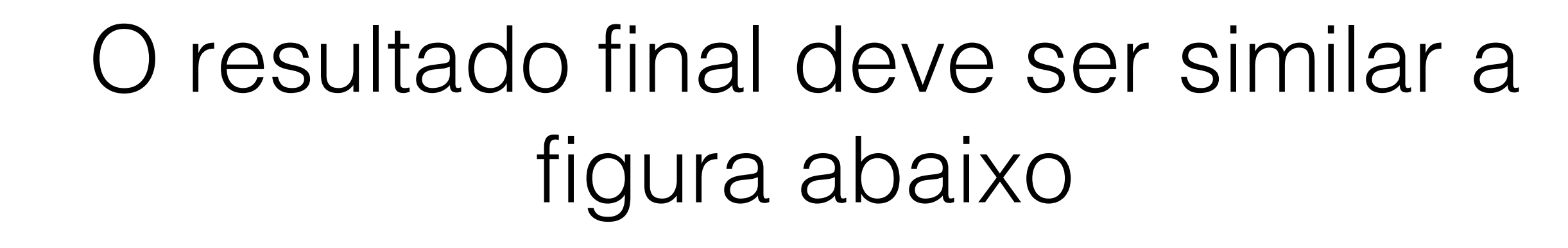

 $\mathcal{E}$ 

0

B

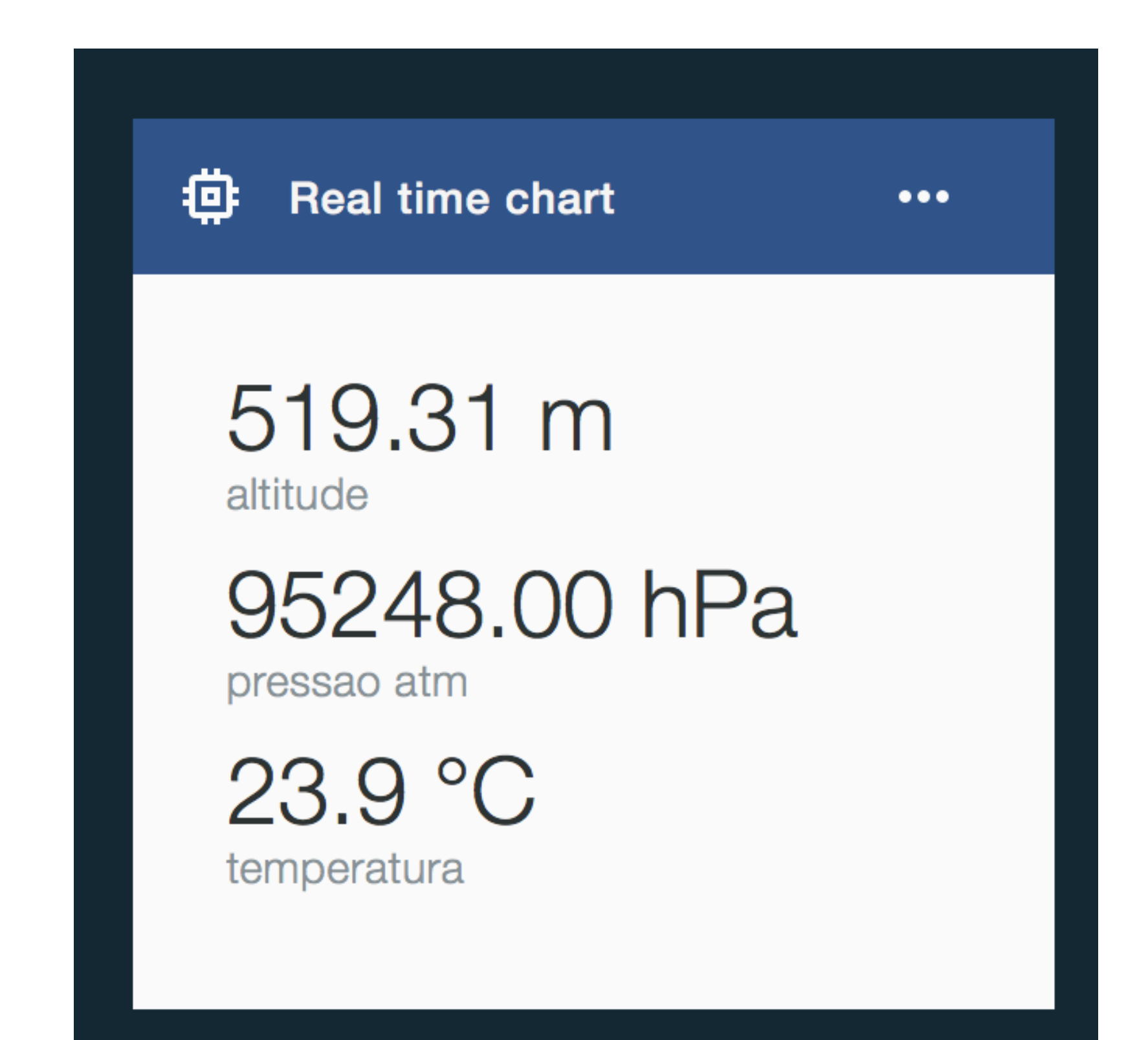

Thanks!

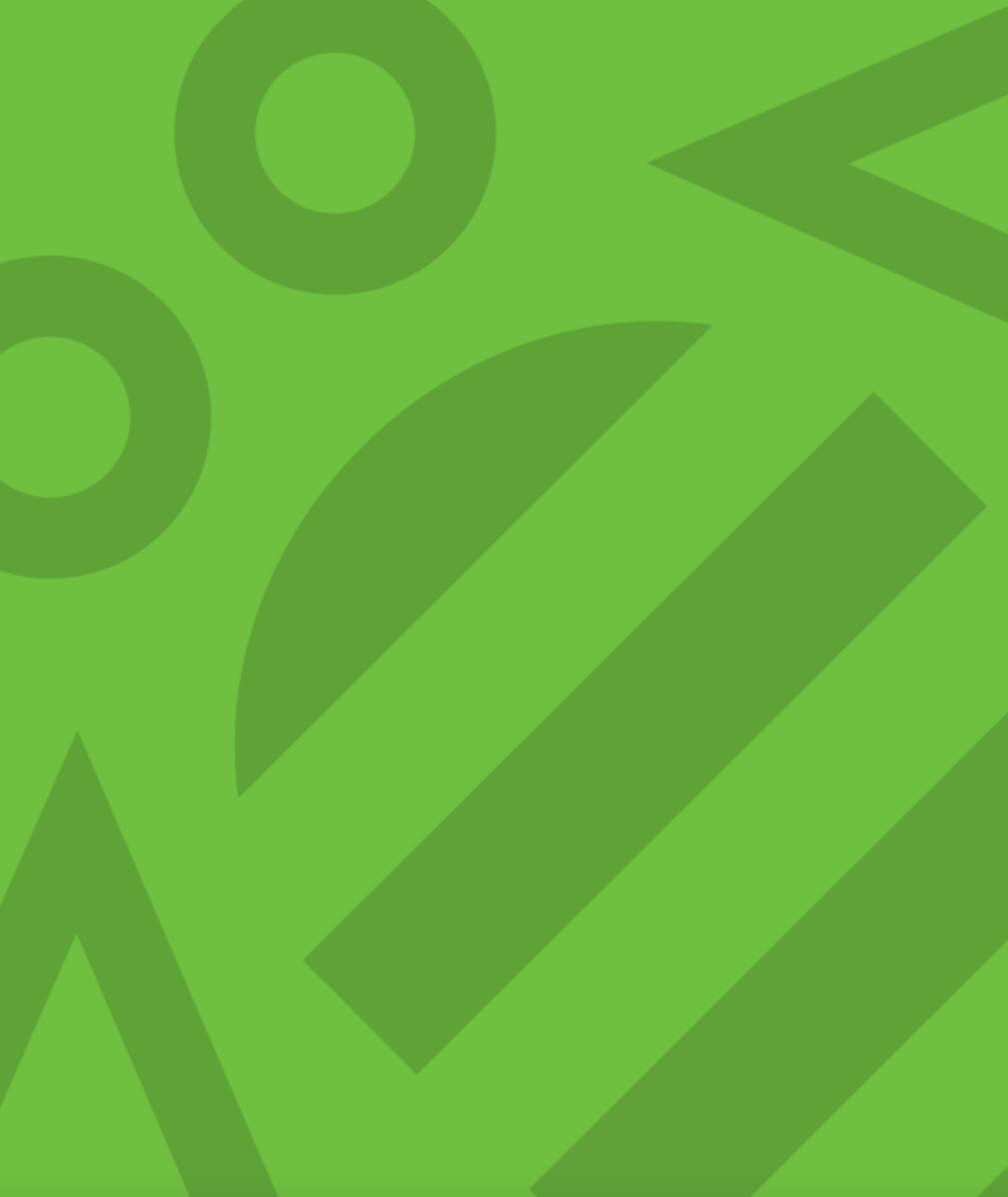

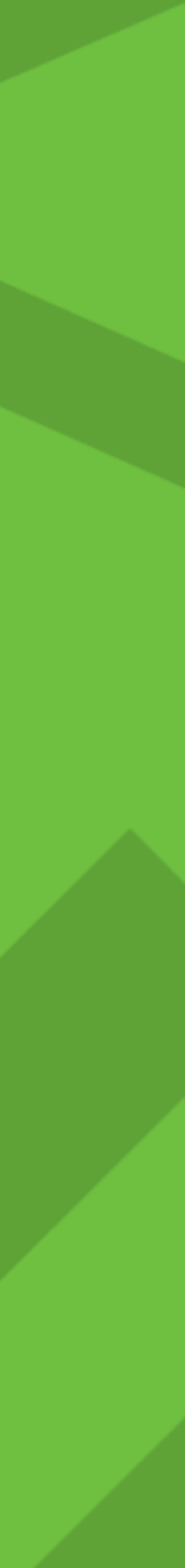